## TABLE OF CONTENTS

| IMPORTANT SAFETY AND PRECAUTIONS                                                                                                    | 1                                      |
|----------------------------------------------------------------------------------------------------|----------------------------------------|
| Important Information                                                                                                    |                                        |
| Important Safety Instructions                                                                                                    | 2                                      |
| GENERAL INFORMATION                                                                                                    | 3                                      |
| Features                                                                                                    |                                        |
| Overview of the TV – Control Buttons and Indicators                                                                                                    |                                        |
| Overview of the TV – Connections                                                                                                    | 5                                      |
| Accessories                                                                                                    |                                        |
| Remote Control                                                                                                    | 9                                      |
| CONNECTIONS & APPLICATIONS                                                                                                    | 10                                     |
| Connecting Video Devices via HDMI                                                                                                    |                                        |
| Connecting Video Devices via DVI                                                                                                    | 11                                     |
| Connecting PC via D-SUB                                                                                                    |                                        |
| Connecting Devices via Other Cables                                                                                                    |                                        |
| CONTROLS & ADJUSTMENTS                                                                                                    | 14                                     |
| General Adjustments                                                                                                    |                                        |
| Turning the LCD TV On and Off                                                                                                    |                                        |
| Power Consumption                                                                                                    |                                        |
| Initial Setup                                                                                                    |                                        |
| Changing Channels                                                                                                    |                                        |
| Adjusting the Volume                                                                                                    |                                        |
| Switching Source                                                                                                    |                                        |
|                                                                                                    |                                        |
| Viewing the Menus and On-Screen Displays                                                                                                    |                                        |
| Viewing the Menus and On-Screen Displays<br>Switching Language Modes                                                                                                    |                                        |
| Viewing the Menus and On-Screen Displays<br>Switching Language Modes<br>Channel Control                                                                                                 |                                        |
| Viewing the Menus and On-Screen Displays<br>Switching Language Modes<br>Channel Control<br>Editing the Channel List                                                                     |                                        |
| Viewing the Menus and On-Screen Displays<br>Switching Language Modes<br>Channel Control<br>Editing the Channel List<br>Finding Channels Directly                                        | 22<br>22<br>23<br>23<br>24<br>26<br>27 |
| Viewing the Menus and On-Screen Displays<br>Switching Language Modes<br>Channel Control<br>Editing the Channel List<br>Finding Channels Directly<br>Setting – Up your Favorite Channels | 22<br>22<br>23<br>24<br>26<br>27<br>28 |

1.

| Picture Control                                        |    |
|--------------------------------------------------------|----|
| Adjusting the Picture Setting                          |    |
| Adjusting the TV Screen                                |    |
| Adjusting the Color Temperature                        | 33 |
| Sound Control                                          | 35 |
| Adjusting the Sound Quality                            |    |
| Choosing a Multi-Channel Television Sound in Analog TV |    |
| Choosing a Multi-Track Sound (MTS) in Digital TV       |    |
| Other Sound Settings                                   |    |
| Time Setting                                           |    |
| Setting the Clock                                      |    |
| Setting the On / Off Timer                             | 40 |
| Viewing Closed Captions                                | 41 |
| Parental Control and Locks                             | 43 |
| Setting Ratings and Channel Locks                      |    |
| Changing Your Personal ID Number (PIN)                 | 47 |
| Child Lock                                             |    |
| Reset the Locks Settings                               |    |
| System Info                                            | 50 |
| Showing Program Info Data                              | 50 |
| PC mode Adjustments                                    | 52 |
| PROGRAMMING REMOTE CONTROL                             | 53 |
| Direct Device Code Setup                               |    |
| Searching for a Device Code                            |    |
| Device Codes                                           |    |
| TROUBLESHOOTING                                        | 71 |
| SPECIFICATIONS                                         | 7/ |
|                                                        |    |

Information on Disposal of Waste Electrical and Electronic Equipment

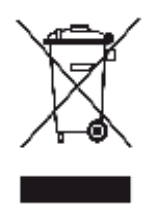

#### WEEE STATEMENT

This product contains electrical or electronic materials. The presence of these materials may, if not disposed of properly, have potential adverse effects on the environment and human health. Presence of this label on the product means it should not be disposed of as unsorted waste and must be collected separately. As a consumer, you are responsible for ensuring that this product is disposed of properly. To find out how to properly dispose of this product, please go to www.polaroid. com and click on "Company" or call the customer service number for your country listed in the instruction manual.

# Remove the neck of the base

If you prefer to mount your TV, do not attach the stand. Remove the neck of the base from the back of the TV and use the instructions in your wall-mounting kit (not included).

#### IMPORTANT: Before removing the neck, place the TV on a stable surface with bottom foam packaging material or a soft cloth.

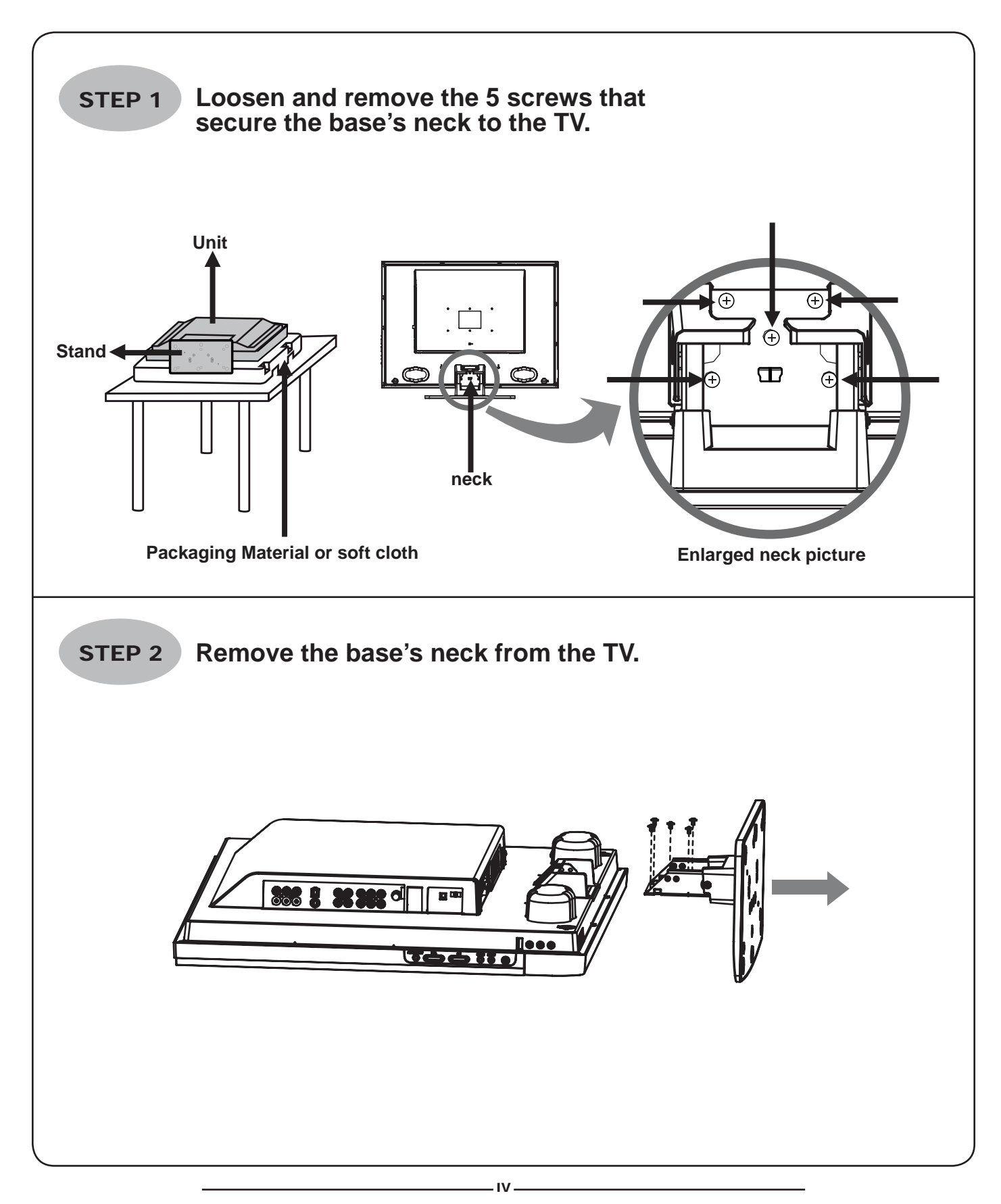

# Attaching the stand

These instructions are designed to help you attach your stand easily and safely. Please read carefully.

### **IMPORTANT** : Attach the stand to your TV with bottom foam packaging material still attached.

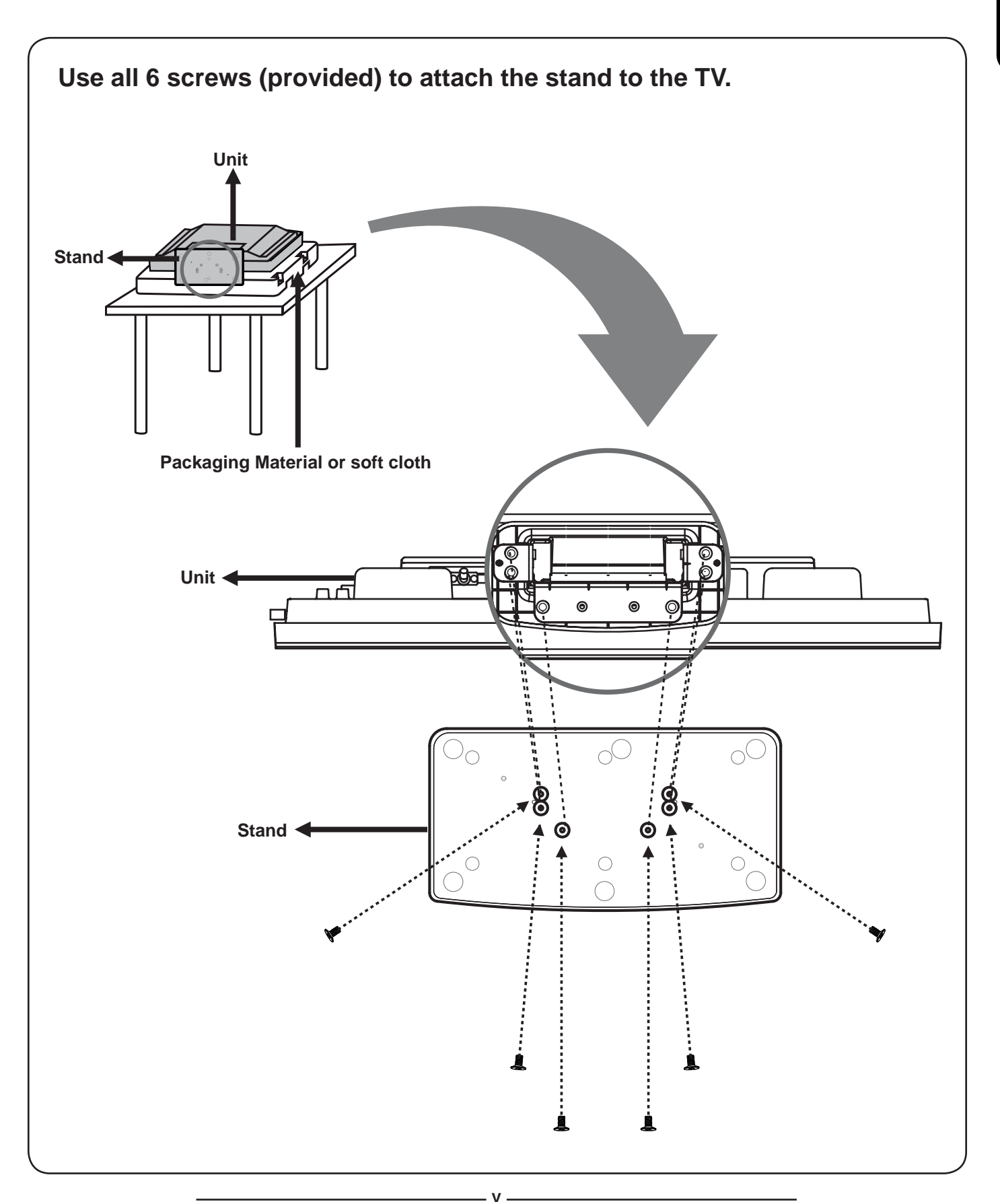

## 1

## IMPORTANT SAFETY AND PRECAUTIONS

This wide active matrix TFT (thin film transistor) liquid crystal monitor is designed for use as a stand alone TV as well as a display device for video electronics appliances and personal computers.

## Important Information

Warning : To reduce the risk of fire or electric shock, do not expose this product to rain or moisture.

CAUTION

Risk of electric shock. Do not open.

Caution :To reduce the risk of electric shock, do not attempt to disassemble or modify this device. There are no user-serviceable parts inside. Refer any service issues to qualified service personnel.

Caution : FCC/ CSA regulations state that any unauthorized changes or modifications to this equipment may void the user's authority to operate it.

Important: One Federal Court has held that unauthorized recording of copyrighted TV programs is an infringement of U.S. copyright laws. Certain Canadian programs may also be copyrighted and any unauthorized recording in whole or in part may be in violation of these rights.

Warning : Do not leave stationary images, patterns, PIP windows, or letterbox images on the screen for prolonged periods of time as this may result in permanent damage to the LCD panel. This type of damage is not covered under warranty. The following are examples of, but not limited to, potentially hazardous display output: side bar images, video game patterns, closed captioning, channel logos and letterbox black bars. To prevent this type of damage, it is recommended to display constantly moving images that fill the screen as often as possible.

According to industrial standards for LCD display technology; there are a certain number of allowable defective pixels. Although we produce panels with more than 99.9% active cells, there still may be some cells that do not produce light or remain constantly lit. For further information, please contact sales or technical support.

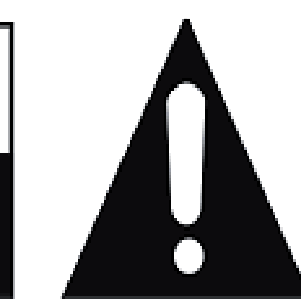

#### **Important Safety Instructions**

- 1. Read these instructions.
- 2. Keep these instructions.
- 3. Heed all warnings.
- 4. Follow all instructions.
- 5. Do not use this apparatus near water.
- 6. Clean only with dry cloth.

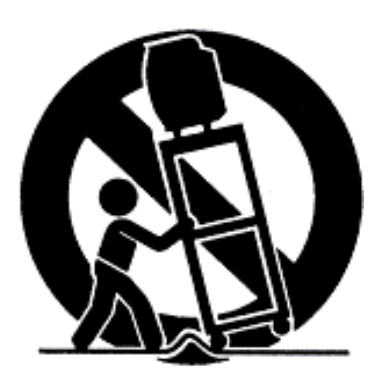

- 7. Do not block any ventilation openings. Install in accordance with the manufacturer's instructions.
- 8. Do not install near any heat sources such as radiators, heat registers, stoves, or other apparatus (including amplifiers) that produce heat.
- 9. Do not defeat the safety purpose of the polarized or grounding-type plug. A polarized plug as two blades with one wider than the other. A grounding type plug has two blades and a third rounding prong. The wide blade or the third prong are provided for your safety. If the provided plug does not fit into your outlet, consult an electrician for replacement of the obsolete outlet.
- 10.Protect the power cord from being walked on or pinched particularly at plugs, convenience receptacles, and the point where they exit from the apparatus.
- 11. Only use attachments/accessories specified by the manufacturer.
- 12.Use only with the cart, stand, tripod, bracket, or table specified by the manufacturer, or sold with the apparatus. When a cart is used, use caution when moving the cart/apparatus combination to avoid injury from tip-over.
- 13. Unplug this apparatus during lightning storms or when unused for long periods of time.
- 14. Refer all servicing to qualified service personnel. Servicing is required when the apparatus has been damaged in any way, such as power-supply cord or plug is damaged, liquid has been spilled or objects have fallen into the apparatus, the apparatus has been exposed to rain or moisture, does not operate normally, or has been dropped.

## **GENERAL INFORMATION**

### **Features**

Your TV is designed with the latest technology and is a high-performance unit that includes the following special features:

- MULTI-SOURCES INPUT INCLUDED RF IN, D-SUB, HDMI, COMPOSITE, S-VIDEO, AND COMPONENT.
- ♦ BUILT-IN COMBO TUNER IS ABLE TO RECEIVE ATSC, NTSC AND CLEAR QAM CABLE SIGNALS.
- Universal remote control provides control of other devices such as Cable Converter, Satellite Receiver, DVD player, Audio Amplifier, VCR etc.
- For screen size 32"/37" built in 10W dual channel speakers are offered; for 42", 15W are offered.
- Embedded video enhancement and noise reduction features for the colorful and clearest picture possible.
- Provided multi-channel sound decoder for stereo and bilingual broadcasts.
- Automatic sleep timer control from 15 to 90 minutes.
  The sequence is 15→30→45→60 →90.
- Automatic Power Off feature after 10 minutes without a signal.
- Component video input for high definition TV programming (HDTV ready), resolution up to 720p, 1080i.
- Automatic Picture Control (APC) and Aspect Ratio Control (ARC) functions for end user customization of viewing preferences.

#### **Overview of the TV – Control Buttons and Indicators**

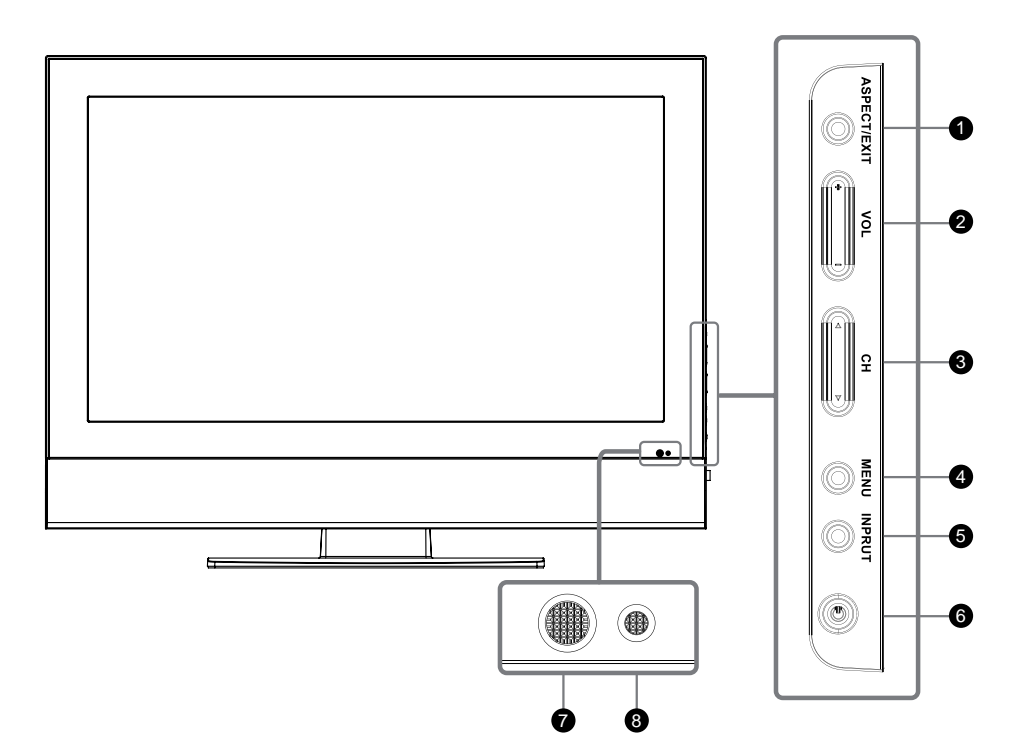

- 1. **ASPECT/ EXIT** : Select the display output mode (TV / Video mode: Normal, Full Screen, Zoom, Subtitle ; PC mode: Normal, Full Screen).
- 2. VOLUME (+ / -) : Increase/decrease the volume or function as the left/right arrow button for menu.
- 3. CHANNEL (▲/▼) : Change the channel or function as the up/down arrow button for menu.
- 4. **MENU** : Displays the main menu. When OSD (on-screen display) appears, press the button to select or access a sub-menu.
- 5. **INPUT** : Press INPUT button on the side of the TV and the source menu will appear on the screen. Press the CHANNEL (▲/▼) button to select your preferred source input (TV, Video 1, Video 2, YPBPR 1, YPBPR 2, PC, HDMI 1, HDMI 2) and press MENU botton to confirm.
- 6. **POWER** : Turn the LCD-TV on or off.
- 7. REMOTE CONTROL SENSOR : Aim the remote control towards this spot on the TV.
- 8. POWER INDICATOR : BLUE LIGHT power on

PURPLE LIGHT — power saving; standby (offered in PC mode) RED LIGHT — power off

- **NOTE 1**: These buttons on the TV is only for basic settings.
- **NOTE 2 :** The drawing of this LCD-TV in the user manual is for your reference. The actual TV appearance may differ depending on your purchase.

4.

## Side and Rear Panel

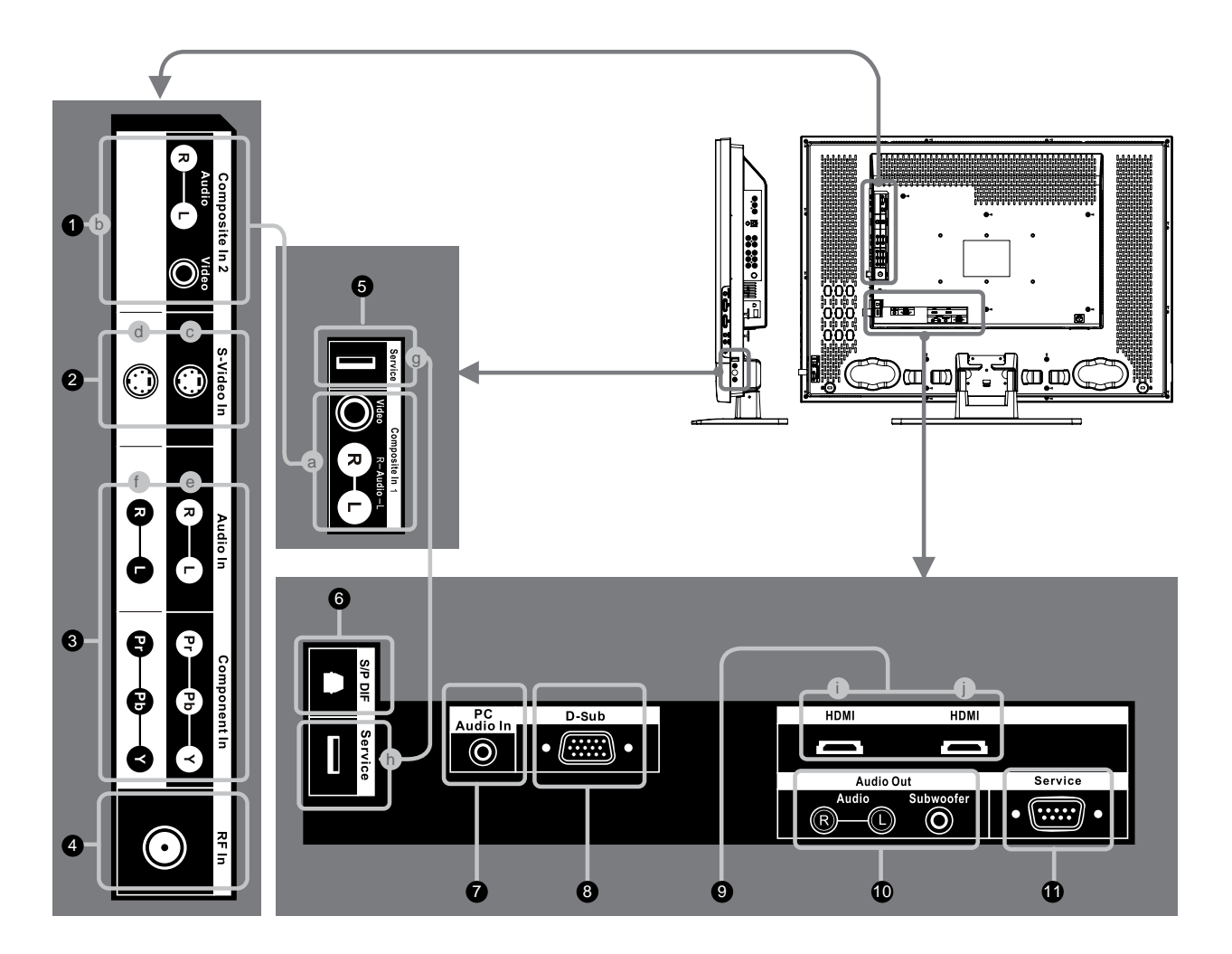

| Jack      |                                                               | Description                                                                                                    |
|-----------|---------------------------------------------------------------|----------------------------------------------------------------------------------------------------|
| 1( a/b )  | Composite In                                                  | Connects to the Composite video and audio output jacks on your VCR or other video devices.                                                                                                    |
| 2 ( c/d ) | S-Video                                                       | Connect to the S-Video output jack on your VCR or other video devices for a sharper picture.                                                                                                    |
| 3 ( e/f ) | Component In                                                  | Connect to your TV's component video (YPbPr) and audio (L/R) jacks.                                                                                                    |
| 4         | RF In                                                         | Connect to an antenna or to a cable TV system.                                                                                                    |
| 5 ( g/h ) | Service Port                                                  | Only for service use.                                                                                                    |
| 6         | S/P DIF                                                       | Connect to a digital audio component.                                                                                                    |
| 7         | PC Audio In                                                   | Connect to the audio output jack of your PC.                                                                                                    |
| 8         | D-Sub                                                         | Connect to the video output on your PC. Please use additional cable for sound.                                                                                                    |
| 9 ( i/j ) | HDMI<br>(High Definition<br>M u I t i m e d i a<br>Interface) | Connect to the HDMI jack of the TV with an HDMI output, such as set-top box, DVD player, etc. You can also connect the TV with a DVI output by using an HDMI-to-DVI cable or HDMI-to-DVI adapter. Please use an audio cable, when using HDMI-to-DVI cable or adapter. |
| 10        | Audio Out                                                     | Connect to the audio input jacks on your Amplifier/Home theater.                                                                                                    |
| 11        | Service Port                                                  | Only for service use.                                                                                                    |

## Accessories

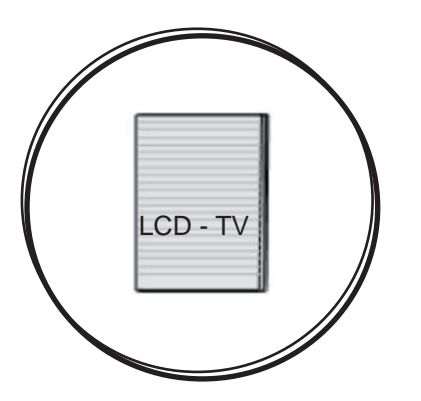

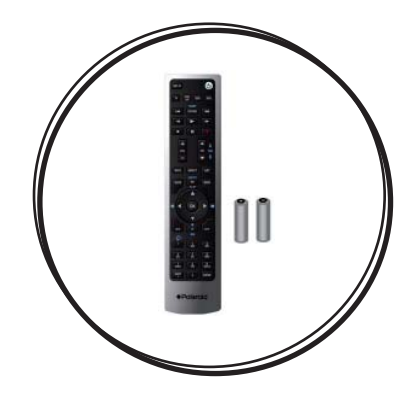

User's Manual

Remote Control & Batteries

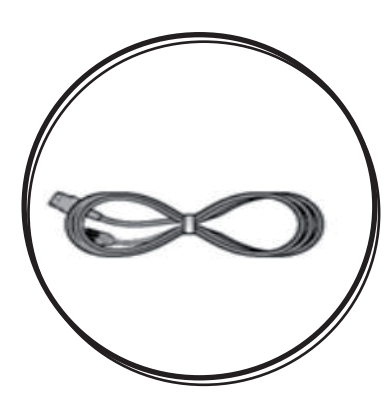

Power Cord

- 7 -

#### Remote Control

This universal remote control can operate up to four devices. When using the remote control in TV mode, please point the remote directly toward the Remote Control Sensor on the front panel. If you want to select other devices, simply press one of the buttons: TV, CAB/SAT, DVD or AUX.

- 8 -

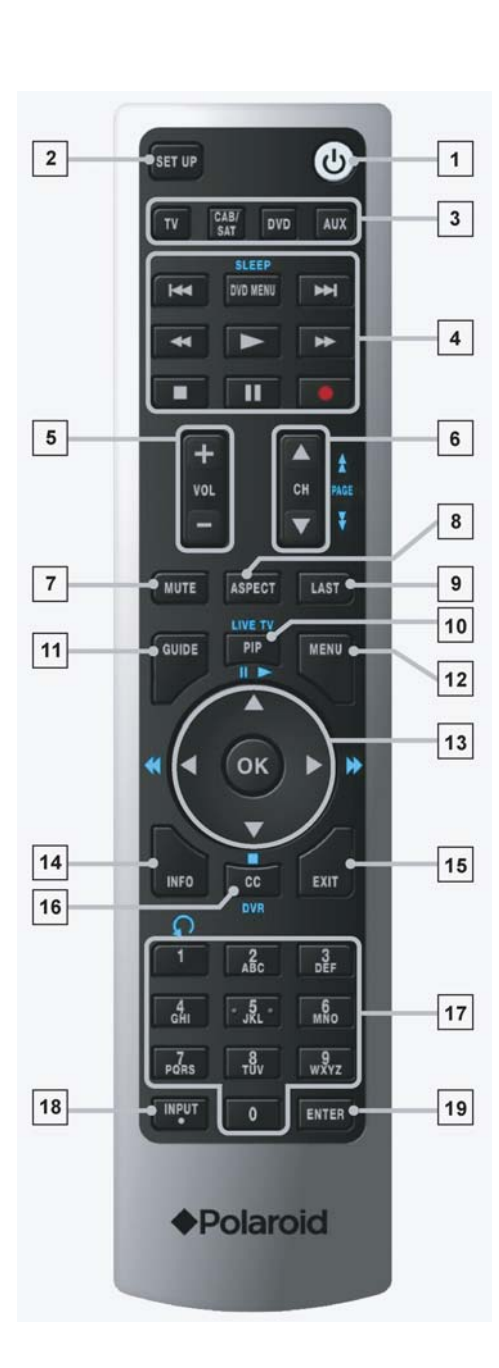

| 1. | Power                                                                                      |                                                                                                    |
|----|--------------------------------------------------------------------------------------------|----------------------------------------------------------------------------------------------------|
|    | Turn the device on a                                                                       | or off                                                                                                    |
| 2. | SET UP                                                                                     |                                                                                                    |
|    | Press to program th                                                                        | e remote control to operate other devices.                                                                                              |
| 3. | TV, CAB/SAT, DVD                                                                           | , AUX                                                                                                    |
|    | These buttons are of<br>devices. Please sele<br>your selected extern<br>ming Remote Contro | lesigned to operate and control external<br>ect one of these buttons first to operate<br>nal device. See page 53-54 for Program-<br>ol. |
| 4. | Control buttons                                                                            |                                                                                                    |
|    | When you switch to<br>buttons operate the<br>the remote control.                           | CAB/SAT,DVD or AUX mode,these video device you have programmed into                                                                     |
|    | DVD MENU<br>/ SLEEP.                                                                       | Toggles the device menu.                                                                                                    |
|    | <b>H</b>                                                                                   | Skip Reverse                                                                                                    |
|    | ▶                                                                                          | Skip Forward                                                                                                    |
|    | ¥                                                                                          | Rewind                                                                                                    |
|    | *                                                                                          | Fast Forward                                                                                                    |
|    | •                                                                                          | Play                                                                                                    |
|    |                                                                                            | Stop                                                                                                    |
|    | 11                                                                                         | Pause                                                                                                    |
|    | •                                                                                          | Record                                                                                                    |
| 5. | VOL + -                                                                                    |                                                                                                    |
|    | Press to increase or<br>muted, pressing VO                                                 | r decrease the volume.If the audio was<br>L + / - will un-mute the audio.                                                               |
| 6. | CH ▲ ▼/ PAGE ≵¥                                                                            |                                                                                                    |
|    | Press to change cha                                                                        | annel.                                                                                                    |
| 7. | MUTE                                                                                       |                                                                                                    |
|    | Temporarily turn off                                                                       | the sound.                                                                                                    |
| 8. | ASPECT                                                                                     |                                                                                                    |
|    | Toggle the picture m<br>Zoom→Subtitle.                                                     | node between Normal→Full Screen→                                                                                                    |
| 9. | LAST                                                                                       |                                                                                                    |

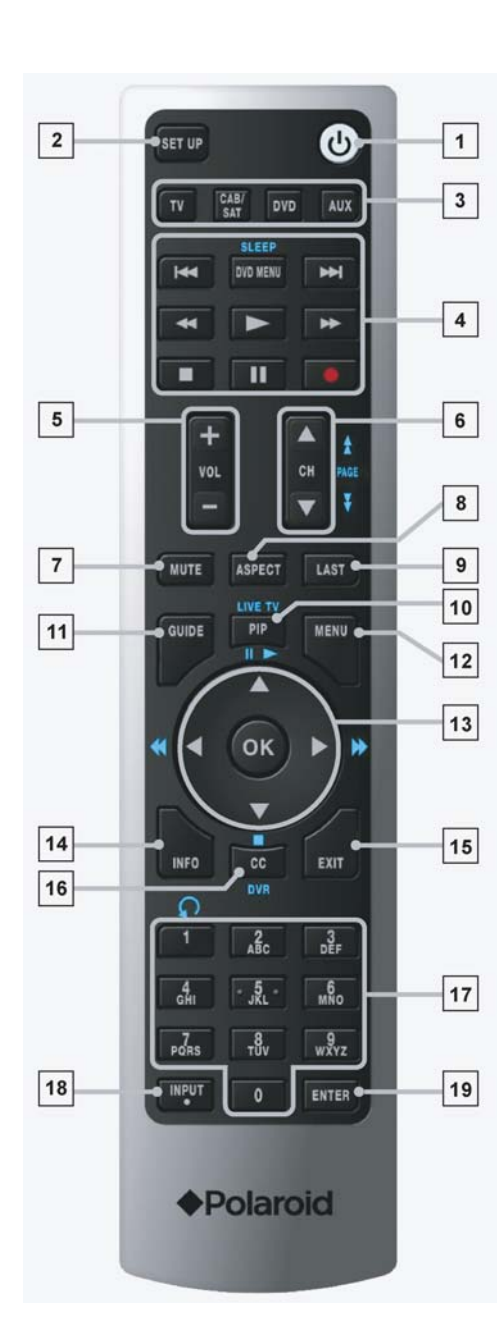

## **CONNECTIONS & APPLICATIONS**

#### **Connecting Video Devices via HDMI**

\* This can be applied only if there is the HDMI Output connector on the external device.

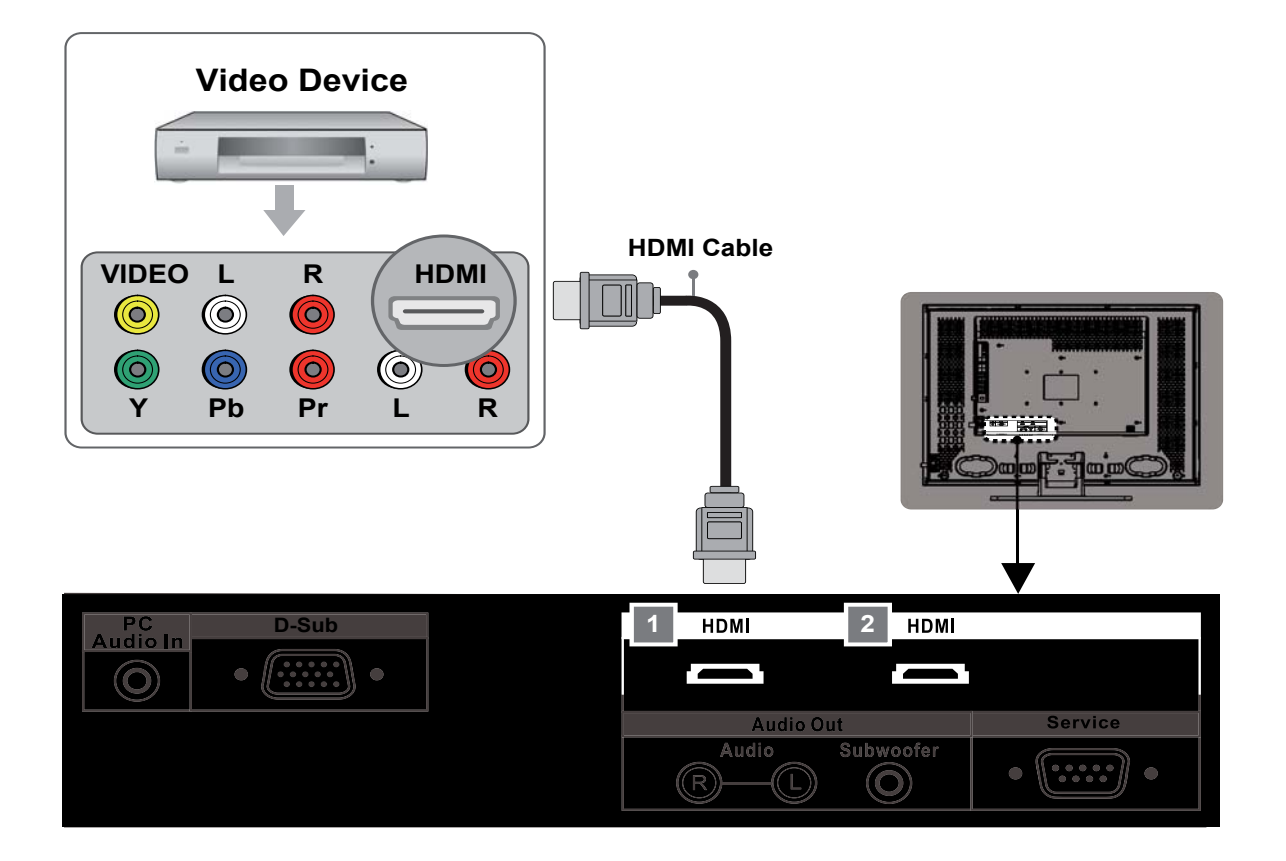

NOTE 1 : Video Device – e.g.: DVD Player, Set-top Box...etc.

NOTE 2 : HDMI - High-Definition Multimedia Interface

NOTE 3 : No sound connector is needed for an HDMI to HDMI connection.

**NOTE 4 :** Either HDMI 1 or HDMI 2 will work.

NOTE 5 : Cables not included

\* This can be applied only if there is the DVI Output connector on the external device.

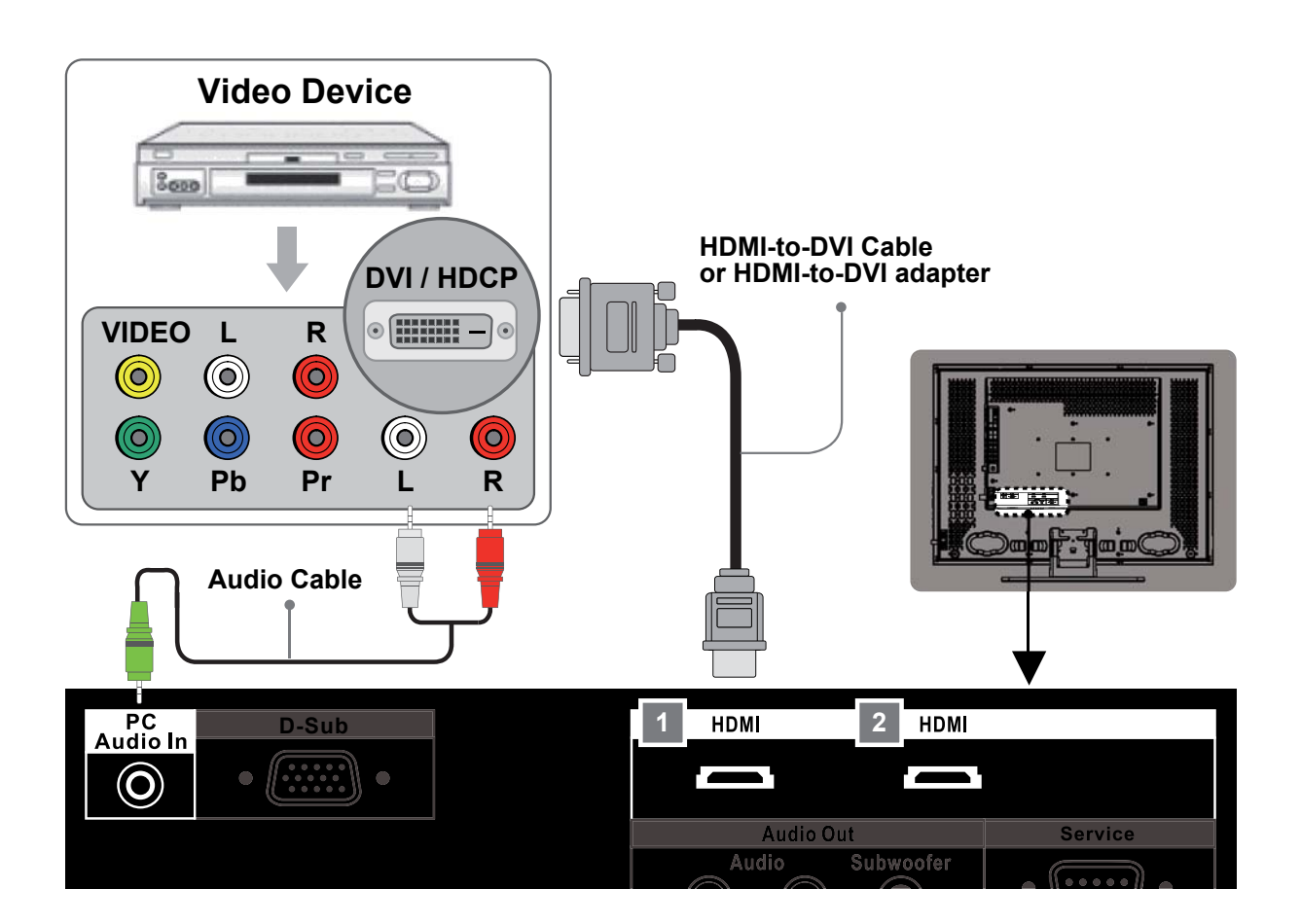

- **NOTE 1** : To receive video, connect a HDMI-to-DVI cable or HDMI-to-DVI adapter between the HDMI connector on the TV and the DVI connector on the DVD player/ Set-top box.
- **NOTE 2 :** To receive sound, connect an audio cable between the PC Audio In jack on the TV and Audio Out jack on the DVD player/ Set-Top box.
- NOTE 3 : Either HDMI 1 or HDMI 2 can work appropriately.
- NOTE 4 : Cables not included.

#### **Connecting PC via D-SUB**

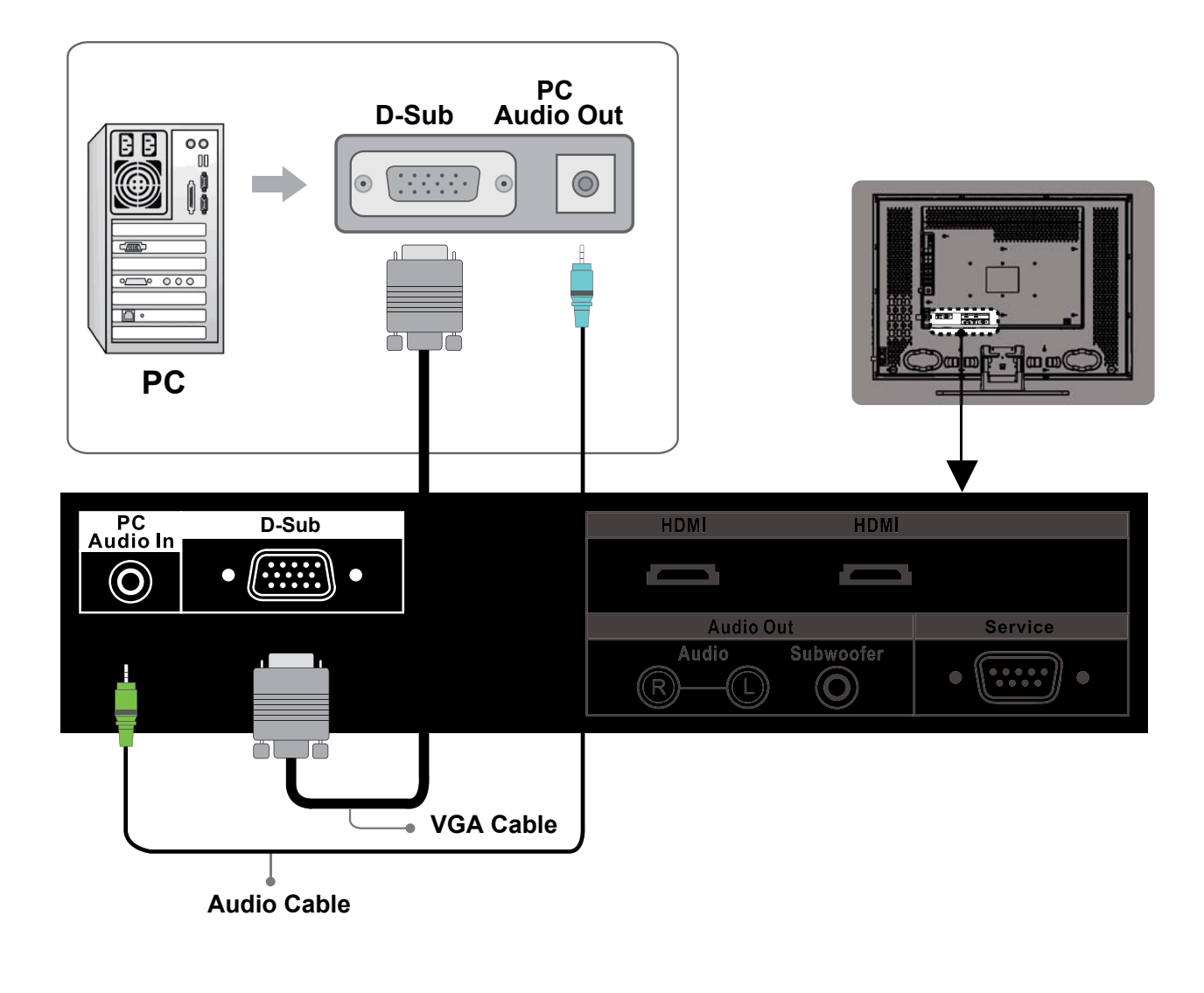

- **NOTE 1 :** To receive video, connect a VGA cable between D-Sub connector on the TV and the D-Sub output connector on your PC.
- **NOTE 2 :** To receive sound, connect a PC audio cable between PC Audio In jack on the TV and the Audio Out jack of the sound card on your PC.
- NOTE 3 : Cables above not included.

#### **Connecting Devices via Other Cables**

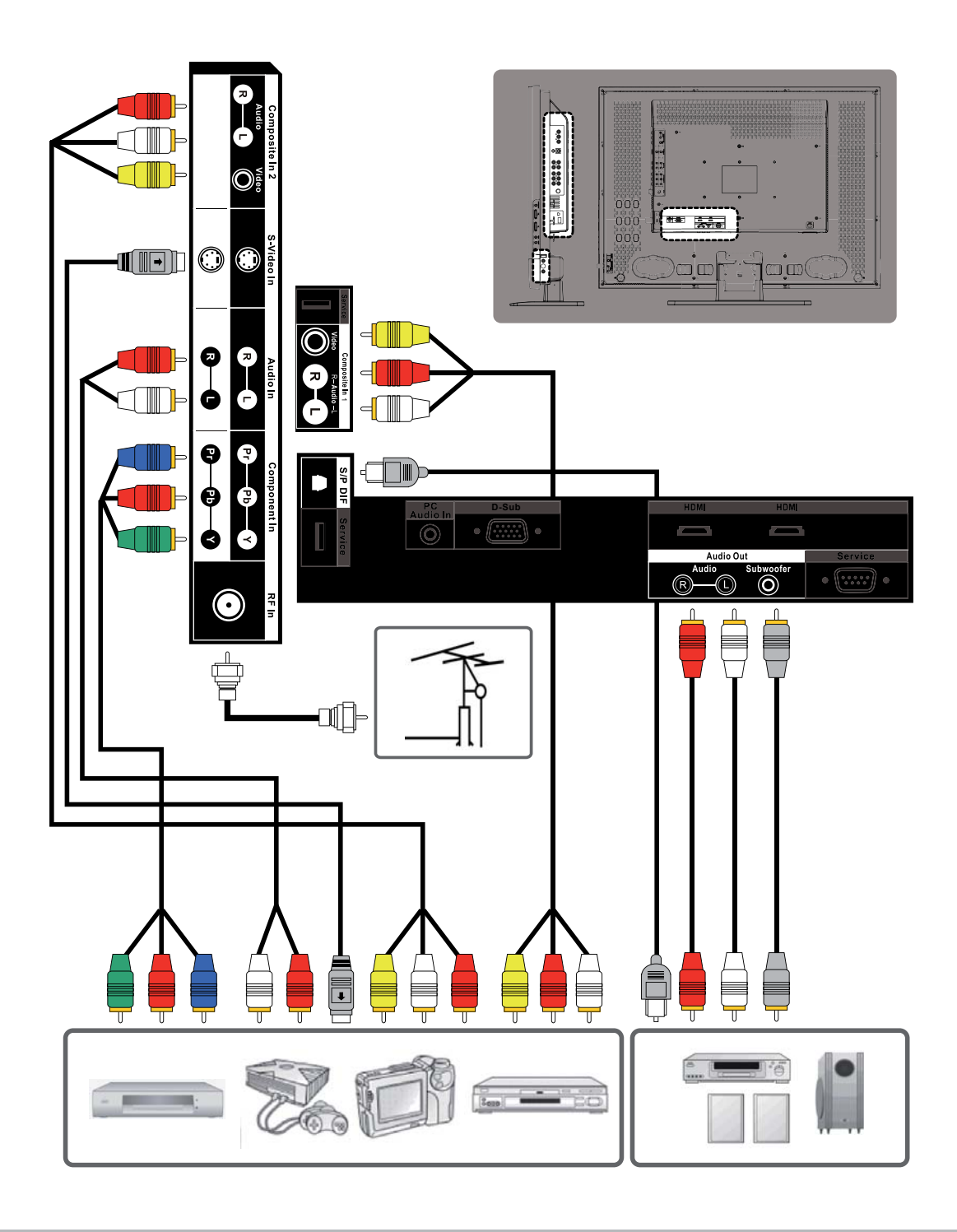

**NOTE 1 :** To enjoy best audio and video quality, the best to basic level of video quality is Component, S-video, Composite (A/V) and RF.

NOTE 2 : When using Composite or S-Video cables, make sure you use an audio cable for sound.

**NOTE 3 :** Cables not included.

#### **General Adjustments**

#### Turning the LCD TV On and Off

#### Turn On

Connect the Power Cord into the AC IN located in the back of the display and the other end to the power outlet on the wall. Press the **Power** button on the remote control or right side of the TV to turn the TV on. Please refer to page 16 to adjust Power Consumption settings.

The power status light found in the lower right corner of the TV indicates the following :

BLUE LIGHT – power on

PURPLE LIGHT — Standby, power saving (only available in PC mode)

RED LIGHT – power off

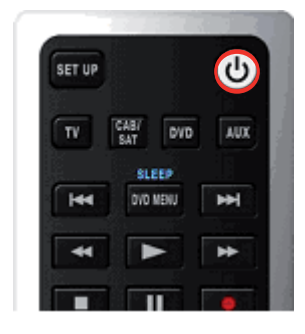

#### 32" TVs

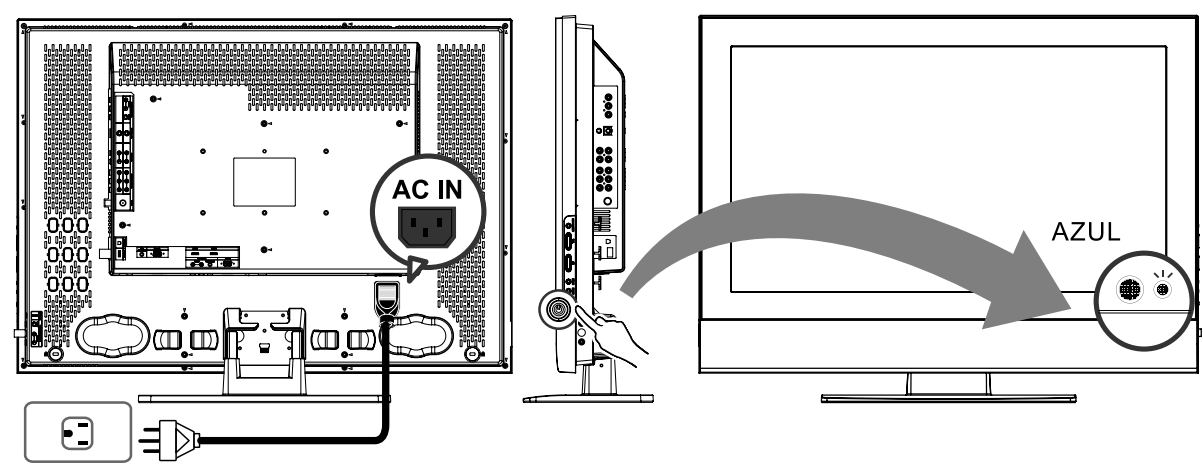

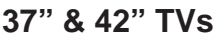

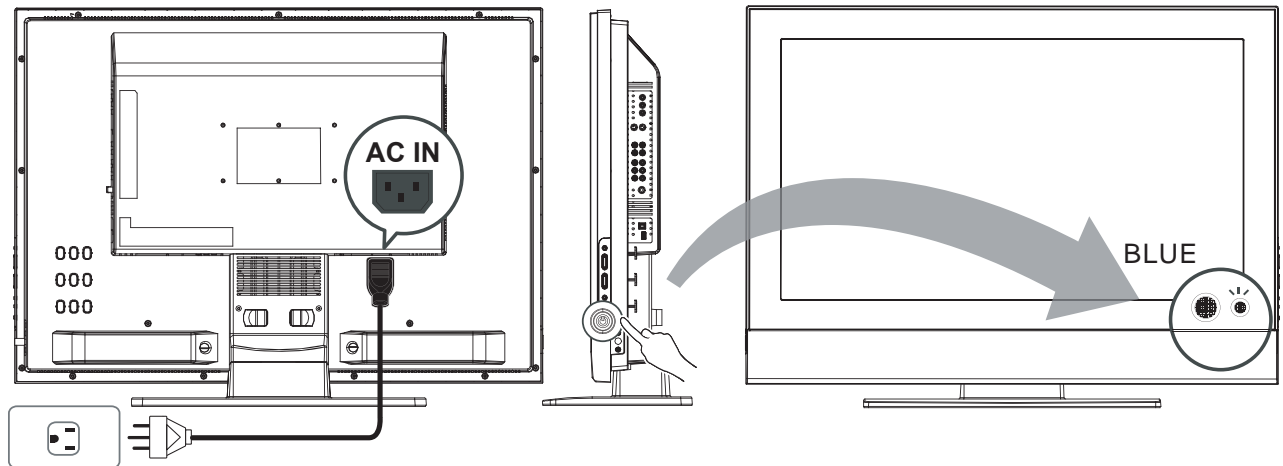

-14

### Turn Off

Press the  $\ensuremath{\textbf{power}}$  button on the remote control or right side of the TV to turn the TV off.

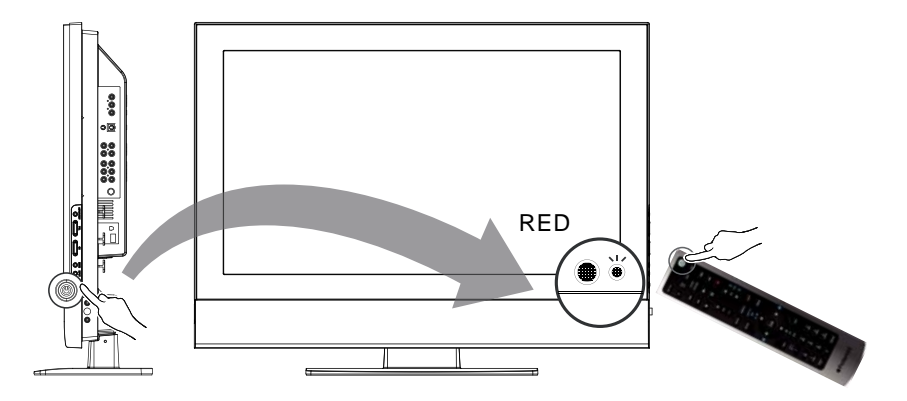

**NOTE :** No Signal appears if there is no input source. The TV will power off automatically if an input source is not selected.

#### **Power Consumption**

**Power Consumption** is a power management technique which helps to set up the POWER OFF status for the LCD TV set. There are three modes: Low/Medium/High

**Low :** The power consumption is no more than 5W in the POWER OFF status. It takes about 12-15 seconds to turn on the LCD TV set.

**Medium :** The power consumption within the first hour is less than 35W and you can turn on TV around 3 seconds. After one hour, the power consumption is switched to around 5W and it takes 12-15 seconds to turn on the LCD TV.

**High :** The LCD TV set can be turned immediately and the maximum power consumption would be less than 35W.

- 1. Press the **MENU** button to display the main menu.
- 2. Press the ▲ ▼ buttons to select Settings.
- 3. Press ► / ▼ buttons to select Power Consumption.
- 4. Press ► button to display the sub-menu.
- 5. Press  $\blacktriangle$   $\lor$  and **OK** buttons to select Low, Medium or High.
- 6. Press **EXIT** button to exit all menu or press ◀ button to return to the previous screen.

| <b>A B A</b>     | Picture<br>Audio<br>Closed Captions<br>Timers<br>Date & Time<br>Menu Language<br>VGA Settings<br>System Info<br>Power Consumption<br>RESET ALL | Set the TV to turn off in<br>different power<br>consumption |  |
|------------------|----------------------------------------------------------------------------------------------------|-------------------------------------------------------------|--|
| <b>(</b> ) () () | Picture<br>Audio<br>Closed Caption<br>Timers<br>Date & Time<br>Menu Language<br>VGA Settings<br>System Info<br>Power Consumption<br>RESET ALL  |                                                             |  |

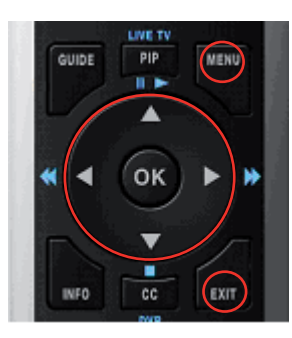

#### Initial Setup

When the system powers on for the first time, the initial auto installation is enabled.

#### Language Selection

1. Press the **Power** button on the remote control. A welcome message is displayed. Use the ▲ ▼ buttons to select the language you prefer, and press **OK** button to continue.

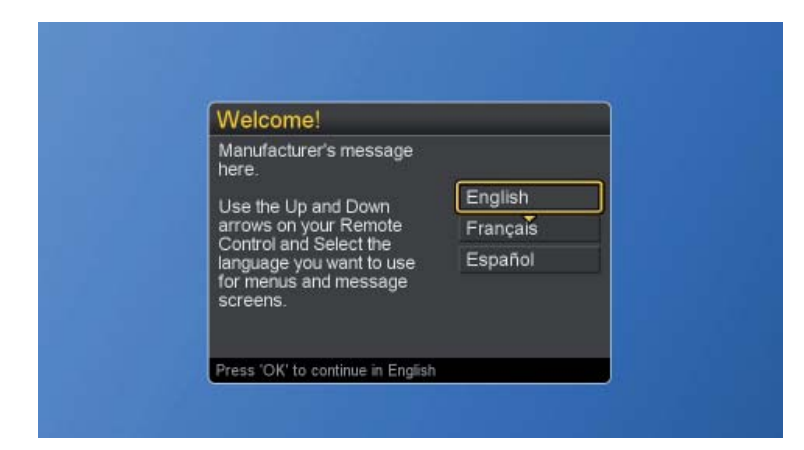

#### Time Zone Selection

2. Press the ▲ ▼ buttons to select on your Time Zone, and press **OK** button to continue.

| Time Zone                         |                   |
|-----------------------------------|-------------------|
| Use the Up and<br>Down arrows and | Alaska (US)       |
| press 'OK' on your<br>Time Zone   | Hawali (US)       |
| Time Zone.                        | Pacific (US, CAN) |
|                                   | Mountain (US, CAN |
|                                   | Central (US, CAN) |
| GO BACK                           | Eastern (US, CAN) |
| Press 'OK' to continue            |                   |

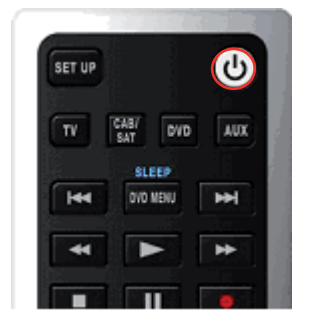

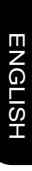

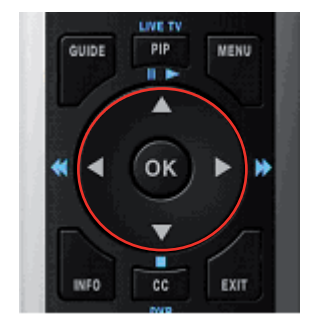

**NOTE :** It takes around 5 to 30 minutes to finish the Initial Setup process. The time taken for Initial Setup is varied according to the number of scanned channels.

#### Daylight Saving

3. Press ▲ ▼ buttons to set the Daylight Savings, and press **OK** button to continue.

| Daylight Saving                    |              |
|------------------------------------|--------------|
| Do you observe Daylight<br>Saving? | ∢Yes<br>No ♥ |
| O BACK                             |              |
| Press 'OK' to continue             |              |

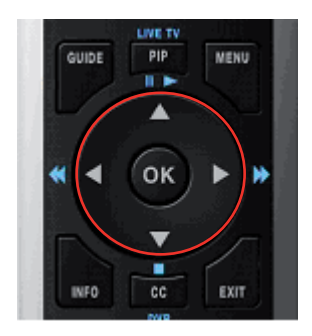

#### Input Source Selection

4. Press ▲ ▼ buttons to select the source for your TV signal, and press **OK** button to start scanning. If the user selects Antenna, the next setup wizard is presented.

| RF Input So<br>Select the source                        | urce<br>ce for your                 |        |        |   |  |
|---------------------------------------------------------|-------------------------------------|--------|--------|---|--|
| television signa                                        | L.                                  | < Ante | nna    |   |  |
|                                                         |                                     | Cabl   | e      |   |  |
|                                                         |                                     |        |        |   |  |
| SO BACK                                                 |                                     |        |        |   |  |
| Press 'OK' to cont                                      | inue                                |        |        | J |  |
|                                                         |                                     |        |        |   |  |
|                                                         |                                     |        |        |   |  |
|                                                         |                                     |        |        |   |  |
|                                                         |                                     |        |        |   |  |
|                                                         |                                     |        |        |   |  |
|                                                         |                                     |        |        |   |  |
|                                                         |                                     |        |        |   |  |
| Scanning C                                              | hannels                             |        |        |   |  |
| Scanning C                                              | hannels                             | cdeab  | Signal |   |  |
| Scanning C                                              | hannels                             | cdeab  | Signal |   |  |
| Scanning C<br>Channels Found<br>Digital: 0              | hannels<br>2.0<br>3.0<br>4.0        | cdeab  | Signal |   |  |
| Scanning C<br>Channels Found<br>Digital: 0<br>Analog: 4 | hannels                             | cdeab  | Signal |   |  |
| Scanning C<br>Channels Found<br>Digital: 0<br>Analog: 4 | hannels<br>2.0<br>3.0<br>4.0<br>5.0 | cdeab  | Signal |   |  |
| Scanning C<br>Channels Found<br>Digital: 0<br>Analog: 4 | hannels<br>2.0<br>3.0<br>4.0<br>5.0 | cdeab  | Signal |   |  |

When "Cable" Source is selected, please toggle Automatic, STD, IRC, or HRC. To have all channels completely scanned, please select STD, IRC or HRC.

| RF Input Source                                                            |           |  |
|----------------------------------------------------------------------------|-----------|--|
| Select the type of cable<br>you receive. Automatic will<br>choose for you. | Automatic |  |
|                                                                            | STD       |  |
|                                                                            | IRC       |  |
| O BACK                                                                     | HRC       |  |

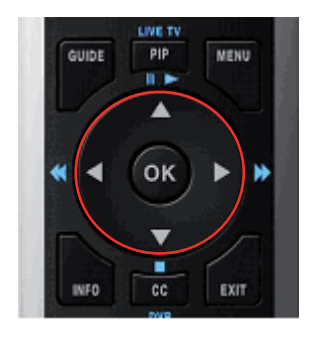

5. After all the available channels are stored, the channel list will appear.

| Scanning Ch    | nanne | Is      |       |
|----------------|-------|---------|-------|
|                |       | edaab   | Signa |
| Channels Found |       | KFOX-HD | Luine |
| Digital: 31    |       | KFOX-SD |       |
| Analog: 24     |       |         | 11111 |
|                |       |         |       |
|                |       |         | 1000  |
| Continue       |       |         | -     |

6. Press **OK** and start to watch TV.

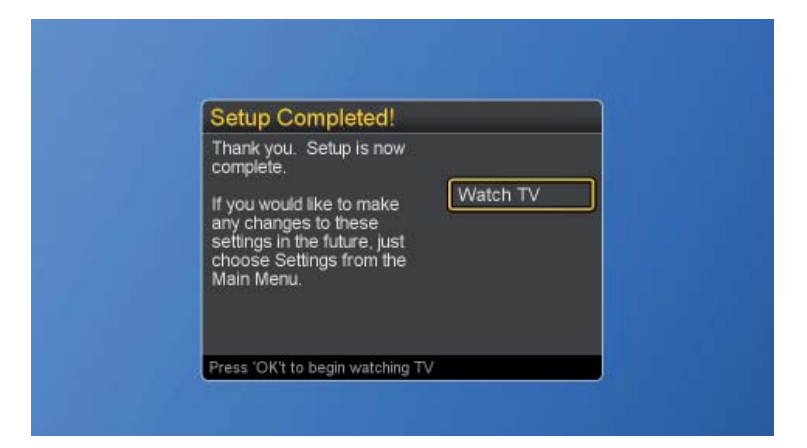

#### **Reset the features**

The user can reset all settings back to factory settings, including the channel map, all Program Info, Favorite channel lists, etc.

Following Reset, the Setup Wizard resumes to factory default mode.

If a PIN is set, the PIN entry dialog is displayed before the "Reset All" Settings dialog box, even if Locks are temporarily off. If no PIN is set, the dialog is displayed immediately.

- 1. Press the **MENU** button to display the main menu.
- 2. Press the ▲ ▼ buttons to select Settings and press ► / ▼ buttons to access the RESETALL screen.
- 3. Press the ► to select "Reset" and **OK** buttons to reset all settings.

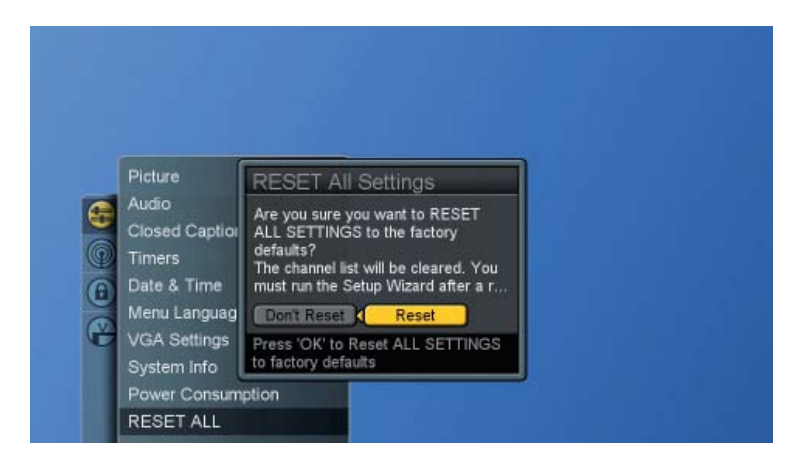

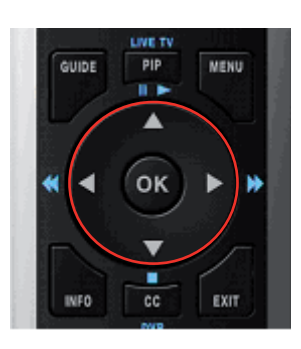

#### Changing Channels

#### Using the Channel buttons

When you press the  $CH \blacktriangle / \nabla$  buttons, the TV changes channels in sequence. You will see all the channels that the TV has memorized. You will not see channels that were not memorized.

#### Using the Last button to select the previous channel

To quickly switch between two channels, tune to one channel, then use the number button to select the second channel. Press the **LAST** button to quickly alternate between them.

#### Adjusting the Volume

#### Using Volume Control

Press the **VOL + /** – buttons to increase or decrease the volume.

#### **Using Mute**

At any time, you can turn off the sound using the **MUTE** button.

- 1. Press the **MUTE** button and the sound turns off.
- 2. Press **MUTE** again or **VOL** + / buttons to return audio back to the previous volume level.

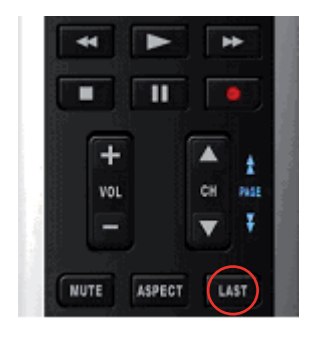

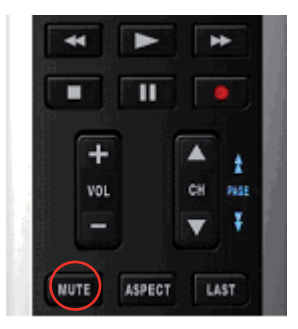

#### **Switching Source**

- 1. Refer to page 10~13 and connect external devices.
- 2. Press **INPUT** button repeatedly to choose the desired source.

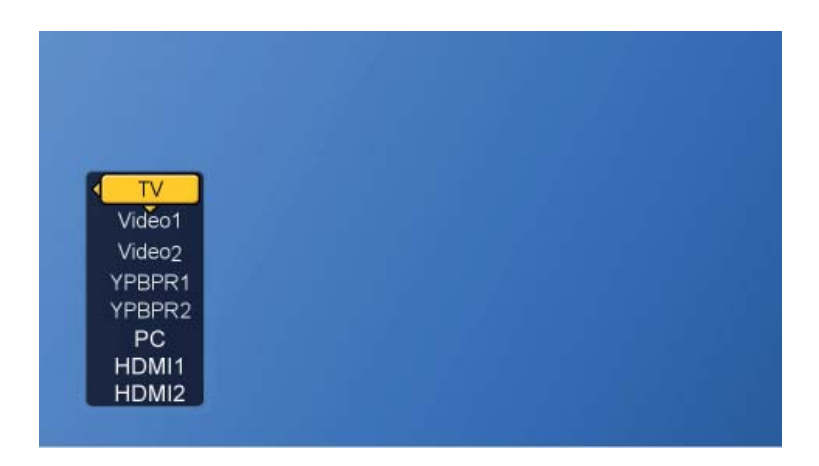

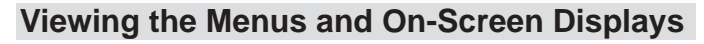

You can use the control buttons on the right side of the TV or use the remote control to viewing the menus.

- 1. With the power on, press the **MENU** button.
- 2. The main menu appears on the screen
- Press the ▲ ▼ < ► buttons to access the sub-menus and make adjustments.
- 4. Press **EXIT** button to exit all menu or press **MENU** button to return to the main menu.

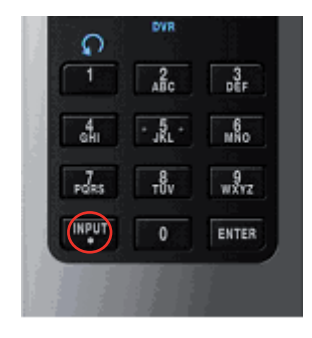

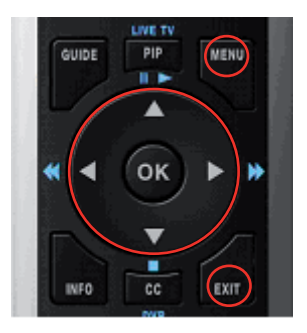

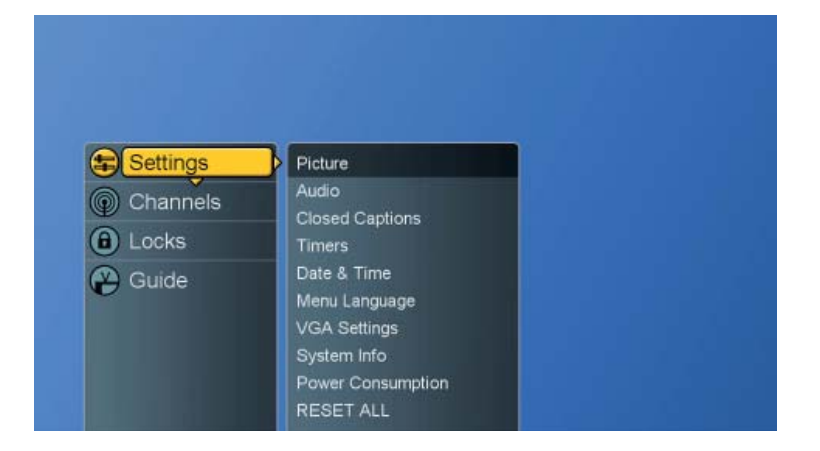

#### Switching Language Modes

- 1. Press the **MENU** button to display the main menu.
- 2. Press the ▲ ▼ buttons to select Settings.
- 3. Press ► / ▼ buttons to select Menu Language.
- 4. Press ► button to display the sub-menu.
- 5. Press  $\blacktriangle \lor$  and **OK** buttons to select the language.
- 6. Press **EXIT** button to exit all menu or press ◀ button to return to the previous screen.

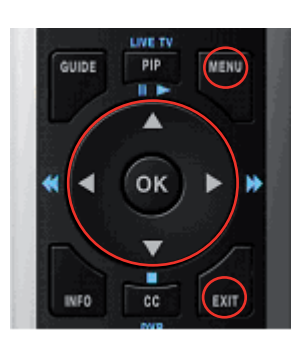

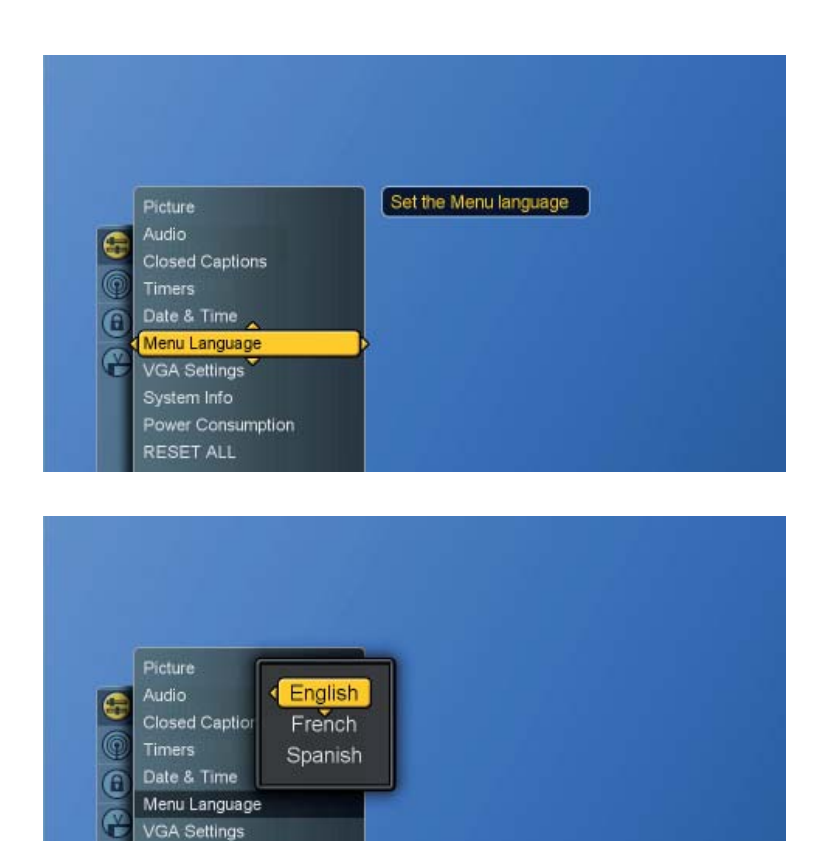

System Info Power Consumption

## **Channel Control**

If you did not perform a channel scan during the "Initial Setup", please follow the instructions below:

#### Memorizing Channels

- 1. Press the **MENU** button to display the main menu.
- 2. Press the ▲ ▼ buttons to select Channels.
- 3. Press ► / ▼ buttons to select Scan Channels.

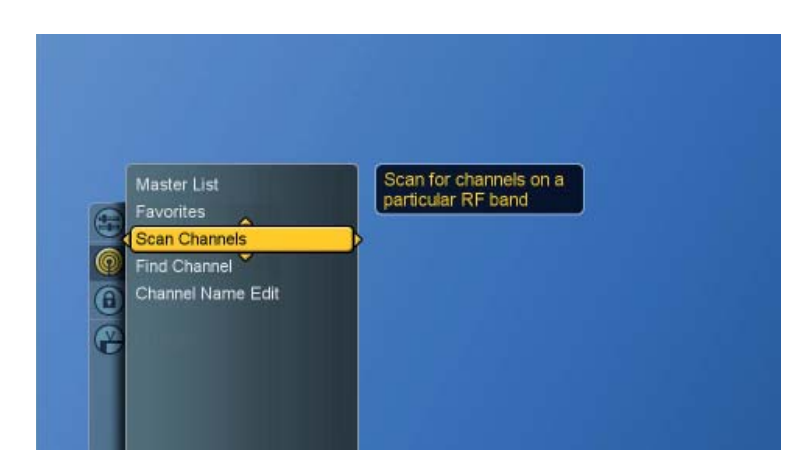

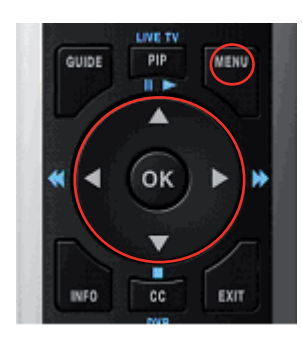

Press ► button again to display the menu and then press
 ▲ ▼ buttons to select the source for your signal.

If users select Cable, the system will detect and select which cable (i.e. STD, IRC or HRC) is used automatically.

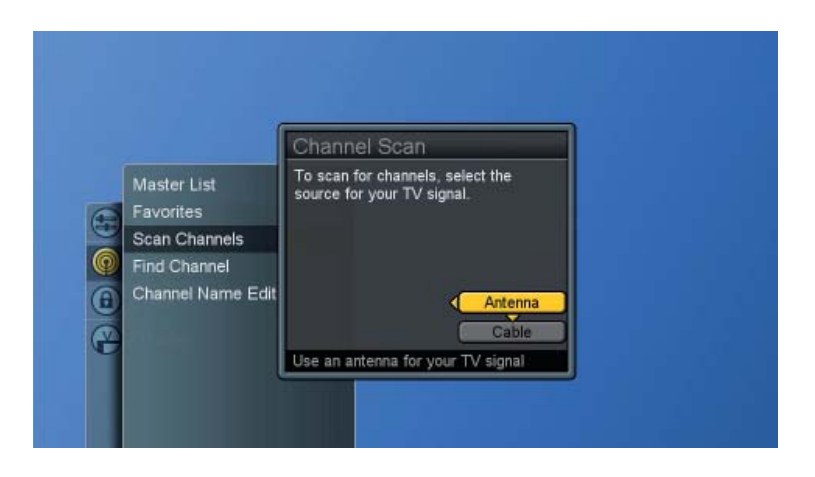

5. Press **OK** button to display Scan screen.

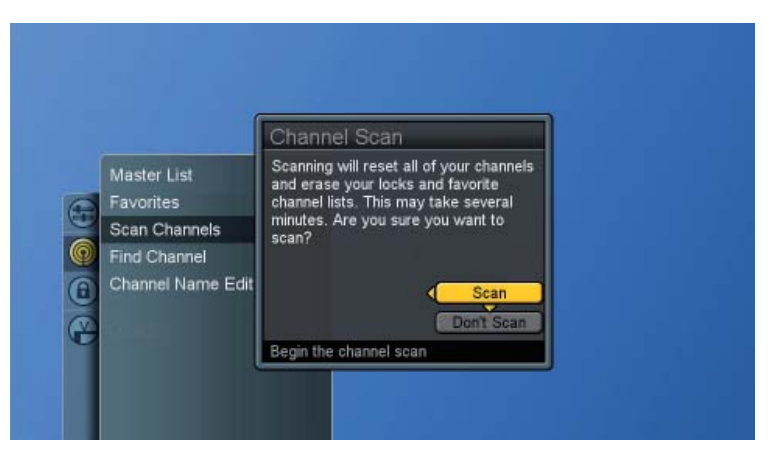

6. Press **OK** button again to start **Channel Scan**.

| Channel Scar   |           |         |
|----------------|-----------|---------|
|                |           | Signal  |
| • <b></b> > (  | 2.0 cdeab | 10000   |
| Channels Found |           | 11010   |
| Digital: 2     |           |         |
| Analog: 8      |           | abama a |
|                |           |         |
|                |           | .000    |
|                |           | 30000   |
| Stop Scan      |           | 11111   |
|                |           |         |

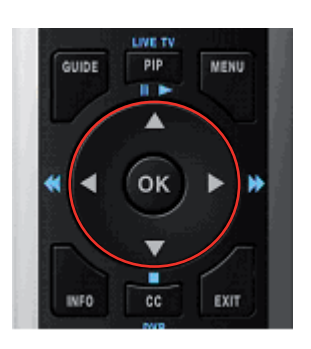

7. Once the scan is completed, the Channel List will show on the screen and the program of initially scanned channel is appeared on the screen.

| 2.0                                      | cueab                   | Channel Scar           | 1 |                           |        |         |
|------------------------------------------|-------------------------|------------------------|---|---------------------------|--------|---------|
| 10-10-10-10-10-10-10-10-10-10-10-10-10-1 | 5341                    |                        |   | Contractory of the second | Signal | -       |
|                                          | 1000                    | · Sameran and a second |   | cdeab                     |        | - ALC 1 |
|                                          |                         | Channels Found         |   | KFOX-HD                   |        |         |
|                                          |                         | Digital: 31            |   | KFOX-SD                   | 1.0000 | 100     |
|                                          | 1.000                   | Analog: 24             |   |                           |        | 24      |
|                                          | 1000                    |                        |   |                           | -      | 1       |
|                                          |                         |                        |   |                           |        |         |
|                                          | 1000                    |                        |   |                           | 10000  |         |
|                                          |                         | Done Done              |   |                           | -      |         |
|                                          | Concession in which the |                        | * |                           |        |         |

- 8. Press **OK** button to finish.
- **NOTE :** If you select **Stop Scan**, the scan process will be stopped immediately and the scanned channels will be stored in the non-volatile memory.

ENGLISH

#### Editing the Channel List

- 1. Press the **MENU** button to display the main menu.
- 2. Press the ▲ ▼ buttons to select Channels.
- 3. Press ► button to select Master List.
- 4. Press ► button again to display the menu and start to edit the list.
- 5. Press  $\blacktriangle \lor \blacklozenge \lor$  and **OK** buttons to add or remove channels.
- 6. Press EXIT button to exit all menu or press OK to finish.

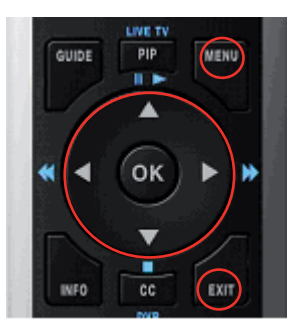

| ROOT | Master List<br>Favorites<br>Scan Channels<br>Find Channel<br>Channel Name I | Edit                                                 | Edit the<br>your ch                                 | e master list of<br>nannels                                                     |             |  |
|------|-----------------------------------------------------------------------------|------------------------------------------------------|-----------------------------------------------------|---------------------------------------------------------------------------------|-------------|--|
|      |                                                                             |                                                      |                                                     |                                                                                 |             |  |
|      |                                                                             | Master Ch                                            | annel Lis                                           | st                                                                              |             |  |
|      |                                                                             | Master Ch                                            | annel Lis                                           | st                                                                              |             |  |
|      |                                                                             | Master Cha                                           | annel Lis                                           | st<br>cdeab                                                                     | ×           |  |
|      | Master List                                                                 | Master Chi<br>Mark All<br>Unmark All                 | annel Lis                                           | st<br>cdeab<br>KFOX-HD                                                          | ~           |  |
| Ŧ    | Master List<br>Favorites                                                    | Master Chi<br>Mark All<br>Unmark All<br>Digital Only | annel Lis                                           | st<br>cdeab<br>KFOX-HD<br>KFOX-SD<br>KPIX                                       | 2<br>2<br>2 |  |
| et.  | Master List<br>Favorites<br>Scan Channels                                   | Master Chi<br>Mark All<br>Unmark All<br>Digital Only | annel Lis                                           | st<br>cdeab<br>KFOX-HD<br>KFOX-SD<br>KPIX                                       |             |  |
|      | Master List<br>Favorites<br>Scan Channels<br>Find Channel                   | Master Chi<br>Mark All<br>Unmark All<br>Digital Only | annel Lis<br>2.0<br>2.1<br>2.2<br>5.1<br>7.0<br>7.4 | st<br>cdeab<br>KFOX-HD<br>KFOX-SD<br>KPIX<br>KGO-DT                             |             |  |
|      | Master List<br>Favorites<br>Scan Channels<br>Find Channel<br>Channel Name   | Master Chi<br>Mark All<br>Unmark All<br>Digital Only | annel Lis                                           | st<br>cdeab<br>KFOX-HD<br>KFOX-SD<br>KPIX<br>KGO-DT<br>KGO-DT                   | * * * * *   |  |
|      | Master List<br>Favorites<br>Scan Channels<br>Find Channel<br>Channel Name   | Master Chi<br>Mark All<br>Unmark All<br>Digital Only | annel Lis<br>2.0<br>2.4<br>7.0<br>7.4<br>7.2<br>9.1 | st<br>cdeab<br>KFOX-HD<br>KFOX-SD<br>KPIX<br>KGO-DT<br>KGO-DT<br>KGO-DT<br>KPBS | * * * * * * |  |

**NOTE :** Select "**Mark All**" in the "Master Channel List" to enable all channels in the list. "**Digital Only**" enables just the digital channels. "**Unmark All**" disables all channels in the list.

#### Finding Channels Directly

- 1. Press the **MENU** button to display the main menu.
- 2. Press the ▲ ▼ buttons to select Channels.
- 3. Press ► / ▼ buttons to select Find Channel.
- 4. Press ► button again to display the menu.

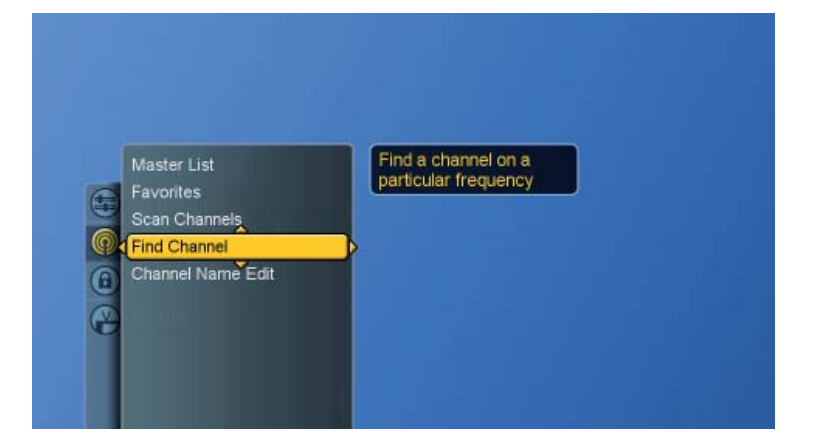

- 5. Use **0-9** buttons to enter the channel numbers and press **OK** to scan the entered channel.
- 6. Press **▼** and **OK** buttons to select **DONE** and finish it.

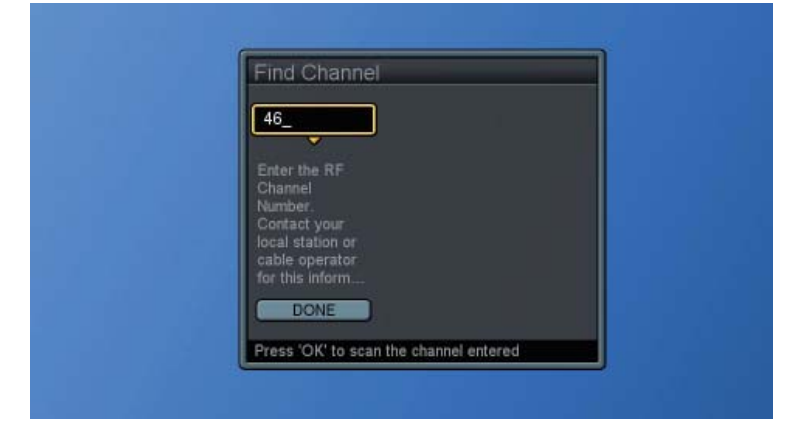

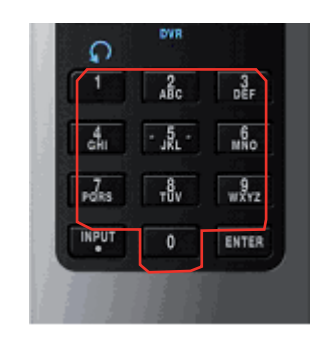

PIP

OK

GUIDE

INFO

6

MENU

EXIT

- **NOTE 1 :** This TV can automatically tune in scanned and found channels. If your intended channel is not found, the TV will tune to the previous last found channel.
- NOTE 2 : Channels are automatically added to the master list when found.

#### Setting – Up your Favorite Channels

- 1. Press the **MENU** button to display the main menu.
- 2. Press the ▲ ▼ buttons to select Channels.
- 3. Press ► / ▼ buttons to select Favorites.
- 4. Press ► button again to display the menu and start to edit the favorite channels.

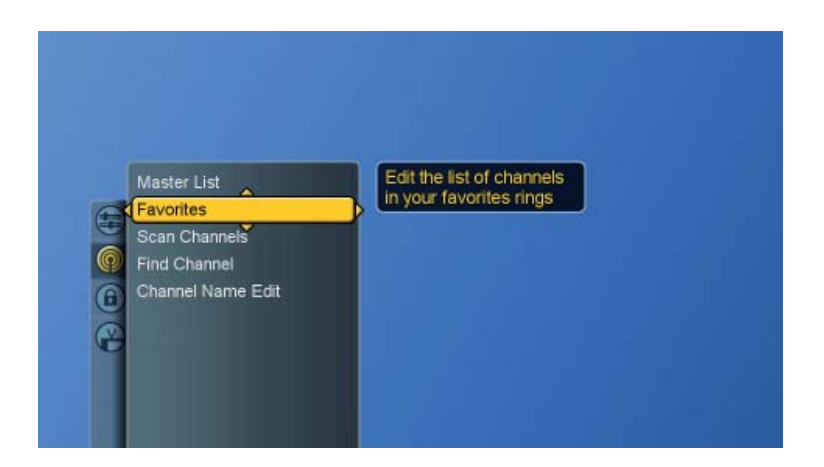

- 5. Press ▲ ▼ and **OK** buttons to choose which favorite list to edit.(The system supports 3 favorite channel lists and each list will store 16 channels,)
- 6. By marking your preferred channel, this channel will be included in the Favorite (Fav is shortened for Favorite) List. To know how to mark your preferred channels, please see "Editing the Channel List" on page 26.

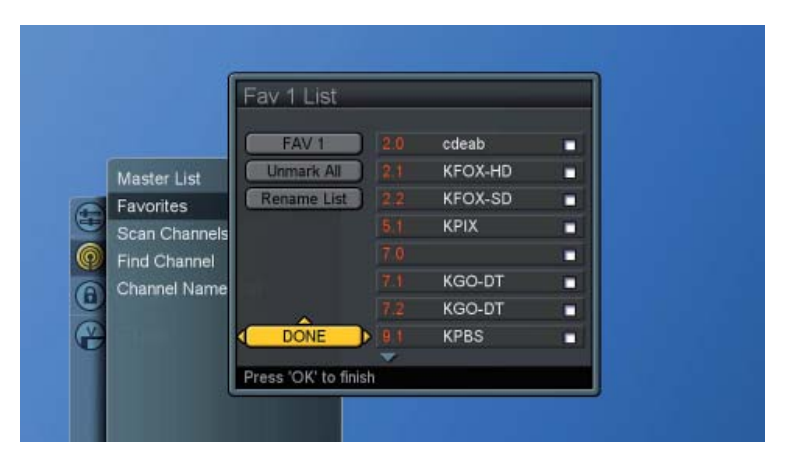

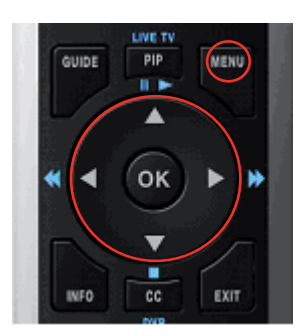

#### Channel Name Editing

- 1. Press the **MENU** button to display the main menu.
- 2. Press the ▲ ▼ buttons to select Channels.
- 3. Press ► / ▼ buttons to select Channel Name Edit.

|   | Master List       | Edit the channel name |  |
|---|-------------------|-----------------------|--|
| 6 | Favorites         |                       |  |
|   | Scan Channels     |                       |  |
| Q | Find Channel      |                       |  |
| 6 | Channel Name Edit |                       |  |
| Ø |                   |                       |  |
| Ċ |                   |                       |  |
|   |                   |                       |  |
|   |                   |                       |  |
|   |                   |                       |  |

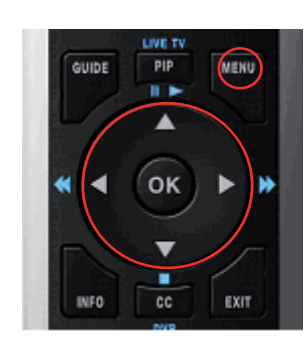

- Press ► button again to display the channel list.
  Press ▲ ▼to choose which channel you want to edit and OK to confirm.

|               | Chan    | nel Name Edi       | t        |  |
|---------------|---------|--------------------|----------|--|
|               | 2.0     | cdeab              |          |  |
| Master List   | 2,1     | KFOX-HD            |          |  |
| Favorites     |         | KFOX-SD            |          |  |
| Scan Channels |         | KPIX               |          |  |
| Find Channel  |         |                    |          |  |
| Channel Name  |         | KGO-DT             |          |  |
|               |         | KGO-DT             |          |  |
|               |         | KPBS               |          |  |
|               | Edit ch | annel name in chan | nel list |  |

- 6. Press the  $\blacktriangle \lor \blacklozenge \lor$  buttons to enter the name.
- 7. Move to " **Done** " and press **OK** button to finish.

|              | C   | han   | ge  | Na   | am    | е   |        |   |  |  |
|--------------|-----|-------|-----|------|-------|-----|--------|---|--|--|
|              | 2   |       | С   | dea  | ab    |     |        | - |  |  |
|              | A   | В     | C   | D    | E     | F   | G      | - |  |  |
| Master List  | Н   |       |     | K    |       | М   | N      |   |  |  |
| Favorites    | 0   |       | Q   | R    |       | T   |        |   |  |  |
| Scan Channel | V   | W     | X   |      | Z     |     |        |   |  |  |
| Find Channel | 0   |       | 2   |      | 4     |     | 6      | - |  |  |
| Channel Name | 7   | 7 8   |     |      | Back  |     |        |   |  |  |
|              |     | Shif  | l   | -    | CI    | ear | _      | - |  |  |
| 2            |     |       | M   | Don  | e     |     |        |   |  |  |
|              | Pre | ess ' | OK' | to f | inisl | i   | l list |   |  |  |

## **Picture Control**

#### Adjusting the Picture Setting

- 1. Press the **MENU** button to display the main menu.
- 2. Press the ▲ ▼ buttons to select Settings.
- 3. Press ► button to access Picture and Picture Settings.

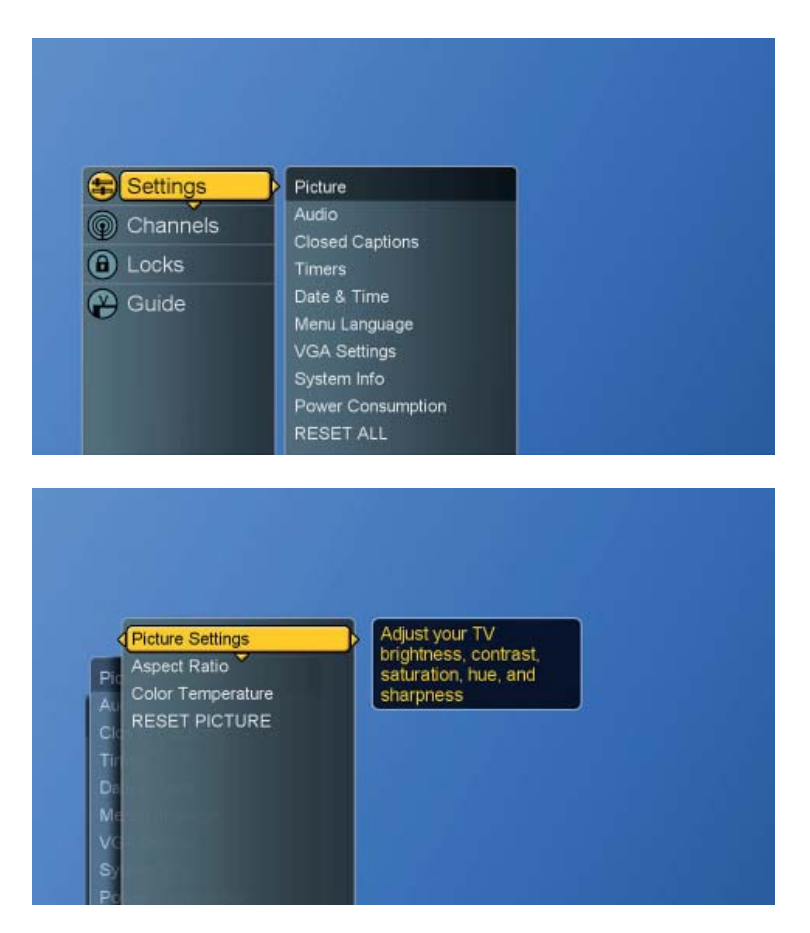

- 4. Press ► button again to display the menu "Picture Settings: TV". A user can make adjustment, when in "Custom" mode.
- 5. Press  $\blacktriangle$   $\lor$  and **OK** buttons to choose the desired item.
- 6. Press **◄** buttons to make adjustments and press **▲ ▼** buttons to choose other items.

**Brightness :** Increase or decrease picture brightness **Contrast :** Increase and decrease picture contrast **Saturation :** Deepen and lighten picture color **Hue :** Modify the tint (flesh tone redness or greenness) of color **Sharpness :** Soften and sharpen image

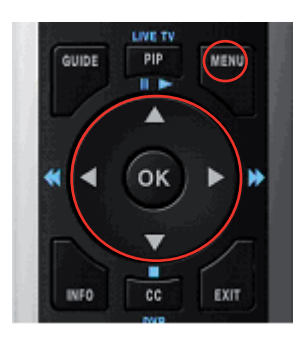

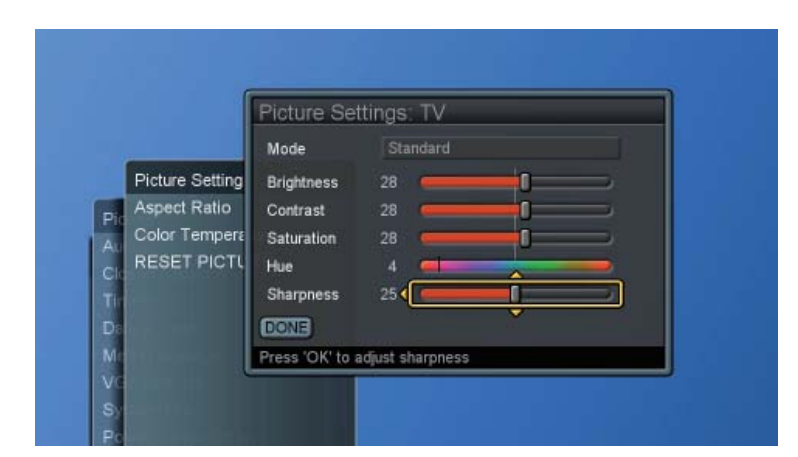

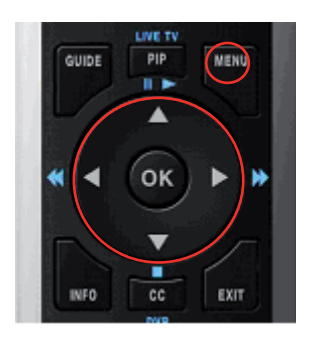

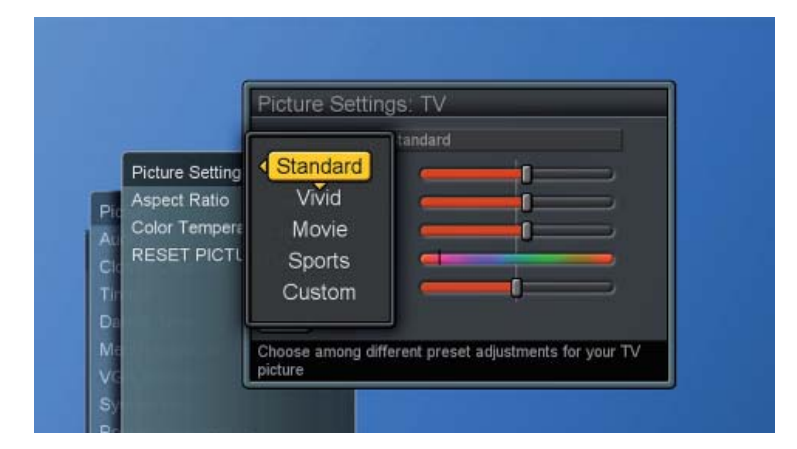

| Sharpness | 25 | <b>(Î)</b> | 2 |
|-----------|----|------------|---|
|           |    |            |   |

7. Press **OK** button to return to the previous screen or press **EXIT** button to exit all menu.

NOTE : Settings for Standard, Vivid, Movie, Sports are pre-configured.
#### Adjusting the TV Screen

- 1. Press the **MENU** button to display the main menu.
- 2. Press the ▲ ▼ buttons to select Settings
- 3. Press ► button to access Picture sub-menu.
- 4. Press ►/ ▼ button to select Aspect Ratio.

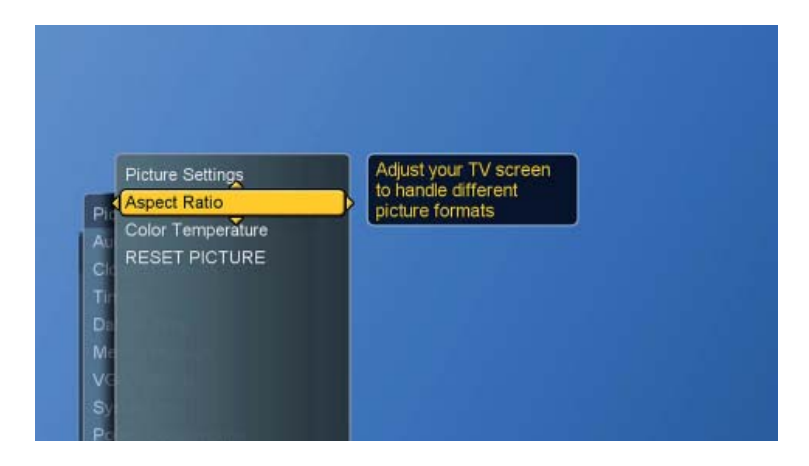

5. Press ► button again to display the menu.

|--|

6. Press ▲ ▼ buttons to choose the different modes and press OK to confirm.

Normal : displays the image exactly as broadcast .
Full Screen: stretches the image to fit the screen (None of the image is cut off, but the image may be distorted.)
Zoom : scales the image larger, and will cut off part of the

image **Subtitle :** shift the image up to show the subtitle.

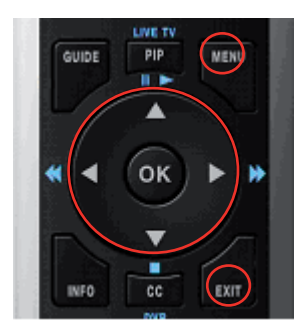

#### Adjusting the Color Temperature

Adjust the white balance of the picture.

- 1. Press the **MENU** button to display the main menu.
- 2. Press the ▲ ▼ buttons to select Settings.
- 3. Press ► button to access Picture sub-menu.
- 4. Press ►/▼ buttons to select Color Temperature and press
   ▶ button on display the menu.
- 5. Press ▲ ▼ and **OK** buttons to choose Cool, Neutral or Warm.

**Cool** : a bluish white **Neutral** : a normal white **Warm** : a reddish white

6. Press ◀ button to return to the previous screen or press **EXIT** button to exit all menu.

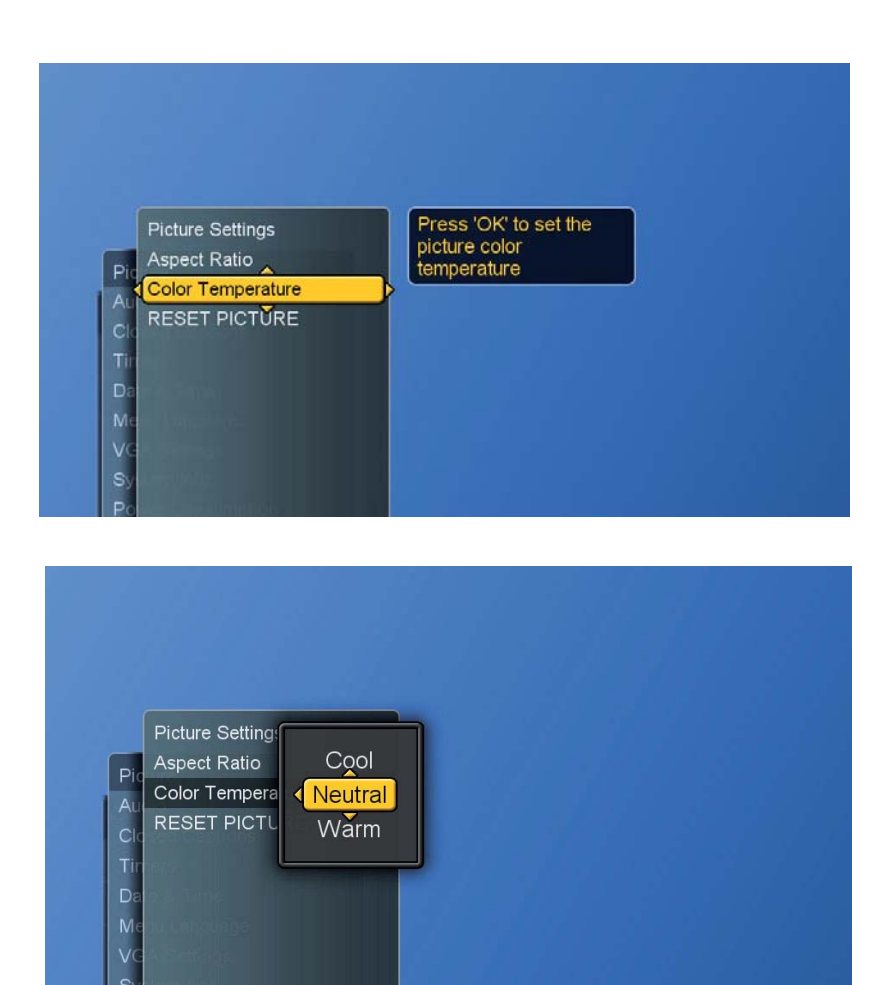

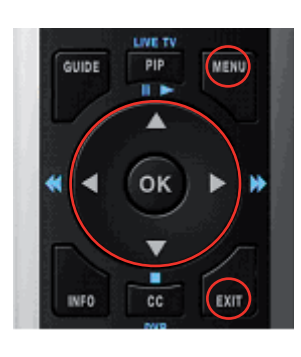

User can reset the picture settings back to factory settings.

- 1. Press the **MENU** button to display the main menu.
- 2. Press the ▲ ▼ buttons to select Settings
- 3. Press ► button to access Picture sub-menu.
- 4. Press ►/▼ buttons to select RESET PICTURE and press
   ▶ button to display the menu.
- 5. Press  $\blacktriangleright$  and **OK** buttons to reset picture settings.
- 6. Press ◀ button to return to the previous screen or press **Exit** button to exit all menu.

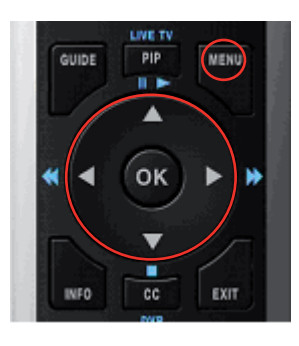

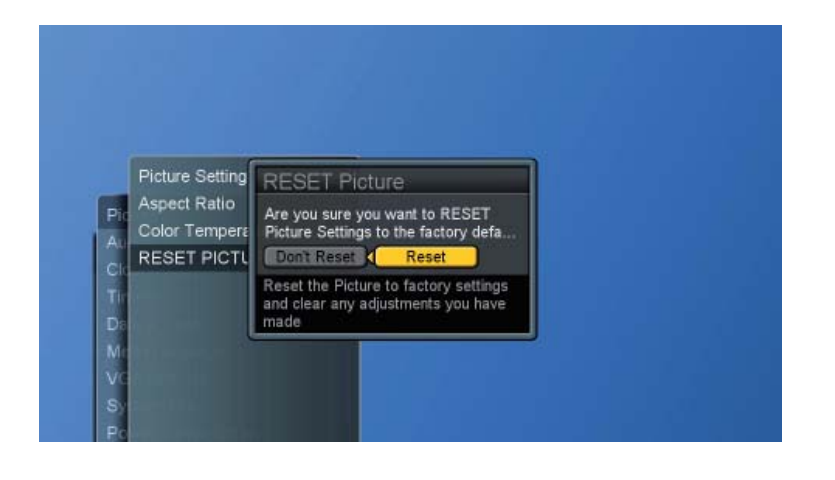

# Sound Control

#### Adjusting the Sound Quality

- 1. Press the **MENU** button to display the main menu.
- 2. Press the ▲ ▼ buttons to select Settings.
- 3. Press ► / ▼ buttons to select Audio.

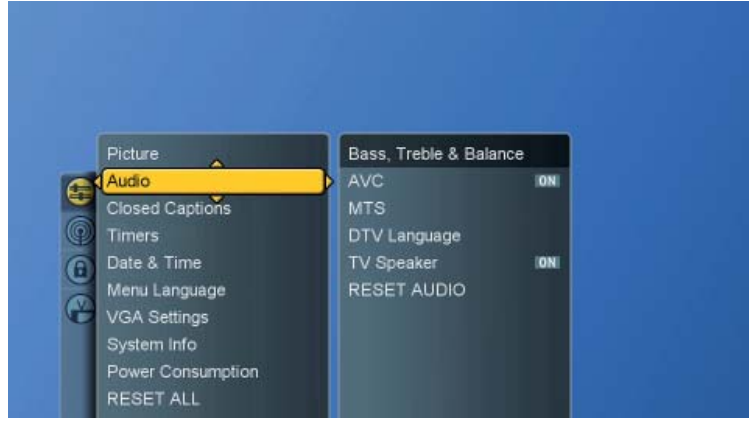

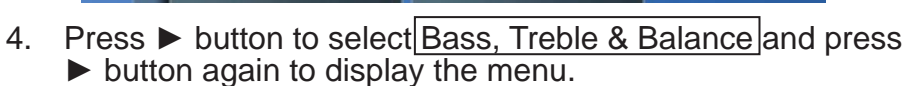

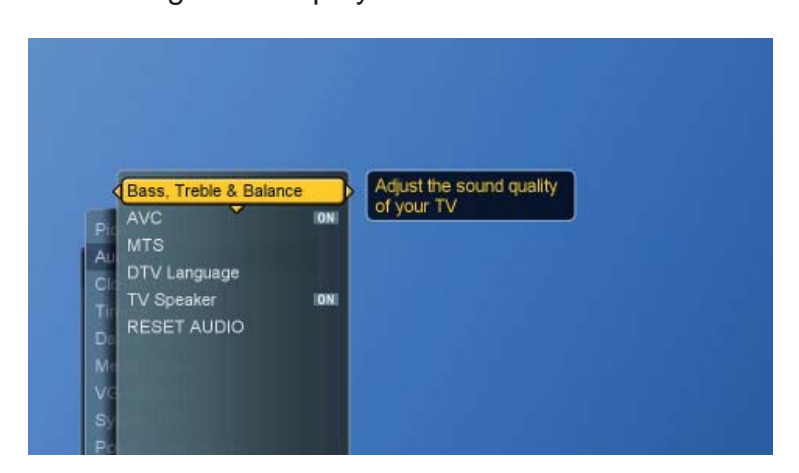

- 5. Press ▲ ▼ buttons to choose the desired item and press ◄
   ▶ buttons to make adjustments.
- 6. Press **OK** button to finish or **EXIT** button to exit all menu.

**Bass** : Adjust low tone of sound.

Treble : Adjust high tone of sound.

**Balance :** Adjust the volume balance between the left and right speakers.

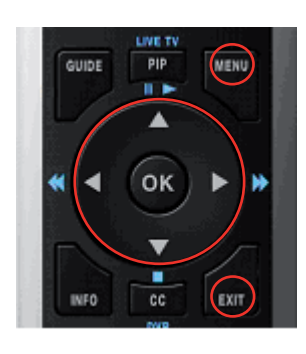

| Bass    | 25 💳   | <b></b> ( <u>)</u> ) | _     |
|---------|--------|----------------------|-------|
| Treble  | 25 📻   | Ŭ.                   | _     |
| Balance | Left 📻 | Ū                    | Right |

#### Choosing a Multi-Channel Television Sound in Analog TV

Depending on the particular program being broadcast, you can listen to Stereo, Mono or a Secondary Audio Program (SAP). (The shown language in SAP audio is according to offered broadcast language.)

- 1. Press the **MENU** button to display the main menu.
- 2. Press the ▲ ▼ buttons to select Settings.
- 3. Press ► / ▼ buttons to select Audio
- 4. Press ► / ▼ buttons to select MTS and press ► button to display the menu.
- 5. Press  $\blacktriangle$   $\lor$  and **OK** buttons to choose the desired item.
- 6. Press ◀ button to return to the previous screen or press **EXIT** button to exit all menu.

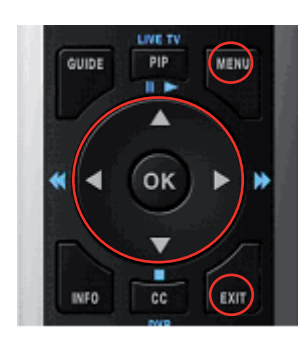

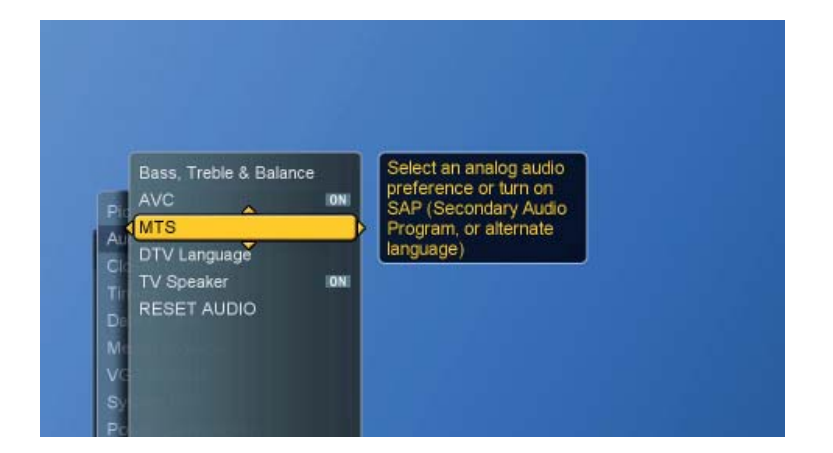

| Pit M<br>Au D<br>Cit T<br>Da<br>M<br>V<br>V | ass, Treble &<br>VC<br>TS<br>TV Language<br>V Speaker<br>ESET AUDIO | Mono<br><b>SĂP</b> |  |  |
|---------------------------------------------|---------------------------------------------------------------------|--------------------|--|--|

#### Choosing a Multi-Track Sound (MTS) in Digital TV

#### **Preferred Language**

The digital -TV transmission system is capable of simultaneous transmission of many audio tracks (for example, simultaneous translations of the program into foreign languages).

- 1. Press the **MENU** button to display the main menu.
- 2. Press the ▲ ▼ buttons to select Settings.
- 3. Press ► / ▼ buttons to select Audio.
- Press ► / ▼ buttons to select DTV Language and press ► button again to display the menu.
- 5. Press  $\blacktriangle$   $\lor$  and **OK** buttons to choose the desired item.
- 6. Press ◀ button to return to the previous screen or press **EXIT** button to exit all menu.

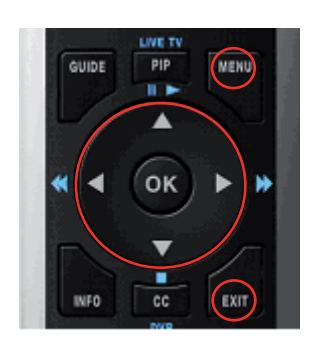

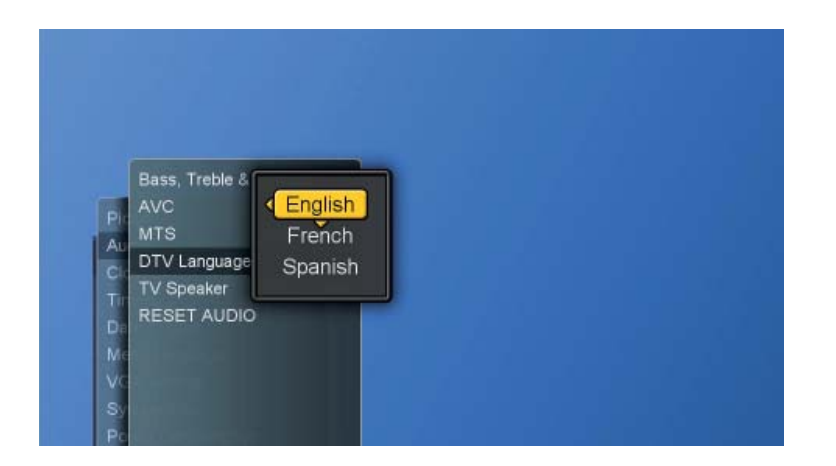

#### **Other Sound Settings**

- 1. Press the **MENU** button to display the main menu.
- 2. Press the ▲ ▼ buttons to select Settings.
- 3. Press ► / ▼ buttons to select Audio.
- 4. Press  $\blacktriangleright$  /  $\blacktriangledown$  button to select other items.
- 5. Press **OK** button to switch between "ON" and "OFF".

#### Automatic Voice Control (AVC)

[ ON ]: AVC can avoid sudden increases or decreases of volume like commercials.

[OFF]: Under special circumstances, such as opera or symphony, volume can be performed in accordance with the original sound level.

#### **TV Speaker**

Turn the TV Speaker on or off. (Use if your TV is connected to home theater or stereo.)

6. User can reset the audio settings back to factory settings.

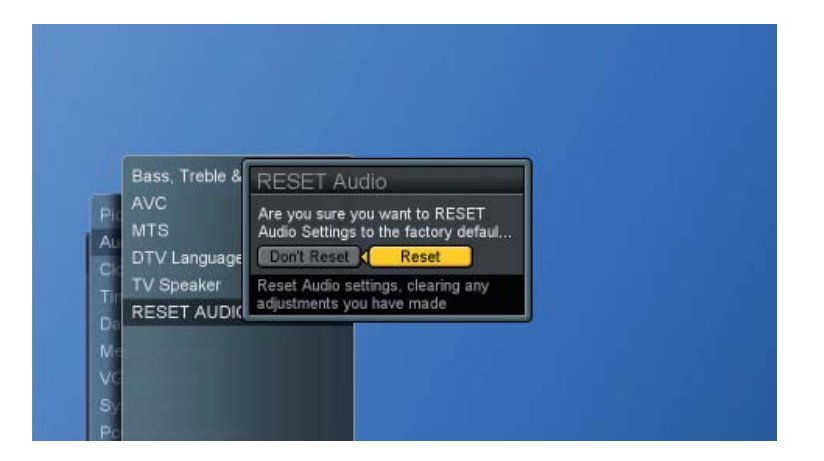

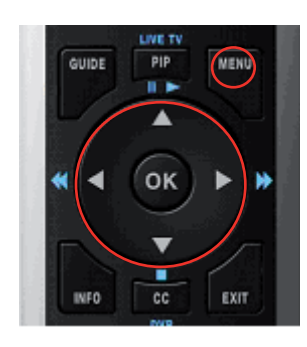

# ENGLISH

# Time Setting

#### Setting the Clock

Setting the clock is necessary in order to use the various timer features of the TV.

- 1. Press the **MENU** button to display the main menu.
- 2. Press the ▲ ▼ buttons to select Settings.
- 3. Press ► / ▼ buttons to select Date & Time.

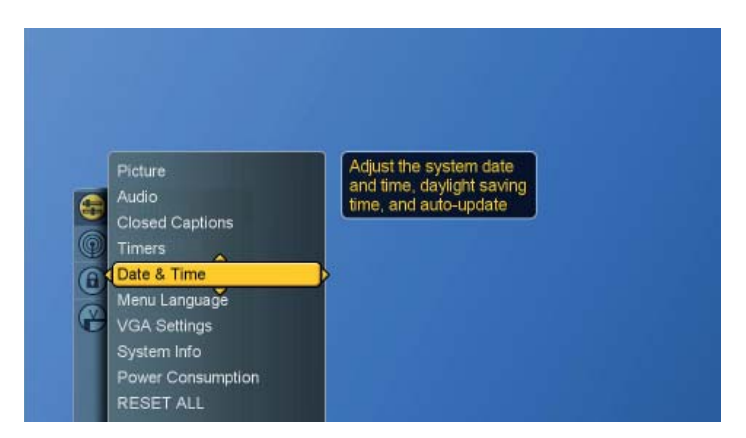

- 4. Press ► button again to display the menu.
- 5. Press▲ ▼ ◀ ► and **OK** buttons to move to Today's Date, Current Time and Time Zone.
- 6. Press **OK** button to select one item and use ▲ ▼ ◀ ► buttons to make the settings.
- 7. Press **OK** button to return to the previous screen or press **EXIT** button to exit all menu.

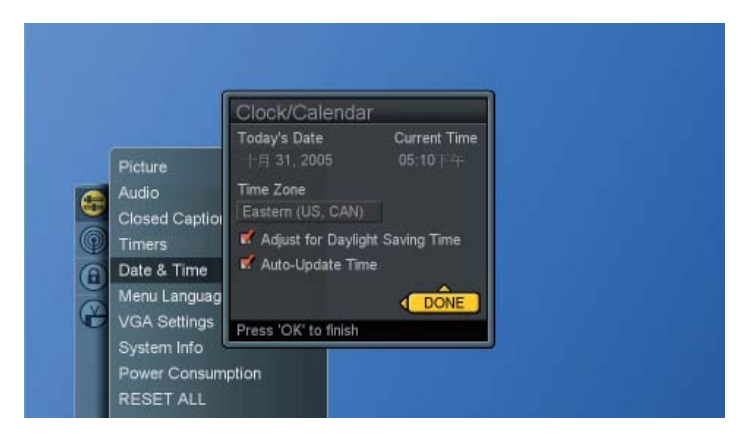

NOTE 1 : The current time will appear when you press the INFO button.

**NOTE 2 :** When selecting "Auto-Update Time," the time is set according to the broadcast. When Auto-Update is on, all other time adjustments except for "Adjust for Daylight Savings Time" and Time Zone are "grayed out" and cannot be modified by the user.

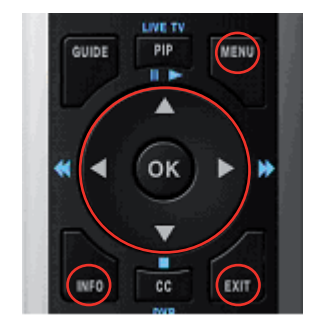

#### Setting the On / Off Timer

The system supports two timers to be used to turn on and off at scheduled viewing times.

- 1. Press the **MENU** button to display the main menu.
- 2. Press the  $\blacktriangle \lor$  buttons to select Settings.
- 3. Press ► / ▼ buttons to select Timers.
- 4. Press ► button to display the menu.

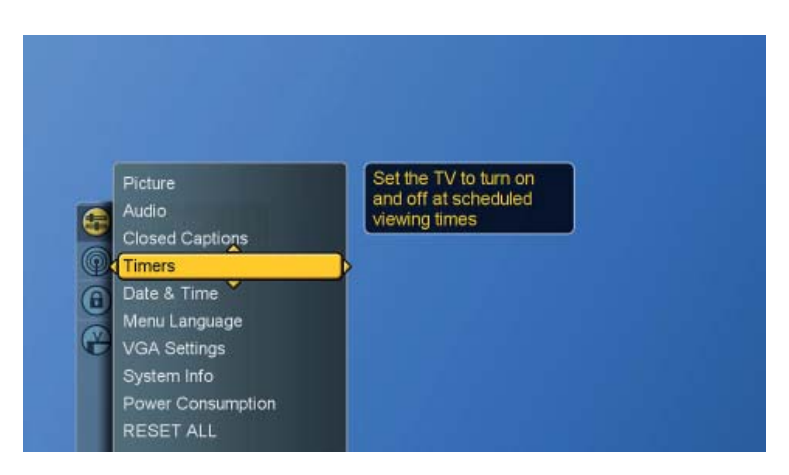

- 5. Press the ▲ ▼ ◀ ► buttons to move to Choose Timer, Days, Start Time and Duration.
- Press OK button to select the desired days for the timer to execute by checking or un-checking the check boxes and make the settings.
- 7. Press **OK** button to return to the previous screen or press **EXIT** button to exit all menu.

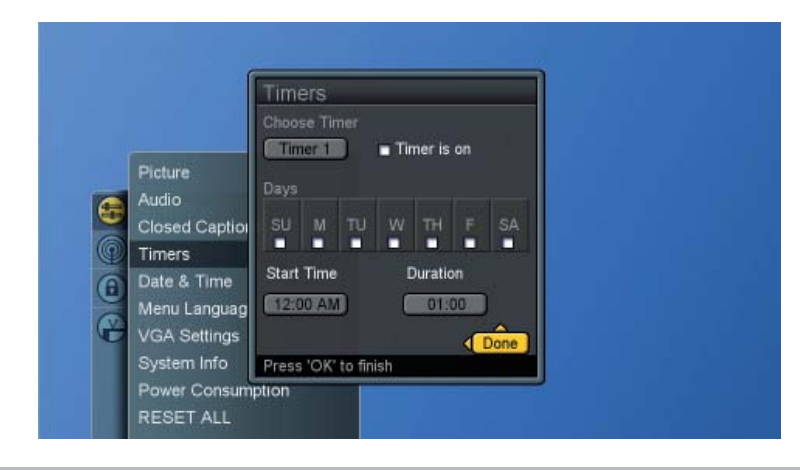

**NOTE 1 :** This feature is only available if the clock in the system has been set. **NOTE 2 :** Timer 1 takes precedence over Timer 2.

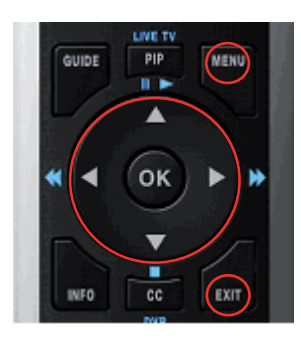

## Viewing Closed Captions

This LCD TV has the ability to decode and display closed caption content if supported by the program. These captions are usually used for the hearing impaired or for foreign language translations.

- 1. Press the **MENU** button to display the main menu.
- 2. Press the ▲ ▼ buttons to select Settings.
- 3. Press ► / ▼ buttons to select Closed Captions.

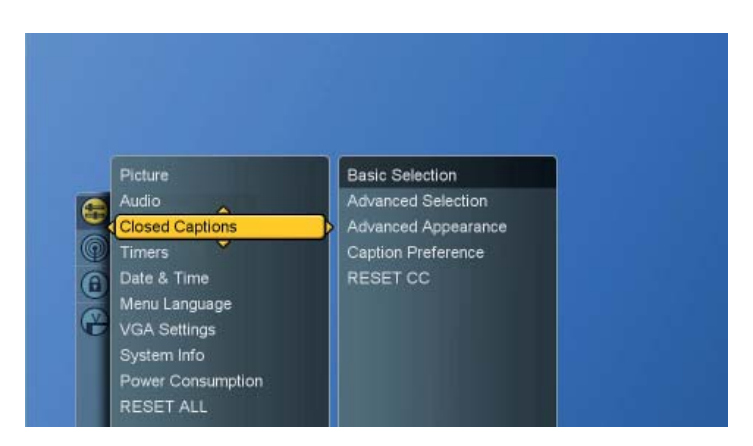

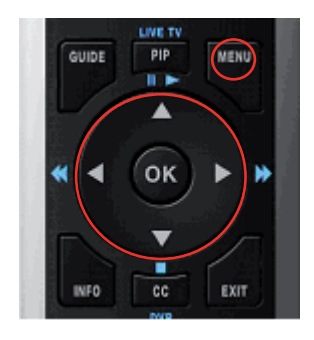

- 4. Press ► and ▲▼ buttons to select Closed Caption Service.
- 5. Press ▶ button to display the menu.

**Basic Selection :** the preferred basic selection can take a value in the range CC1-CC4 and T1-T4.

**Advanced Selection :** the preferred advanced selection can take a value in the range CS1-CS6.

#### Advanced Appearance: allow for controlling

- Window background color
- Window background opacity
- Font size
- Font style
- Font foreground color
- Font foreground opacity
- Font background color
- Font background opacity
- Font edge type
- Font edge color

**Caption Preference :** applies to digital channels only, can either be basic, advanced or auto.

| Text Style<br>Color<br>Size | As Broadc<br>As Broadc<br>As Broadc | Opacity<br>Align | As Broado<br>As Broado |
|-----------------------------|-------------------------------------|------------------|------------------------|
| Edge Color                  | As Broadc                           | Style            | As Broadc              |
| Background                  | As Broadc                           | Opacity          | As Broadc              |
| Frame Co                    | As Broadc                           | Opacity          | As Broade              |
|                             |                                     | 0                | Reset DC               |
| Press 'OK' to               | finish                              |                  |                        |

6. User can reset Closed Captioning back to factory settings.

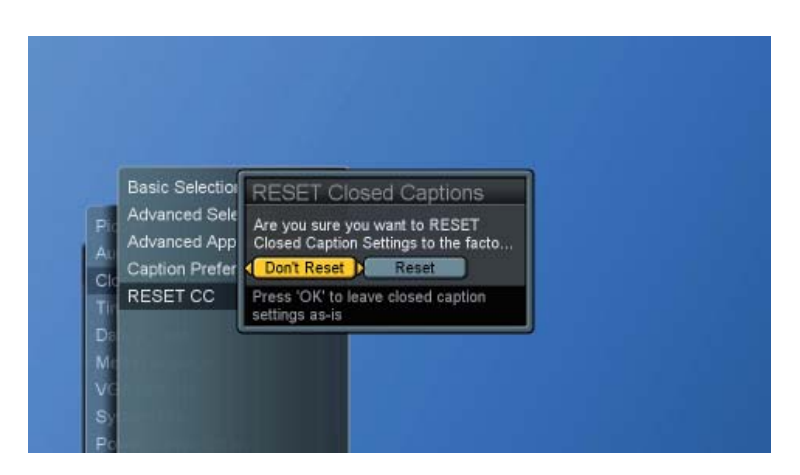

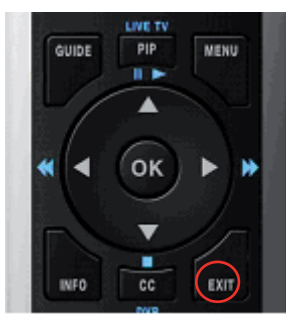

7. Press **EXIT** button to exit all menu.

NOTE : The Caption feature does not work with Component (expect for 480i) Video / PC / HDMI input source.

# Parental Control and Locks

#### Setting Ratings and Channel Locks

#### **Parental Control**

Parental Control allows a user to block viewing of programs according to their content and rating levels.

- 1. Press the **MENU** button to display the main menu.
- 2. Press the ▲ ▼ buttons to select Locks and press ► button to access the PIN Entry menu.
- 3. Enter your 4-digit PIN to access the Locks sub-menu.

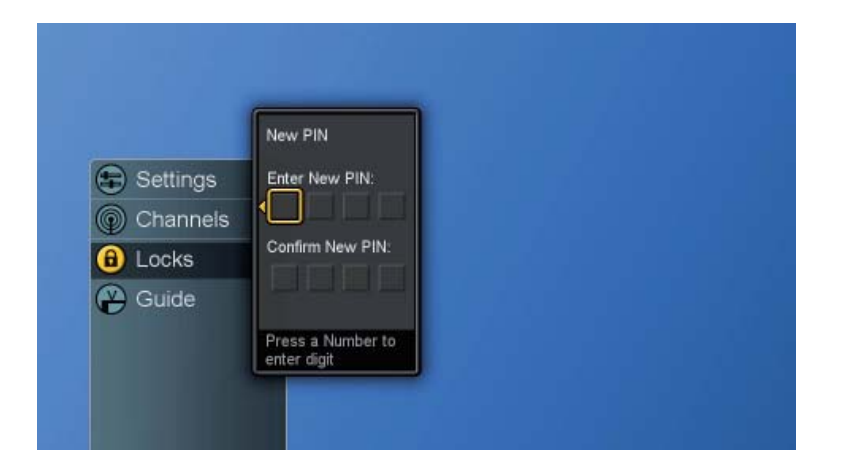

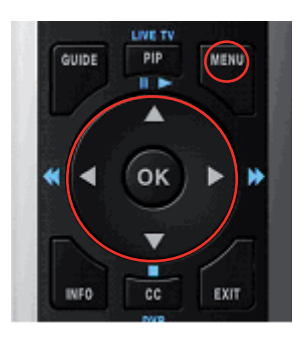

| Parental Control                                               |     | USA                           |     |
|----------------------------------------------------------------|-----|-------------------------------|-----|
| Channel Locks<br>Front Panel Lock<br>Change PIN<br>RESET LOCKS | OFF | Canada<br>Block Unrated Shows | Off |

NOTE : The factory default PIN code is " 0000 " .

- 5. Press ▶ and ▲ ▼ buttons to select USA, Canada or Block Unrated Shows .
  - \* USA custom ratings menu include TV and Movie Ratings.

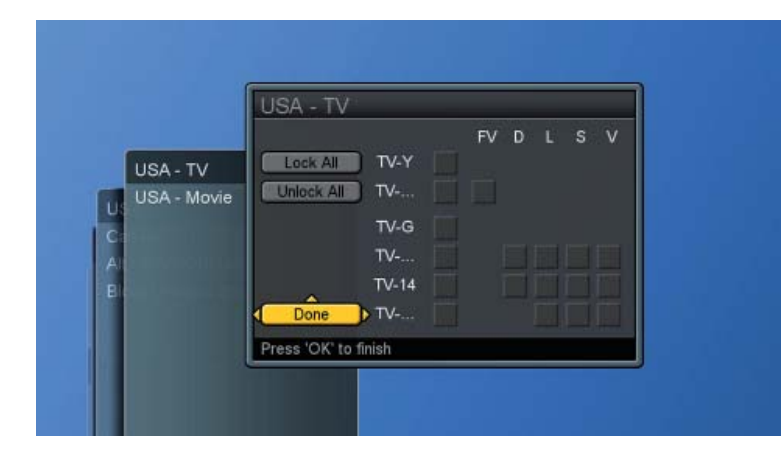

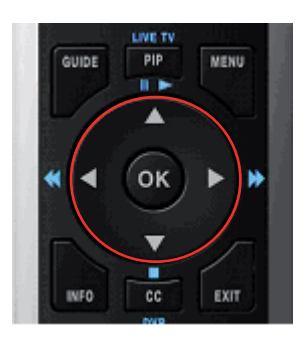

#### **TV Rating**

| Rating Code | Description                          | Rating Code   | Description         |
|-------------|--------------------------------------|---------------|---------------------|
| Age-Based   |                                      | Content-Based |                     |
| TV-Y        | All children                         | FV            | Fantasy Violence    |
| TV-Y7       | Directed to children age 7 and older | D             | Suggestive dialogue |
| TV-G        | General audience                     | L             | Strong language     |
| TV-PG       | Parental guidance suggested          | S             | Sexual situations   |
| TV-14       | Parents strongly cautioned           | V             | Violence            |
| TV-MA       | Mature audience only                 |               |                     |

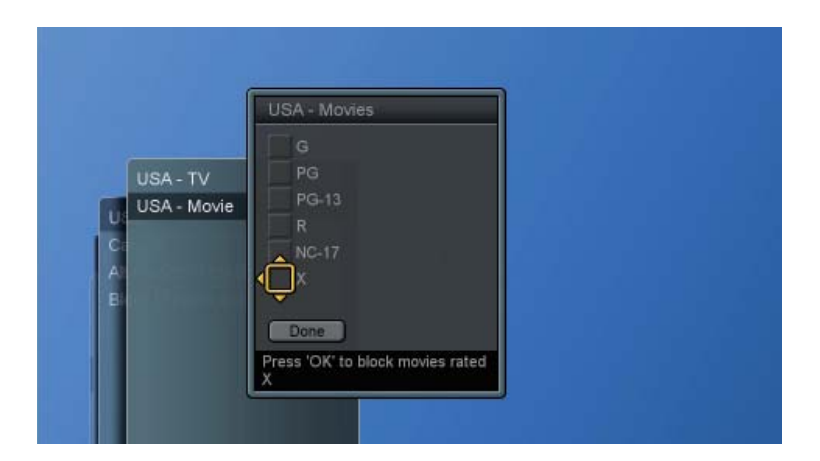

#### **Movie Rating**

| Rating Code | Description                                                              |
|-------------|--------------------------------------------------------------------------|
| G           | All children and general audience                                        |
| PG          | Parental guidance suggested                                              |
| PG-13       | Parental guidance for children under 13                                  |
| R           | Restricted viewing, parental guidance is suggested for children under 17 |
| NC-17       | No one under 17 or under allowed                                         |
| Х           | X Rated                                                                  |

\* Canada custom ratings menu include English and French Ratings.

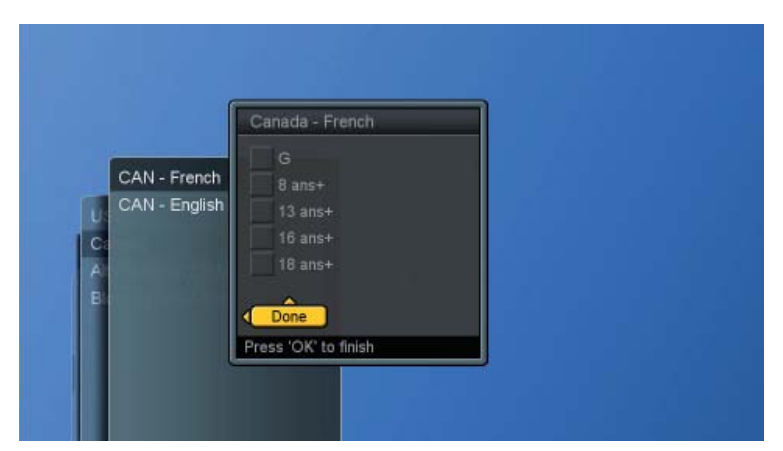

# French Rating

| Rating Code | Description                        |
|-------------|------------------------------------|
| G           | General programming                |
| 8 ans+      | Not recommended for young children |
| 13 ans+     | Not recommended for ages under 13  |
| 16 ans+     | Not recommended for ages under 16  |
| 18 ans+     | Programming restricted to adults   |

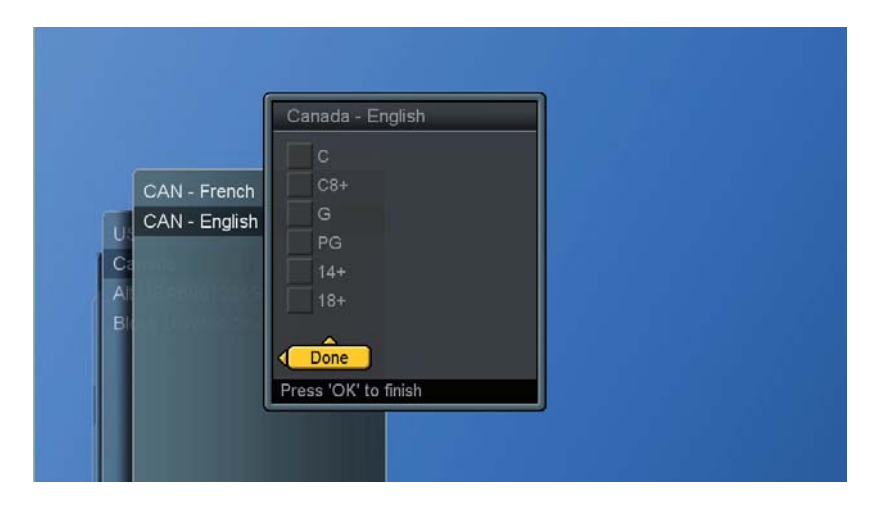

# **English Rating**

| Rating Code | Description                |
|-------------|----------------------------|
| С           | All children               |
| C8+         | Children 8 years and older |
| G           | General programming        |
| PG          | Parental Guidance          |
| 14+         | Viewers 14 and older       |
| 18+         | Adult programming          |

\* Block Unrated Shows will warn the user that blocking unrated TV programs will not allow them to view programs that do not have a rating.

| USA<br>Canada<br>Block Unrated<br>Fro<br>Ch | Block Unrated Shows<br>Blocking unrated shows will not allow<br>you to view shows that do not have a<br>rating. |  |
|---------------------------------------------|----------------------------------------------------------------------------------------------------|--|
|                                             | Unblock unrated shows                                                                                           |  |

6. Press **EXIT** button to exit all menu.

#### **Channel Locks**

The user may navigate through the channel list and toggle lock on or off for a specific channel by pressing the **OK** button. There are also choices that will Mark All channels and Unmark All.

- 1. Press the **MENU** button to display the main menu.
- 2. Press the ▲ ▼ buttons to select Locks and press ► buttons to access the PIN Entry menu.
- 3. Enter your 4-digit PIN to access the Locks sub-menu.
- 4. Press ▲ ▼ buttons to select Channel Locks.

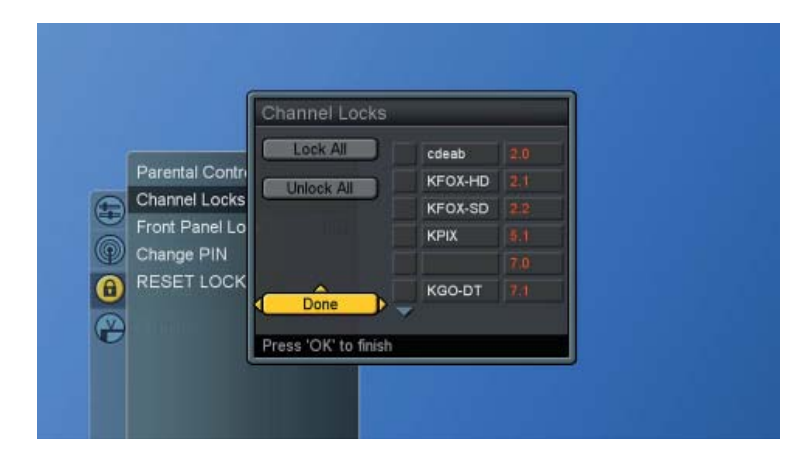

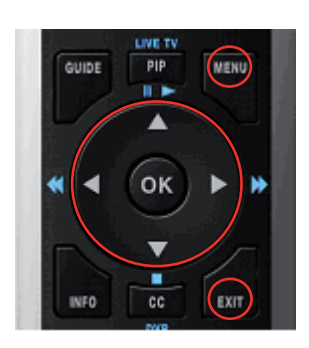

- 5. Press  $\blacktriangleright$  button to display the menu.
- 6. Press ▲ ▼ ◀ ► and OK buttons to select lock or unlock the channel.
- 7. Press **EXIT** button to exit all menu.
- **NOTE 1**: Note that changes to Channel Locks are effective immediately unless the TV is temporarily unlocked due to entering a PIN when a Ratings or Channel Lock is encountered.
- **NOTE 2 :** If a new channel is encountered during channel change or added by using the Find Channel feature, its default state is unlocked.
- **NOTE 3 :** Press "0000," if a user forgets the PIN. Please remember your password and preserve this manual well.

#### Changing Your Personal ID Number (PIN)

Allows the user to set a new PIN. The PIN is a four-digit numerical PIN masked from display. The user must enter the new PIN, and will then be prompted a second time for confirmation.

- 1. Press the **MENU** button to display the main menu.
- Press the ▲ ▼ buttons to select Locks and press ► buttons to access the PIN Entry menu.
- 3. Enter your 4-digit PIN to access the Locks sub-menu.
- 4. Press ▲ ▼ buttons to select Change PIN.

| Change PIN<br>RESET LOCKS |
|---------------------------|
|---------------------------|

- 5. Press ► button to display the Change PIN menu.
- 6. Enter the old 4-digit PIN and enter your new 4-digit PIN.
- 7. Enter the 4-digit PIN again to confirm, the Change PIN menu will disappear when it finished.

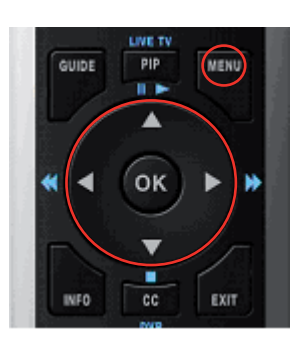

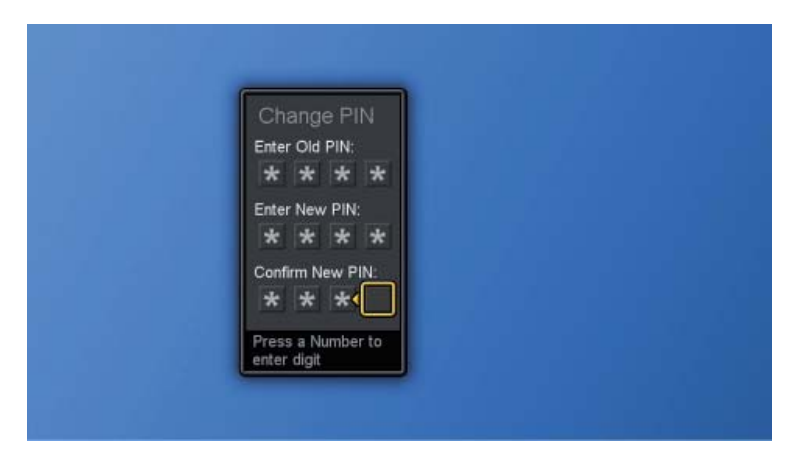

8. When a user wants to access the Locks menu next time, system will request to enter the PIN.

| Settings | PIN Entry                        |  |  |
|----------|----------------------------------|--|--|
| Channela |                                  |  |  |
| Channels | four-digit PIN to                |  |  |
| Locks    | continue                         |  |  |
| (避 Guide | Press a Number to<br>enter digit |  |  |
|          |                                  |  |  |

9. If the PIN number is incorrect, the menu will be appeared as below.

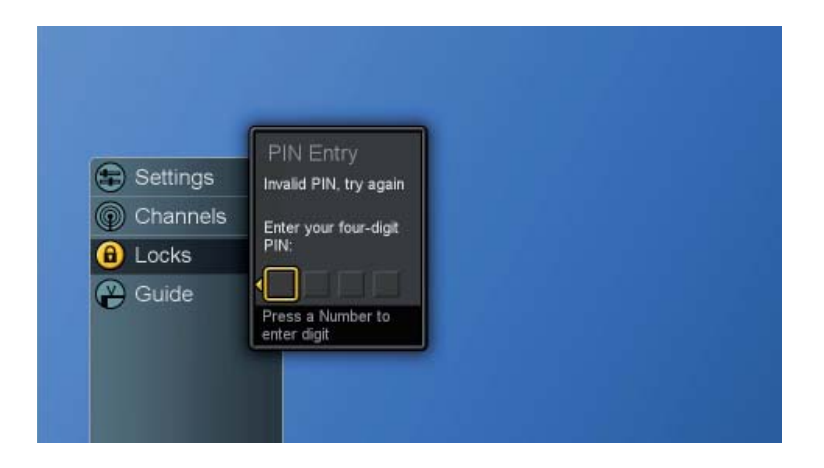

# ENGLISH

GUIDE

-

PIP

11

۸

OK

cc

MENU

Þ

EXIT

#### Child Lock

A user can disable the Front Panel buttons by using the Front Panel Lock function.

- 1. Press the **MENU** button to display the main menu.
- Press the ▲ ▼ buttons to select Locks and press ► buttons to access the PIN Entry menu.
- 3. Enter your 4-digit PIN to access the Locks sub-menu.
- 4. Press ▲ ▼ buttons to select Front Panel Lock.
- 5. Press OK button to turn on or off.

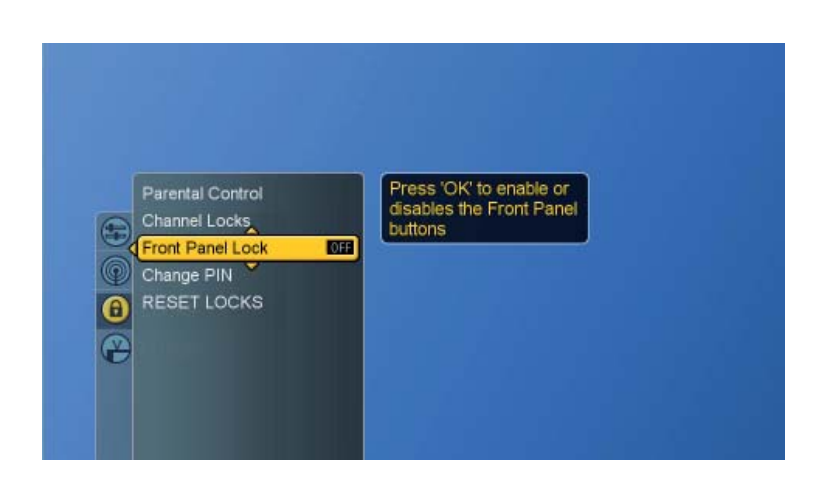

#### Reset the Locks Settings

- 1. Press the **MENU** button to display the main menu.
- Press the ▲ ▼ buttons to select Locks and press ► buttons to access the PIN Entry menu.
- 3. Enter your 4-digit PIN to access the Locks sub-menu.
- 4. Press ▲ ▼ buttons to select RESET LOCKS
- 5. Press ► button to display the menu.
- 6. Press  $\blacktriangleleft$  buttons to reset the settings.

| Front Panel Lo Change PIN Change PIN RESET LOCK |
|-------------------------------------------------|
|-------------------------------------------------|

**NOTE :** All lock settings are reset, except the PIN. To reset the PIN, please enter Reset All in Settings to resume settings back to the factory mode.

# System Info

Display system info.

- 1. Press the **MENU** button to display the main menu.
- 2. Press the ▲ ▼ buttons to select Settings.
- 3. Press ► / ▼ buttons to select System Info.
- 4. Press  $\blacktriangleright$  button to show the info.
- 5. Press **EXIT** button to exit all menu.

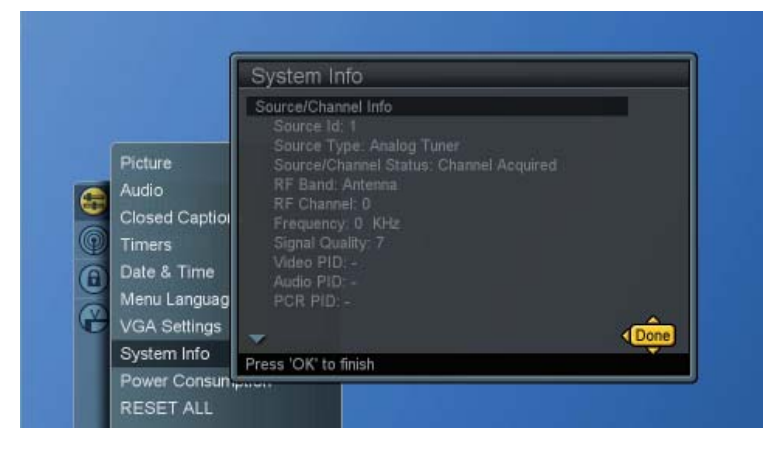

# **Showing Program Info Data**

- 1. Press the **MENU** button to display the main menu.
- 2. Press the ▲ ▼ buttons to select Guide.
- 3. Press ► button again to show the info.
- 4. Press **OK** to show more information.
- 5. Press **EXIT** button to exit all menu.

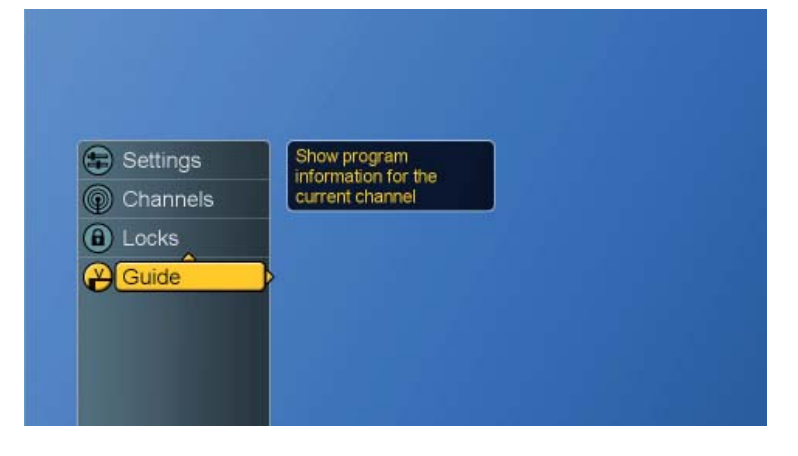

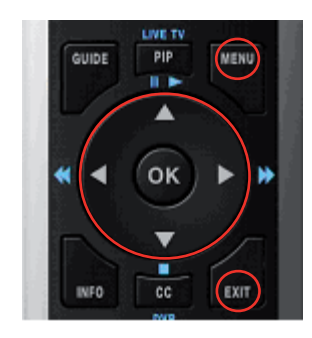

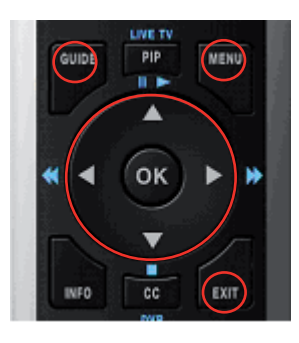

|          | Mon. Oct. 31 5:10. |
|----------|--------------------|
|          |                    |
|          |                    |
|          |                    |
|          |                    |
|          |                    |
|          |                    |
|          |                    |
|          |                    |
|          |                    |
|          | 5:10 PM            |
| 20 cdeab | No Info Available  |

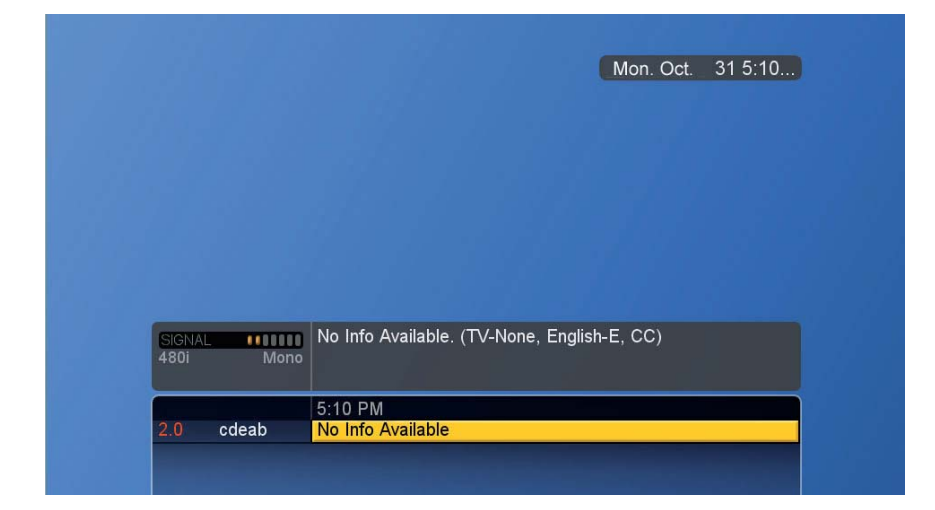

**NOTE :** Press "Guide" on the remote control to have a quick access to Info data. Repeatedly press "Guide" to show cyclic info- (a)Title Display only (b) Title and Description Display (c) Cleared

# PC mode Adjustments

The "VGA Settings" are to allow the user to control certain VGA specific features.

- 1. Press **INPUT** button to select PC source.(see page 22)
- 2. Press the **Menu** button to display the main menu.
- 3. Press the ▲ ▼ buttons to select Settings.
- 4. Press ► / ▼ buttons to select VGA Settings.
- 5. Press  $\blacktriangleright$  button to display the menu.

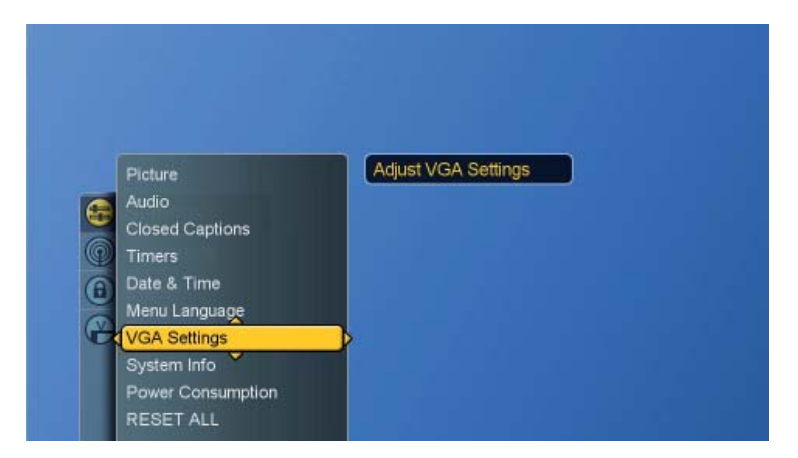

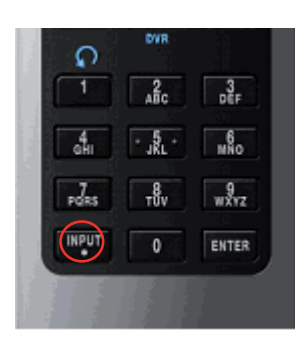

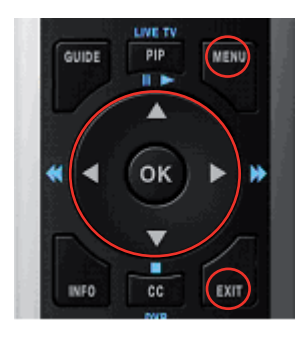

- 6. Use  $\blacktriangle \lor \blacklozenge \lor \blacklozenge$  buttons to make adjustments.
- 7. Press **EXIT** button to exit all menu.

|             | VGA Settings                         |
|-------------|--------------------------------------|
| Picture     | H-Position 0                         |
| Audio       | V-Position 0                         |
| Closed Capt | Phase 1                              |
| Timers      | (COPMS)                              |
| Menu Langu  | Auto Sync DONE                       |
| VGA Setting | s Press 'OK' to toggle Display Power |
| System Info | Management                           |

**DPMS :** enables or disables the display power management mode when the VGA is the active input source using a checkbox. When checked, the feature is enabled.

**Auto Sync :** automatically attempts to determine the ideal horizontal, vertical, and phase adjustments for the current VGA input signal.

# **PROGRAMMING REMOTE CONTROL**

### Direct Device Code Setup

This remote control not only provide control of this TV, but also provide control over other external devices, i.e. cable converter, satellite receiver, audio amplifier, VCR and DVD player. Please follow the procedures to use programming function of this remote control:

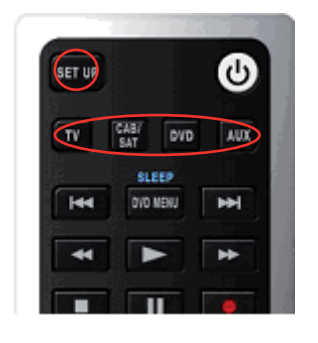

Each code in the following pages insists 4 digits from 0 to 9.

# Mode $\rightarrow <<$ SET UP>> (Blink twice) $\rightarrow <$ Digit> (Blink once) $\rightarrow <$ Digit> (Blink once) $\rightarrow <$ Digit> (Blink once) $\rightarrow <$ Digit> (Blink twice)

- **STEP 1** Locate the desired device in the Device code list in the following pages.
- **STEP 2** Select the mode by pressing **DVD**, **CAB/SAT**, or **AUX**.
- **STEP 3** Depress and hold **<<SET UP>>** button for a minimum of 3 seconds. When successful, this TV will blink twice after pressing **<<SET UP>>**.
- **STEP 4** Enter the 4-digit code for the desired device. This TV will blink once on each digit entry, excluding the last digit. It will blink twice to confirm whether the valid code is programmed.

| Mode    | Mode Device Assignment                                                      |           |
|---------|-----------------------------------------------------------------------------|-----------|
| INIOUC  | Bevice Assignment                                                           | Group no. |
| TV      | Locked to this TV (Default)                                                 |           |
| DVD     | Universal VCR, DVD, PVR                                                     | 2         |
| CAB/SAT | Universal Cable, Satellite, Video Accessory                                 | 0         |
| AUX     | Universal Tuner, Amplifier, CD, Mini Disc. And Misc. Audio, Home Automation | 3         |

# Example: [DVD] $\rightarrow$ <<SET UP>> (Blink twice) $\rightarrow$ <1> (Blink once) $\rightarrow$ <0> (Blink once) $\rightarrow$ <6 > (Blink once) $\rightarrow$ <1 > (Blink twice)

**NOTE 1**: Each digit must be entered within 10 seconds, or the Remote Control shall exit the current programming state.

NOTE 2 : Two short LED blinks indicate valid code.

**NOTE 3** : A long LED display indicates invalid code sequence. The code should be re-entered.

## Searching for a Device Code

If none of the codes listed in Device Codes list is found, you can search for a set of commands that will work. Your Remote will sample all the codes in its system to find one that will allow you to control your device.

As the Remote searches its library, it starts with the most popular device in the category and works through to the end. To cycle through each available device code and sample its functions:

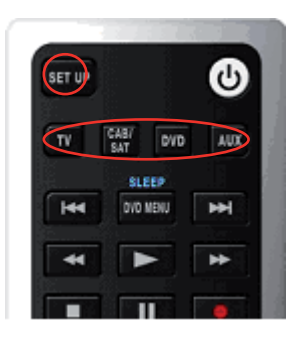

#### Mode $\rightarrow \langle \langle SET UP \rangle \rangle$ (2 blinks) $\rightarrow [9]$ [9] [1] (2 blinks) $\rightarrow \langle Ch \blacktriangle \nabla \rangle \rightarrow \langle Ch \blacktriangle \nabla \rangle \rightarrow \dots$ $\langle \langle SET UP \rangle \rangle$ (2 blinks)

- **STEP 1** Select the [MODE] by pressing **DVD**, **CAB/SAT**, or **AUX**.
- **STEP 2** Depress and hold **SET UP** button for a minimum of 3 seconds until LED blinks twice.
- **STEP 3** Enter the code(digit) sequence [9][9][1]. The LED blinks once for every digit entered except for the last digit, where it shall blink twice to confirm that [9][9][1] are entered correctly.
- **STEP 4** Press **Ch**▲ ▼ repeatedly to cycle through each corresponding function until your device turns off (or on).
- **STEP 5** Press **SET UP** button will store the new device code and returns to normal operation. The LED blinks twice in confirmation.

| Mode    | Device Assignment                                                           | Device<br>Group no. |
|---------|-----------------------------------------------------------------------------|---------------------|
| TV      | Locked to this TV (Default)                                                 |                     |
| DVD     | Universal VCR, DVD, PVR                                                     | 2                   |
| CAB/SAT | Universal Cable, Satellite, Video Accessory                                 | 0                   |
| AUX     | Universal Tuner, Amplifier, CD, Mini Disc. And Misc. Audio, Home Automation | 3                   |

Example: [VCR ]  $\rightarrow$  <<SET UP>> (2 blinks)  $\rightarrow$ [9] $\rightarrow$ [9] $\rightarrow$ [1] (2 blinks)  $\rightarrow$  <Ch  $\blacktriangle$   $\lor > \rightarrow$  <Ch  $\blacktriangle$   $\lor > \rightarrow$ ... [SET UP] (2 blinks).

# **Device Codes**

The following sections list the available device codes for each device mode button. If there is more than one code listed for device, enter the first one, and try the POWER button. If the device turns on (or off), the code is correct. If it does not, try the next code. Repeat until you find a code that works.

| Audio Amplifiers |                |  |            |                     |
|------------------|----------------|--|------------|---------------------|
| Adcom            | 0577,1100      |  | Modulaire  | 0395                |
| Aiwa             | 0406           |  | NEC        | 0264                |
| Arcam            | 0269           |  | Naim       | 0269                |
| Bose             | 0674           |  | Nakamichi  | 0321                |
| Carver           | 0892,0269      |  | Optimus    | 0013,0300,0823,0395 |
| Cinema Sound     | 0160           |  | Panasonic  | 0308,0521           |
| Curtis Mathes    | 0300           |  | Pass Labs  | 0269                |
| Denon            | 0160           |  | Philips    | 0892,0269           |
| Durabrand        | 1561           |  | Pioneer    | 0013,0300,0823      |
| Elan             | 0647           |  | Polk Audio | 0892,0269           |
| GE               | 0078           |  | RCA        | 0013,0300,0823      |
| Grunding         | 0269           |  | RadioShack | 0395                |
| Harman/Kardon    | 0892           |  | Realistic  | 0013,0395,0220      |
| JVC              | 0331           |  | Revox      | 0269                |
| Left Coast       | 0892           |  | Sansui     | 0321                |
| Lenoxx           | 1561           |  | Shure      | 0264                |
| Linn             | 0269           |  | Sony       | 0815,0220,0689      |
| Luxman           | 0165           |  | Soundesign | 0078                |
| Magnavox         | 0269           |  | Technics   | 0308,0521           |
| Marantz          | 0892,0269,0321 |  | Victor     | 0331                |
| McIntosh         | 0251           |  | Wards      | 0013,0078           |
| Micromega        | 0269           |  | Yamaha     | 0354,0133           |

|                                 |                                        | Miscellaneous Audio                                      |  |  |  |  |
|---------------------------------|----------------------------------------|----------------------------------------------------------|--|--|--|--|
| 485                             | Marantz                                | 1491                                                     |  |  |  |  |
| 530                             | Motorola                               | 1464                                                     |  |  |  |  |
| 0872                            | Netgear                                | 1785                                                     |  |  |  |  |
| 522                             | Omnifi                                 | 1605                                                     |  |  |  |  |
| 491                             | Onkyo                                  | 1789                                                     |  |  |  |  |
| 789                             | SSI                                    | 1522                                                     |  |  |  |  |
| )520                            | Yamaha                                 | 1809,1810                                                |  |  |  |  |
| 4<br>5<br>8<br>5<br>4<br>7<br>5 | 85<br>30<br>72<br>22<br>91<br>89<br>20 | 85Marantz30Motorola72Netgear22Omnifi91Onkyo89SSI20Yamaha |  |  |  |  |

| Audio Amp/Tuners     |                                             |                |                                                  |  |
|----------------------|---------------------------------------------|----------------|--------------------------------------------------|--|
| ADC                  | 0531                                        | Fisher         | 1801,0801,0042,0360,0219,0008                    |  |
| AMC                  | 1077                                        | Garrard        | 0463,0424                                        |  |
| AMW                  | 1563,1615                                   | Gateway        | 1517,1567                                        |  |
| Aiwa                 | 1243,1405,1388,1641,0189,0121,<br>0405,0158 | Go Video       | 1352,1532                                        |  |
| Akai                 | 1255,1512,0244,0346                         | Grunding       | 0189                                             |  |
| Alco                 | 1390                                        | Harman/Kardon  | 0110,1304,1306,0891,0189,1289                    |  |
| Amphion Media Works  | 1563,1615                                   | Hewlet Packard | 1181                                             |  |
| Anam                 | 1609,1074                                   | Hitachi        | 1273,1801                                        |  |
| Apex                 | 1257                                        | Initial        | 1426                                             |  |
| Apex Digital         | 1774,1257,1430                              | Inkel          | 0491                                             |  |
| Acram                | 1189,1120                                   | Integra        | 0842,0135,1320,1298                              |  |
| Audiotronic          | 1189                                        | JBL            | 0110,1306                                        |  |
| Audiovox             | 1390,1627                                   | JVC            | 1058,1374,1495,1811,0074                         |  |
| B & K                | 0820,0840,0701,0702                         | KLH            | 1428,1390,1412                                   |  |
| BK                   | 0702                                        | Kawasaki       | 1390                                             |  |
| Bose                 | 1229,0639,1253                              | Kenwood        | 1313,1570,1569,0186,0042,0239,<br>0027,0077      |  |
| Brix                 | 1602                                        | Koss           | 1497,1366,0424                                   |  |
| Cairm                | 0189                                        | LG             | 1293                                             |  |
| Cambridge Soundworks | 1370                                        | LXI            | 0181                                             |  |
| Capetronic           | 0531,0195                                   | Lasonic        | 1798                                             |  |
| Carver               | 1189,0189,0121,1289,0042,0360,<br>0008      | Lenoxx         | 1437                                             |  |
| Casio                | 0195                                        | Lexicon        | 1076                                             |  |
| Clarinette           | 0195                                        | Linn           | 0189                                             |  |
| Classic              | 1352                                        | Liquid Video   | 1497                                             |  |
| Coby                 | 1389                                        | Lloyd's        | 0195                                             |  |
| Compaq               | 1136                                        | Lloyds         | 0195                                             |  |
| Cirtertion           | 1420                                        | MCS            | 0039,0346                                        |  |
| Curtis Mathes        | 0014,0080,0039                              | Magnavox       | 1189,1269,0531,1266,0189,1514,<br>0195,0391,1120 |  |
| Daewoo               | 1250                                        | Marantz        | 1189,1269,0891,0189,1289,1120, 0039              |  |
| Dell                 | 1383                                        | McIntosh       | 1289                                             |  |
| Delphi               | 1414                                        | Micromega      | 1189,0189                                        |  |
| Denon                | 1142,1360,1306,0121,0004                    | Misubishi      | 1393                                             |  |
| Emerson              | 0531,0195,0124                              | Modulaire      | 0195                                             |  |

| Audio Amp/Tuners |                                                                                                    |               |                                                                                    |  |
|------------------|----------------------------------------------------------------------------------------------------|---------------|------------------------------------------------------------------------------------|--|
| Myrad            | 1189                                                                                                    | Samsung       | 1295,1500                                                                          |  |
| NAD              | 0320                                                                                                    | Sansui        | 1189,0189,0346                                                                     |  |
| Nakamichi        | 1313,0097,1555,0347                                                                                        | Sanyo         | 1801,1469,1251,0801,0360,0219                                                      |  |
| New Castle       | 0502                                                                                                    | Scott         | 0322,0163                                                                          |  |
| Nikko            | 0322                                                                                                    | Sears         | 0195,0424                                                                          |  |
| Nikkodo          | 0322                                                                                                    | Sharp         | 0186,1286                                                                          |  |
| Norcent          | 1389                                                                                                    | Sharper Image | 1556                                                                               |  |
| Nova             | 1389                                                                                                    | Sherwood      | 1077,1653,0491,0502,1423                                                           |  |
| Onkyo            | 0842,0135,1320,1298,1531                                                                                   | Shinsonic     | 1426                                                                               |  |
| Optimus          | 1023,0531,0014,1074,0670,0121,<br>0186,0080,0195,0738,0801,0042,<br>0181,0502,0219,0158,0074,0163,<br>0177 | Siemens       | 0424                                                                               |  |
| Oritron          | 1497,1366                                                                                                  | Sirius        | 1811,1602,1627                                                                     |  |
| Outlaw Audio     | 0391                                                                                                    | Sonic Blue    | 1869,1532,1383                                                                     |  |
| Panasonic        | 1308,1518,1548,1288,1316,1763,1<br>764,1633,0309,0367,0039                                                 | Sony          | 1058,1441,1258,1759,1758,1622,<br>1858,1658,1558,1406,0405,0474,<br>1349,1442,0158 |  |
| Penney           | 0195                                                                                                    | Sounddesign   | 0670                                                                               |  |
| Penneys          | 0195,0039                                                                                                  | Steresphonics | 1023                                                                               |  |
| Philips          | 1189,1269,0891,1266,0189,0391,<br>1120                                                                     | Sunfire       | 1313                                                                               |  |
| Pioneer          | 1023,1384,0531,0014,0150,0630,<br>0080,0801,0244,0346                                                      | Teac          | 1267,1390,1074,1528,0463,0163                                                      |  |
| Polaroid         | 1508                                                                                                    | Technics      | 1308,1518,1633,0309,0039                                                           |  |
| Polk Audio       | 0189,1289,1414                                                                                             | Thorens       | 1189                                                                               |  |
| Proscan          | 1254,0054                                                                                                  | Thoshiba      | 0842,0135,0080                                                                     |  |
| Quasar           | 0039                                                                                                    | Venturer      | 1390                                                                               |  |
| RCA              | 1023,1609,1254,0531,1511,1390,<br>1074,0080,0360,0054,1154,0346                                            | Victor        | 0074                                                                               |  |
| RadioShack       | 1609,0181                                                                                                  | Waitec        | 1352                                                                               |  |
| Realistic        | 1609,0121,0186,0195,0042,0181,<br>0158,0163,0177                                                           | Wards         | 0014,0189,0080,0042,0054,0158                                                      |  |
| Regent           | 1437                                                                                                    | XM            | 1406,1414                                                                          |  |
| Revox            | 0189                                                                                                    | Yamaha        | 1023,0176,1176,1375,1331,1276, 0186                                                |  |
| Rio              | 1869,1383                                                                                                  | Yorx          | 0195                                                                               |  |
| Rio Audio        | 1383                                                                                                    | Zenith        | 1293,0857,0346                                                                     |  |
| Saba             | 1519                                                                                                    |               |                                                                                    |  |

| Cable Converters   |                          |                    |                                        |  |
|--------------------|--------------------------|--------------------|----------------------------------------|--|
| A-Mark             | 0008,0144                | Nova Vision        | 0008                                   |  |
| ABC                | 0237,0003,0008           | Novaplex           | 0008                                   |  |
| Accuphase          | 0003                     | Pace               | 0877,1877,0237,0008                    |  |
| Acorn              | 0237                     | Panasonic          | 0000,0008,0144,0107                    |  |
| Action             | 0237                     | Paragon            | 0000,0008,0525                         |  |
| Active             | 0237                     | Penneys            | 0000                                   |  |
| Americast          | 0899                     | Philips            | 1305,0317                              |  |
| Archer             | 0237                     | Pioneer            | 0877,1877,0144,0533                    |  |
| BCC                | 0276                     | Pulsar             | 0000                                   |  |
| Bell South         | 0899                     | Quasar             | 0000                                   |  |
| British Telecom    | 0003                     | Regal              | 0276,0279                              |  |
| Century            | 0008                     | Runco              | 0000                                   |  |
| Digeo              | 1187                     | Samsung            | 0003,0144                              |  |
| Director           | 0476                     | Scientific Atlanta | 0877,1877,0477,0237,0003,0000,<br>0008 |  |
| Fosgate            | 0276                     | Sony               | 1006                                   |  |
| GE                 | 0144                     | Sprucer            | 0144                                   |  |
| General Instrument | 0476,0810,0276,0003      | Starcom            | 0003                                   |  |
| Gibraltar          | 0003                     | Supercable         | 0276                                   |  |
| GoldStar           | 0144                     | Time Waener cable  | 1877                                   |  |
| Hamlin             | 0009                     | Torx               | 0003                                   |  |
| Hitachi            | 0003,0008,0009           | Toshiba            | 0000                                   |  |
| Insight            | 0476,0810                | US Electronics     | 0276,0003,0008                         |  |
| Jerrold            | 0476,0810,0276,0003      | United Cable       | 0276,0003                              |  |
| Memorex            | 0000                     | Videoway           | 0000                                   |  |
| Mitsubishi         | 0003                     | Zenith             | 0000,0008,0525,0899                    |  |
| Motorola           | 0476,1376,0810,0276,1187 |                    |                                        |  |

| Satellite Receivers       |                                                                                              |             |                                                            |  |
|---------------------------|----------------------------------------------------------------------------------------------|-------------|------------------------------------------------------------|--|
| AlphaStar                 | 0772                                                                                         | Motorola    | 0869,0856                                                  |  |
| Bell ExpressVu            | 0775                                                                                         | NEC         | 1270                                                       |  |
| Chaparral                 | 0216                                                                                         | Netsat      | 0099                                                       |  |
| DirecTV                   | 0566,0639,1639,1640,0247,0749,<br>1142,1442,0724,0819,1856,1108,<br>1609,0392,1392,1076,0099 | Next Level  | 0869                                                       |  |
| Dish Network              | 0775                                                                                         | Optimus     | 0724                                                       |  |
| Dish Network System       | 0775,1775,1005,1505                                                                          | Panasonic   | 0701,0247                                                  |  |
| Dishpro                   | 0775,1775,1005,1505                                                                          | Paysat      | 0724                                                       |  |
| Echostar                  | 0775,1775,1005,1505                                                                          | Philips     | 0749,1749,1142,1442,0775,0724,<br>0722,0819,1076,0099      |  |
| Expressvu                 | 0775,1775                                                                                    | Pioneer     | 1142,1442                                                  |  |
| GE                        | 0566, 0392                                                                                   | Primestar   | 0869                                                       |  |
| GOI                       | 0775,1775                                                                                    | Proscan     | 0566,0392                                                  |  |
| General Instrument        | 0869                                                                                         | RCA         | 0566,1142,1442,0775,0143,0855,<br>0392,1392,0566,0775,0869 |  |
| Goodmans                  | 1246                                                                                         | RadioShack  | 0566,0775,0869                                             |  |
| HTS                       | 0775,1775                                                                                    | SKY         | 0856,0099                                                  |  |
| Hitachi                   | 1250,0749,0819                                                                               | Samsung     | 1142,1442,1276,1108,1609                                   |  |
| Houston tracker           | 0775                                                                                         | Sanyo       | 1219                                                       |  |
| Hughes                    | 0749,1749,1142,1442                                                                          | Sony        | 0639,1639,1640                                             |  |
| Hughes Network<br>Systems | 0749,1749,1142,1442                                                                          | Star Choice | 0869                                                       |  |
| Innova                    | 0099                                                                                         | Star Trak   | 0772,0869                                                  |  |
| JVC                       | 0775,1775                                                                                    | Thomson     | 0566,0392                                                  |  |
| Jerrold                   | 0869                                                                                         | Tivo        | 1142,1442                                                  |  |
| LG                        | 1226                                                                                         | Toshiba     | 0749,1749,0790,1285,0819                                   |  |
| Magnavox                  | 0724,0722                                                                                    | Ultimate TV | 1640,1392                                                  |  |
| McIntosh                  | 0869                                                                                         | Uniden      | 0724,0722                                                  |  |
| Memorex                   | 0724                                                                                         | Voom        | 0869                                                       |  |
| Mitsubishi                | 0749                                                                                         | Zenith      | 0856.1856                                                  |  |

| TVs             |                                        |                      |                                                                                         |  |
|-----------------|----------------------------------------|----------------------|-----------------------------------------------------------------------------------------|--|
| A-Mark          | 0047,0054                              | Brockwood            | 0030,0178                                                                               |  |
| AOC             | 0180,0030                              | Brocksonic           | 0236,0463,0180                                                                          |  |
| Accuscan        | 0047                                   | CXC                  | 0180                                                                                    |  |
| Action          | 0030                                   | Candle               | 0030                                                                                    |  |
| Admiral         | 0047,0054,0017,0051,0093,0463,<br>0180 | Capehart             | 0017,0030,0178,0092                                                                     |  |
| Advent          | 0761,0783,0815,0817,0842               | Capetronic           | 0030                                                                                    |  |
| Adventuri       | 0000                                   | Carnivale            | 0030                                                                                    |  |
| Agna            | 0150                                   | Carver               | 0054                                                                                    |  |
| Aiko            | 0092                                   | Celebrity            | 0000                                                                                    |  |
| Akai            | 0060,0702,0672,0030,0145,0812          | Celera               | 0765                                                                                    |  |
| Albatron        | 0700,0843                              | Changhong            | 0156,0765,0783,0767                                                                     |  |
| Alfide          | 0672                                   | Cineral              | 0451,0092                                                                               |  |
| Alleron         | 0030                                   | Citek                | 0047                                                                                    |  |
| Ambassador      | 0150                                   | Citizen              | 0054,0000,0451,0463,0180,0060,<br>0030,3392,0171                                        |  |
| America Action  | 0180                                   | Clarion              | 0180                                                                                    |  |
| American High   | 0000,0060                              | Classic              | 0030.0092                                                                               |  |
| Amstrad         | 0171                                   | Colortyme            | 0047,0054,0017,0060,0030,0178                                                           |  |
| Amtron          | 0000,0180                              | Commercial Solutions | 0047,1447                                                                               |  |
| Anam            | 0180                                   | Conic                | 0178                                                                                    |  |
| Арех            | 0156,0748,0765                         | Contec               | 0180                                                                                    |  |
| Apex Digital    | 0156,0748,0765,0879,0767               | Craig                | 0180,0171                                                                               |  |
| Audinac         | 0180                                   | Crosley              | 0054,0000,0180,0030,0171                                                                |  |
| Audiovox        | 0451,0180,0092,0623                    | Crown                | 0093,0180,0672                                                                          |  |
| Aumark          | 0060                                   | Crown Mustang        | 0672                                                                                    |  |
| Aventura        | 0171                                   | Curtis Mathes        | 0047,0054,0154,0000,0051,0451,<br>0093,0180,0060,0702,0030,0178,<br>0145,0166,1147,1347 |  |
| Baysonic        | 0180                                   | Daewoo               | 0451,1661,0672,0178,0092,0623,<br>1755,1756,0661                                        |  |
| Beaumark        | 0017,0030,0178                         | Dayton               | 0092                                                                                    |  |
| Belcor          | 0030                                   | Daytron              | 0030,0178,0092                                                                          |  |
| Bell & Howell   | 0054,0154,0093                         | Dell                 | 1454                                                                                    |  |
| Bell and Howell | 0054,0154,0093                         | Delta                | 1369                                                                                    |  |
| BenQ            | 1756,1032                              | Denon                | 0511,0145                                                                               |  |
| Bradford        | 0180                                   | Dumont               | 0017,0180,0178                                                                          |  |

| TVs             |                                                       |                |                                                                                    |  |
|-----------------|-------------------------------------------------------|----------------|------------------------------------------------------------------------------------|--|
| Durabrand       | 0463,0180,0178,0171,1034,1463                         | Helios         | 0865                                                                               |  |
| Dwin            | 0093                                                  | Hello Kitty    | 0451                                                                               |  |
| ESA             | 0171,0815                                             | Hisense        | 0748                                                                               |  |
| Eaton           | 0060                                                  | Hitachi        | 0047,0054,0017,0000,0051,0145,<br>1145                                             |  |
| Electroband     | 0000                                                  | Hyundai        | 0865                                                                               |  |
| Electrograph    | 1755                                                  | Ima            | 0236,0180,0178                                                                     |  |
| Electrohome     | 0154,0000,0150,0030,0178                              | Infinity       | 0054                                                                               |  |
| Emerald         | 0178                                                  | Inteq          | 0017,0145                                                                          |  |
| Emerson         | 0047,0154,0451,0236,0463,0180,<br>0150,0178,0171,0623 | JBL            | 0054                                                                               |  |
| Envision        | 0030                                                  | JCB            | 0000                                                                               |  |
| Fisher          | 0054,0154,0000                                        | JIL            | 0030                                                                               |  |
| Fortress        | 0093                                                  | JVC            | 0054,0053,0030,1253,0731                                                           |  |
| Funai           | 0000,0180,0171                                        | Jensen         | 0761,0815,0817                                                                     |  |
| Futuretech      | 0180                                                  | Jutan          | 0030                                                                               |  |
| GE              | 0047,0000,0051,0451,0060,0030,<br>0178,1147,1347,1447 | KEC            | 0180,0060                                                                          |  |
| Gateway         | 1755,1756                                             | KLH            | 0156,0180,0765,0767                                                                |  |
| Gemini          | 0047                                                  | KTV            | 0463,0180,0030                                                                     |  |
| Gibraltar       | 0017,0000,0030                                        | Kamp           | 0017,0180                                                                          |  |
| Gibralter       | 0017,0030                                             | Kawasho        | 0030                                                                               |  |
| Go Video        | 0060                                                  | Kenwood        | 0180,0030                                                                          |  |
| GoldStar        | 0047,0054,0030,0178                                   | Kloss          | 0030                                                                               |  |
| Goodmans        | 0360                                                  | Kloss Novabeam | 0030                                                                               |  |
| Gradiente       | 0053                                                  | Konka          | 0180                                                                               |  |
| Grundig         | 0672,0706                                             | LG             | 0442,0054,1625,0060,0030,0178,<br>0700                                             |  |
| Grundy          | 0180                                                  | LXI            | 0047,0054,0017,0154,0000,0156,<br>0051,0093,0060,0053,0030,0178,<br>0171,0166,1347 |  |
| Grunpy          | 0180                                                  | Lark           | 0154                                                                               |  |
| Haier           | 1034                                                  | Lloyds         | 0236,0180,0030                                                                     |  |
| Hallmark        | 0236,0180,0178                                        | Loewe          | 0136                                                                               |  |
| Harley Davidson | 0000,0180,0060,0030,0178                              | Logik          | 0236,0180                                                                          |  |
| Harman/Kardon   | 0054                                                  | MGA            | 0150,0030,0178                                                                     |  |
| Harvard         | 0180                                                  | MGN Technologu | 0178                                                                               |  |
| Havermy         | 0093                                                  | МТС            | 0180,0060,0030,0092                                                                |  |
| Heathkit        | 0017                                                  | Magnasonic     | 0054,0000,0156,0093,0030,0092                                                      |  |

| TVs          |                                                                                              |            |                                                                 |  |
|--------------|----------------------------------------------------------------------------------------------|------------|-----------------------------------------------------------------|--|
| Magnavox     | 0047,1454,0054,0154,0000,0051,<br>0250,0180,0060,0030,0092,0171,<br>0706,1254,1755           | Petters    | 1523                                                            |  |
| Majestic     | 0017                                                                                         | Penny      | 0047,0156,0051,0060,0030,0178,<br>1347                          |  |
| Marantz      | 1454,0054,0030                                                                               | Pennys     | 0047,0000,0156,0051,0250,0060,<br>0030,0178                     |  |
| Matsushita   | 0051,0250,0650                                                                               | Paxonic    | 0060,0030                                                       |  |
| Maxcent      | 1755,1756                                                                                    | Philco     | 0054,0463,0030,0145                                             |  |
| Maxent       | 1755                                                                                         | Philips    | 1454,0054,0017,0000,0030,0171,<br>1254,0690                     |  |
| Megapower    | 0700                                                                                         | Pilot      | 0051,0060,0030,0178                                             |  |
| Megatron     | 0047,0178,0145                                                                               | Pioneer    | 0166,0866,0679                                                  |  |
| Memorex      | 0154,0463,0180,0150,0060,0030,<br>0178                                                       | Polaroid   | 0765,0865,1276,1341,1523                                        |  |
| Micro Genius | 0150                                                                                         | Portland   | 0451,0092                                                       |  |
| Midland      | 0047,0017,0051                                                                               | Precision  | 0236,0180                                                       |  |
| Mitsubishi   | 0154,0093,0150,1250,0030,0178,<br>0836                                                       | Prima      | 0761,0783,0815,0817                                             |  |
| Monivision   | 0700,0843                                                                                    | Princeton  | 0700                                                            |  |
| Motorola     | 0054,0051,0093,0150                                                                          | Prism      | 0051,0250                                                       |  |
| Multitech    | 0180                                                                                         | Proscan    | 0047,0030,1347,1447                                             |  |
| NAD          | 0156,0178,0166,1156,0866                                                                     | Proton     | 0178                                                            |  |
| NEC          | 0047,0030,0178,1704                                                                          | Pulsar     | 0017,0092                                                       |  |
| NTC          | 0092                                                                                         | Pulser     | 0178,0092                                                       |  |
| NetTV        | 1755                                                                                         | Quartz     | 0150,0178                                                       |  |
| Nikko        | 0047,0017,0154,0156,0030,0178,<br>0092,1347                                                  | Quasar     | 0051,0250,0650                                                  |  |
| Nikkodo      | 0030,0178,0092                                                                               | RCA        | 0090,1547,0047,0054,0000,0051,<br>0093,0178,1047,1147,1247,1347 |  |
| Nishi        | 0030                                                                                         | Rabbit     | 0047                                                            |  |
| Norcent      | 0748                                                                                         | RadioShack | 0047,0154,0180,0150,0030,0178                                   |  |
| Nyon         | 0000                                                                                         | Realistic  | 0047,0154,0180,0150,0030,0178                                   |  |
| Onwa         | 0180                                                                                         | Runco      | 0017,0060,0030                                                  |  |
| Optimus      | 0154,0250,0093,0180,0150,0030,<br>0178,0166,0650,0079                                        | SR2000     | 0154,0171                                                       |  |
| Optonica     | 0093                                                                                         | SSS        | 0180                                                            |  |
| Orion        | 0017,0236,0463,0180,0178,1463                                                                | SV2000     | 0054                                                            |  |
| PCE          | 0156,0060                                                                                    | SVA        | 0748,0865                                                       |  |
| Pace         | 0092                                                                                         | Sampo      | 0047,0030,1755,1756                                             |  |
| Panda        | 0706                                                                                         | Sanky      | 0060,0030                                                       |  |
| Panasonic    | 0047,0054,0154,0000,0156,0051,<br>0250,0093,0236,0150,0060,0053,<br>0030,0178,0145,1347,0650 | Samsung    | 0047,0054,0017,0154,0060,0702,0030,017<br>8,1060,0812           |  |

|                   |                                                                               | TVs                |                                                                                                   |
|-------------------|-------------------------------------------------------------------------------|--------------------|---------------------------------------------------------------------------------------------------|
| Sansui            | 0463,0060,0030                                                                | Techwood           | 0051,0250,0060                                                                                    |
| Sanyo             | 088,0047,0054,0154,0000,0463,<br>0171,1755                                    | Teknika            | 0054,0463,0180,0150,0060,0178,<br>0092                                                            |
| Saville           | 0060                                                                          | Telecolor          | 0017                                                                                              |
| Scotch            | 0178                                                                          | Telefunken         | 0702                                                                                              |
| Scott             | 0236,0180,0030,0178                                                           | Thomas             | 0047,0178                                                                                         |
| Sears             | 0047,0054,0017,0154,0000,0156,<br>0051,0093,0060,0053,0030,0178,<br>0171,0166 | Thomson            | 0047,1447                                                                                         |
| Sharp             | 0054,0093,0180                                                                | Tocom              | 0156                                                                                              |
| Sheng Chia        | 0093                                                                          | Toshiba            | 0154,0156,0150,1265,0060,0145,<br>0166,1145,1156,1256,1356,1656,<br>1704,0650                     |
| Shivaki           | 0178                                                                          | Totevision         | 0051                                                                                              |
| Siemens           | 0145                                                                          | Toyomenka          | 0178                                                                                              |
| Signature         | 0054                                                                          | Truetone           | 0051,0250                                                                                         |
| Signature 2000    | 0047,0093,0030                                                                | Ultra              | 0092                                                                                              |
| Simpson           | 0030,0178                                                                     | Universal          | 0047                                                                                              |
| Singer            | 0060,0092                                                                     | V                  | 1755,1756                                                                                         |
| Solar Drape       | 0000                                                                          | Vector Research    | 0030                                                                                              |
| Sony              | 1100,0017,0154,0000,0150,0053                                                 | Victor             | 1100,0053                                                                                         |
| Soundesign        | 0180,0178                                                                     | Vidikron           | 0054                                                                                              |
| Spectravision     | 0156,0178                                                                     | Vidtech            | 0178                                                                                              |
| Squareview        | 0171                                                                          | Viewsonic          | 1755                                                                                              |
| Starlite          | 0236,0180                                                                     | Viking             | 0060                                                                                              |
| Studio Experience | 0843                                                                          | Visio              | 1755,1756                                                                                         |
| Supreme           | 0000                                                                          | Vizio              | 1756                                                                                              |
| Sylvania          | 0047,0054,0154,0000,0051,0030,<br>0178,0092,0171                              | Wards              | 0047,0054,0017,0154,0000,0156,<br>0051,0093,0236,0180,0060,0030,<br>0178,0166,1147,1347,1156,0866 |
| Symphonic         | 0000,0180,0178,0171                                                           | Waycon             | 0156                                                                                              |
| ТМК               | 0236,0180,0178                                                                | Welton             | 0178                                                                                              |
| TNCi              | 0017                                                                          | Westinghouse       | 0451                                                                                              |
| TVS               | 0463                                                                          | White Westinghouse | 0451,0236,463,0623                                                                                |
| Tandy             | 0093                                                                          | World              | 0451,0236,0463,0180                                                                               |
| Tatung            | 0000,0051,1756                                                                | XR1000             | 0154,0180,0171                                                                                    |
| Теас              | 0154,0706                                                                     | Yamaha             | 0030                                                                                              |
| Technics          | 0047,0054,0017,0051,0250,1347,<br>0650                                        | York               | 0030                                                                                              |
| Technovox         | 0030                                                                          | Zenith             | 0047,0017,0000,0093,0463,0030<br>0178,0145,0092,0171,1145,0812                                    |

| VCRs            |                               |               |                                                  |  |
|-----------------|-------------------------------|---------------|--------------------------------------------------|--|
| A-Mark          | 0000,0037,0240                | Crosley       | 0000,0035,0081                                   |  |
| ABS             | 1972                          | Crown         | 0072                                             |  |
| Admiral         | 0060,0048,0039,0047,0104,0209 | Curtis Mathes | 1035,0000,0035,0060,0162,0240,<br>0041           |  |
| Adventura       | 0000,0037,0240                | CyberPower    | 1972                                             |  |
| Adyson          | 0072                          | Cybernex      | 0240                                             |  |
| Aiwa            | 0124,0000,0037                | Daewoo        | 1278,0037,0045                                   |  |
| Akai            | 0175,0041                     | Daytron       | 0037                                             |  |
| Alba            | 0209,0072                     | Dell          | 1972                                             |  |
| Alienware       | 1972                          | Denon         | 0081,0042                                        |  |
| Allegro         | 0039                          | Derwant       | 0041                                             |  |
| American High   | 0035,0081                     | DirecTV       | 0739                                             |  |
| Amstrad         | 0000                          | Dual          | 0000                                             |  |
| Asha            | 0240                          | Durabrand     | 0039                                             |  |
| Astra           | 0035,0240                     | Dynatech      | 0000,0240                                        |  |
| Audiovox        | 0037                          | Electrohome   | 0000,0060,0037,0240,0043,0209                    |  |
| Avis            | 0000,0072                     | Electrophnic  | 0037                                             |  |
| Beaumark        | 0240                          | Emerald       | 0184,0121                                        |  |
| Bell & Howell   | 0000,0035,0048,0039,0104      | Emerex        | 0032                                             |  |
| Bell and Howell | 0000,0035,0048,0039,0104      | Emerson       | 1479,1278,0000,0037,0184,0240,<br>0121,0043,0209 |  |
| Broksonic       | 1479,0184,0121,0209           | Fisher        | 0000,0039,0047,0104                              |  |
| CCE             | 0072                          | Fuji          | 0035,0033                                        |  |
| Calix           | 0037                          | Fujitsu       | 0000                                             |  |
| Candle          | 0037                          | Funai         | 0000,0037,0072                                   |  |
| Canon           | 0035                          | GE            | 1035,1060,0807,0000,0035,0060,<br>0048,0240      |  |
| Carrera         | 0240                          | Garrard       | 0000                                             |  |
| Carver          | 0035,0081                     | Gateway       | 1972                                             |  |
| Citizen         | 1278,0000,0035,0037,0240,0209 | Gemini        | 0060                                             |  |
| Classic         | 0037                          | Genexxa       | 0000,0037                                        |  |
| Colortyme       | 0035,0060,0045                | Go Video      | 0614,0240                                        |  |
| Colt            | 0000,0072                     | GoldStar      | 1237,0000,0035,0037,0039                         |  |
| Craig           | 0037,0047,0240,0072           | Goodmans      | 0000,0037,0081,0072                              |  |
| Criterion       | 0000,0072                     | Gradiente     | 0000                                             |  |

| VCRs                      |                                        |                 |                                                                 |  |
|---------------------------|----------------------------------------|-----------------|-----------------------------------------------------------------|--|
| Granada                   | 0081,0042                              | MEI             | 0035                                                            |  |
| Grundig                   | 0081                                   | MGA             | 0060,0240,0043                                                  |  |
| HI-Q                      | 0000,0035,0047                         | MGN Technology  | 0240                                                            |  |
| HP                        | 1972                                   | МТС             | 0000,0240,0072                                                  |  |
| Harley Davidson           | 0000                                   | MTX             | 0000                                                            |  |
| Harman/Kardon             | 0081                                   | Magnasonic      | 1278,0000,0037,0240,0072                                        |  |
| Harvard                   | 0072                                   | Magnavox        | 1781,0000,0618,0035,0037,0048,<br>0039,0081,0240                |  |
| Harwood                   | 0072                                   | Magnin          | 0240                                                            |  |
| Hewleet Packard           | 1972                                   | Marantz         | 0035,0081                                                       |  |
| Hitachi                   | 0089,0000,0035,0037,0045,0042,<br>0041 | Marta           | 0037                                                            |  |
| Howard Computers          | 1972                                   | Matsui          | 0037,0209                                                       |  |
| Hughes Network<br>Systems | 0739,0042                              | Matsushita      | 0035,0081,0162                                                  |  |
| Humax                     | 0739                                   | Media Center PC | 1972                                                            |  |
| Hush                      | 1972                                   | Memorex         | 1237,0000,0035,0037,0048,0039,<br>0047,0162,0240,0104,0209,0072 |  |
| Hytek                     | 0000,0047,0072                         | Metz            | 0037                                                            |  |
| ITT Nokia                 | 0240,0041                              | Microsoft       | 1972                                                            |  |
| JVC                       | 0067,0041                              | Midland         | 0240                                                            |  |
| Janeil                    | 0240                                   | Mind            | 1972                                                            |  |
| Jensen                    | 0067,0041                              | Minolta         | 0042                                                            |  |
| KEC                       | 0037                                   | Mitsubishi      | 0807,0000,0060,0048,0047,0042,0067,00<br>43,0041                |  |
| KLH                       | 0072                                   | Movie Walker    | 0072                                                            |  |
| KTV                       | 0000                                   | Multitech       | 0000,0039,0072                                                  |  |
| Kenwood                   | 0067,0041                              | NAD             | 0240,0104                                                       |  |
| Kodak                     | 0035,0037                              | NAP             | 0035,0037,0039,0033,0042                                        |  |
| LG                        | 0037,0240                              | NEC             | 0067,0104,0041                                                  |  |
| LXI                       | 0000,0037,0042,0067                    | Newtech         | 0072                                                            |  |
| Linksys                   | 1972                                   | Nikko           | 0037                                                            |  |
| Lloyd's                   | 0000                                   | Nikkodo         | 0037                                                            |  |
| Lloyds                    | 0000,0240,0072                         | Nishi           | 0240                                                            |  |
| Loewe                     | 0081                                   | Niveus Media    | 1972                                                            |  |
| Logik                     | 0000,0240,0072                         | Noblex          | 0240                                                            |  |
| M Electronic              | 0240                                   | Northgate       | 1972                                                            |  |

| VCRs        |                                                            |               |                                                                                              |  |
|-------------|------------------------------------------------------------|---------------|----------------------------------------------------------------------------------------------|--|
| Olympus     | 0035,0162,0104                                             | STS           | 0042                                                                                         |  |
| Onkyo       | 0222                                                       | SV2000        | 0000,0072                                                                                    |  |
| Optimus     | 0000,0035,0037,1062,0048,0047,<br>0162,0240,0104           | SVA           | 0000                                                                                         |  |
| Orion       | 1479,0000,0184,0240,0104,0121,<br>0209                     | Samsung       | 0000,1014,0739,0060,0045,0240                                                                |  |
| Panama      | 0035                                                       | Samtron       | 0240                                                                                         |  |
| Panasonic   | 0225,1035,0000,0614,0616,0035,<br>1062,0162                | Sanky         | 0048,0039                                                                                    |  |
| Penny       | 1237,1035,0035,0037,0042,0240                              | Sansui        | 1479,0000,0067,0240,0209,0041,<br>0072                                                       |  |
| Pennys      | 0000,0035,0037,0047,0081,0162,<br>0042,0067,0240           | Sanyo         | 0159,0000,0047,0240,0104                                                                     |  |
| Pentax      | 0042                                                       | Scott         | 0184,0045,0121,0043                                                                          |  |
| Philco      | 0000,0038,0081,0209                                        | Sears         | 1237,0000,0035,0060,0037,0048,<br>0039,0047,0033,0162,0045,0067,<br>0104,0043,0209,0041,0072 |  |
| Philips     | 0000,0616,0618,0739,0035,0048,<br>0081,0162,0045,0209      | Sharp         | 0807,0000,0048,0047,0032                                                                     |  |
| Pilot       | 0037                                                       | Shintom       | 0000,0039,0240,0072                                                                          |  |
| Pioneer     | 0081,0162,0042,0067                                        | Shogun        | 0240                                                                                         |  |
| Polk Audio  | 0081                                                       | Siemens       | 0037,0104                                                                                    |  |
| Profitronic | 0240                                                       | Signature     | 0035                                                                                         |  |
| Proscan     | 1060,0060                                                  | Signature2000 | 0000,0035,0060,0037,0048                                                                     |  |
| Protec      | 0000,0072                                                  | Singer        | 0037,0240,0072                                                                               |  |
| Protech     | 0072                                                       | Sonic Blue    | 0614,0616                                                                                    |  |
| Pulsar      | 0039,0240                                                  | Sony          | 1232,0000,0636,1972,0035,0047,<br>0032,0033,0067                                             |  |
| Pulser      | 0240                                                       | Soundmaster   | 0000                                                                                         |  |
| Quartz      | 0035,0047                                                  | Stack9        | 1972                                                                                         |  |
| Quasar      | 1035,0035,0162                                             | Sylvania      | 1781,0000,0035,0081,0043                                                                     |  |
| RCA         | 1035,1060,0807,0000,0880,0035,<br>0060,0048,0045,0042,0240 | Symphonic     | 0000,0240                                                                                    |  |
| RadioShack  | 0000,0035,0037,0048,0047,0162,<br>0240,0104                | Systemax      | 1972                                                                                         |  |
| Radix       | 0037                                                       | ТМК           | 0000,0240                                                                                    |  |
| Randex      | 0037                                                       | TNIX          | 0037                                                                                         |  |
| Realistic   | 0000,0035,0037,0048,0047,0162,<br>0240,0104,0121           | Tagar Systems | 1972                                                                                         |  |
| Replay TV   | 0614,0616                                                  | Tandy         | 0000,0104                                                                                    |  |
| Ricavision  | 1972                                                       | Tatung        | 0000,0048,0081,0067,0041                                                                     |  |
| Runco       | 0039                                                       | Теас          | 0000,0067,0041                                                                               |  |

| VCRs            |                                                            |                    |                                                                                    |
|-----------------|------------------------------------------------------------|--------------------|------------------------------------------------------------------------------------|
| Technics        | 0000,0035,0060,0037,0039,0162                              | Victor             | 0067,0041                                                                          |
| Tenika          | 0000,0035,0037                                             | Video Concepts     | 0045                                                                               |
| Telecorder      | 0240                                                       | Videomagic         | 0037                                                                               |
| Telefunken      | 0041                                                       | Videosonic         | 0000,0240,0072                                                                     |
| Thomas          | 0000                                                       | Viewsonic          | 1972                                                                               |
| Thomson         | 0060,0041                                                  | Villain            | 0000                                                                               |
| Tivo            | 0618,0636,0739,1503                                        | Voodoo             | 1972                                                                               |
| Tocom           | 0240                                                       | Wards              | 0000,0035,0060,0037,0048,0039,<br>0047,0081,0033,0045,0042,0240,<br>0043,0041,0072 |
| Toshiba         | 0845,1145,0000,1503,1008,1972,<br>0045,0240,0043,0209,0041 | White Westinghouse | 0000,0209,0072                                                                     |
| Totevision      | 0037,0240                                                  | World              | 0209                                                                               |
| Touch           | 1972                                                       | XR-1000            | 0000,0035,0072                                                                     |
| Trix            | 0037                                                       | XR1000             | 0000,0035,0240,0072                                                                |
| Ultra           | 0045                                                       | Yamaha             | 0041                                                                               |
| Unitech         | 0240                                                       | ZT Group           | 1972                                                                               |
| Vector          | 0045                                                       | Zenith             | 1479,0000,0037,0039,0033,0209,<br>0041                                             |
| Vector Research | 0184                                                       | iBUYPOWER          | 1972                                                                               |
| Vextra          | 0072                                                       |                    |                                                                                    |

| DVD Players  |                                                                 |                       |                |  |
|--------------|-----------------------------------------------------------------|-----------------------|----------------|--|
| 3D LAB       | 0503,0539                                                       | Axion                 | 0801,0869,0741 |  |
| Advent       | 1016                                                            | Blaupunkt             | 0717           |  |
| Aiwa         | 0641                                                            | Blue Parade           | 0571           |  |
| Akai         | 0899,0770,0705                                                  | Blue Sky              | 0695,0699      |  |
| Alba         | 0672,0717                                                       | Brandt                | 0651           |  |
| Alco         | 0709                                                            | Broksonic             | 0695,0868      |  |
| Allegro      | 0869                                                            | California Audio Labs | 0490           |  |
| Арех         | 0533,0672,1056,1061,0830,0794,0<br>796,0797,1100,1020,0717,0755 | Celestial             | 1020           |  |
| Apex Digital | 0672,1056,1061,0830,0794,0796,<br>0797,1100,1004,1020,0717,0755 | Centrex               | 0672,1004      |  |
| Aspire       | 1168                                                            | CineVision            | 0869,0876,0833 |  |
| Audiovox     | 0790,0717,1071,1121,1122                                        | Cinea                 | 0831           |  |
| DVD Players      |                                                                               |               |                          |  |  |  |  |  |
|------------------|-------------------------------------------------------------------------------|---------------|--------------------------|--|--|--|--|--|
| Citizen          | 1003,1277                                                                     | GoldStar      | 0801,0869,0741           |  |  |  |  |  |
| Clairtone        | 0571                                                                          | Goodmans      | 0790                     |  |  |  |  |  |
| Coby             | 0778,1107                                                                     | Gradiente     | 0490,0651                |  |  |  |  |  |
| Craig            | 0831                                                                          | Greenhill     | 0717                     |  |  |  |  |  |
| Creative         | 0503,0539                                                                     | Grundig       | 0539,0705                |  |  |  |  |  |
| Curtis Mathes    | 1087                                                                          | Harman/Kardon | 0582,0702                |  |  |  |  |  |
| CyberHome        | 0816,1023,1117,1024,1129,0874                                                 | Hitachi       | 0573,0664,1247           |  |  |  |  |  |
| Cytron           | 0705                                                                          | Hiteker       | 0672                     |  |  |  |  |  |
| DVD2000          | 0521                                                                          | IRT           | 0783                     |  |  |  |  |  |
| Daewoo           | 0869,1172,0784,0770,1169,0705,<br>0833                                        | Initial       | 0717                     |  |  |  |  |  |
| Dansai           | 0770                                                                          | Integra       | 0571,0627                |  |  |  |  |  |
| Decca            | 0770                                                                          | JBL           | 0702                     |  |  |  |  |  |
| Denon            | 0490,0634                                                                     | JMB           | 0695                     |  |  |  |  |  |
| Denver           | 0778                                                                          | JVC           | 0623,1164,0558,0867      |  |  |  |  |  |
| DiviDo           | 0705                                                                          | Jensen        | 1016                     |  |  |  |  |  |
| Digitrex         | 0672                                                                          | KLH           | 1020,0790,0717,1149      |  |  |  |  |  |
| Disney           | 0675,1270                                                                     | KLH Digital   | 0717                     |  |  |  |  |  |
| Dual             | 0675                                                                          | Kawasaki      | 0790                     |  |  |  |  |  |
| Durabrand        | 1127                                                                          | Kenwood       | 0490,0534                |  |  |  |  |  |
| Electrohome      | 1003                                                                          | Kloss         | 0533                     |  |  |  |  |  |
| Emerson          | 0675,0821,1268,0591                                                           | Koss          | 1061,0651                |  |  |  |  |  |
| Enterprise       | 0591                                                                          | LG            | 0801,0591,0869,0741      |  |  |  |  |  |
| Entivo           | 0503,0539                                                                     | Lasonic       | 0798,0627                |  |  |  |  |  |
| Enzer            | 0770                                                                          | Lecson        | 1533                     |  |  |  |  |  |
| Firstline        | 0651                                                                          | Lenoxx        | 1127                     |  |  |  |  |  |
| Fisher           | 0670                                                                          | Lite-On       | 1058,1158                |  |  |  |  |  |
| Funai            | 0675,1268,1334                                                                | LiteOn        | 1058,1158,1416,1440      |  |  |  |  |  |
| GE               | 0522,0717,0815                                                                | Loewe         | 0511,0741                |  |  |  |  |  |
| GPX              | 0699                                                                          | Logix         | 0783                     |  |  |  |  |  |
| Gateway          | 1158,1073                                                                     | Magnasonic    | 0675,0651                |  |  |  |  |  |
| General Electric | 0717                                                                          | Magnavox      | 0503,0539,0675,0646,0821 |  |  |  |  |  |
| Go Video         | 0573,1075,1044,0744,0717,0869,<br>0741,0783,1158,1099,1304,1730,<br>0833,0715 | Marantz       | 0503,0539,0675           |  |  |  |  |  |
| Go Vision        | 1071                                                                          | McIntosh      | 1533                     |  |  |  |  |  |

| DVD Players |                                             |                 |                                        |  |  |  |  |  |
|-------------|---------------------------------------------|-----------------|----------------------------------------|--|--|--|--|--|
| Medion      | 0651                                        |                 |                                        |  |  |  |  |  |
| Memorex     | 0695,1270,0831                              | Realistic       | 0571                                   |  |  |  |  |  |
| Microsoft   | 0522                                        | Reoc            | 0752                                   |  |  |  |  |  |
| Minato      | 0752                                        | Revoy           | 0699                                   |  |  |  |  |  |
| Mintek      | 0717,0839                                   | Rio             | 0869                                   |  |  |  |  |  |
| Mitsubishi  | 0521,1521                                   | Rotel           | 0623                                   |  |  |  |  |  |
| NAD         | 0591,0741                                   | Rowa            | 1004,0823                              |  |  |  |  |  |
| NEC         | 0785,0869                                   | SVA             | 0717                                   |  |  |  |  |  |
| Naiko       | 0770                                        | Saba            | 0651                                   |  |  |  |  |  |
| Nesa        | 0717                                        | Sampo           | 0752                                   |  |  |  |  |  |
| Nexx Tech   | 1402                                        | Samsung         | 0490,0573,0820,1075,0899,1044,<br>0744 |  |  |  |  |  |
| Norcent     | 1003,1107                                   | Sansui          | 0695                                   |  |  |  |  |  |
| Onkyo       | 0792,0503,0627                              | Sanyo           | 0695,0675,0670,1334,0873               |  |  |  |  |  |
| Optimus     | 0571                                        | Schneider       | 0783                                   |  |  |  |  |  |
| Orion       | 0695                                        | Schwaiger       | 0752                                   |  |  |  |  |  |
| Oritron     | 0651                                        | Sensory Science | 1158                                   |  |  |  |  |  |
| Palsonic    | 0672                                        | Sharp           | 0675,1256,0752,0630                    |  |  |  |  |  |
| Paniasonic  | 0503,0490,1762,0703,1362,1462,<br>1490,0571 | Sharper Image   | 1117                                   |  |  |  |  |  |
| Philips     | 0503,0539,0675,1267,0646,0854,<br>1354,1260 | Sherwood        | 0770,1043                              |  |  |  |  |  |
| Phonotrend  | 0699                                        | Shinsonic       | 0533,0839                              |  |  |  |  |  |
| PianoDisc   | 1204                                        | Slim Art        | 0784                                   |  |  |  |  |  |
| Pioneer     | 0571,0525,0631                              | Sonic Blue      | 0573,0869,0783,1099,0175               |  |  |  |  |  |
| Polaroid    | 1061,1020                                   | Sony            | 0533,1033,1461,0864,1533               |  |  |  |  |  |
| Polk Audio  | 0539                                        | Sova            | 1122                                   |  |  |  |  |  |
| Portland    | 0770                                        | Superscan       | 0821                                   |  |  |  |  |  |
| Prima       | 1016                                        | Sylvania        | 0675,0821,1268,0630                    |  |  |  |  |  |
| Provision   | 0778                                        | Symphonic       | 0675,0821,1268,1334                    |  |  |  |  |  |
| Proceed     | 0672                                        | Tatung          | 0770                                   |  |  |  |  |  |
| Proscan     | 0522                                        | Теас            | 0809,0571,0790,0717                    |  |  |  |  |  |
| Prosonic    | 0699                                        | Technics        | 0490,0703                              |  |  |  |  |  |
| Qwestar     | 0651                                        | Technika        | 0770                                   |  |  |  |  |  |
| RCA         | 0522,0571,0822,1132,1022,0790,<br>0717      | Tevion          | 0651                                   |  |  |  |  |  |
| RadioShack  | 0571                                        | Theta Digital   | 0571                                   |  |  |  |  |  |
|             |                                             |                 |                                        |  |  |  |  |  |

| DVD Players    |                               |          |                     |  |  |  |  |  |
|----------------|-------------------------------|----------|---------------------|--|--|--|--|--|
| Thomson        | 0511,0522                     | Venturer | 0790                |  |  |  |  |  |
| Toshiba        | 0503,0695,1045,1154,0573,0539 | Wesder   | 0699                |  |  |  |  |  |
| US Logic       | 0839                          | Xbox     | 0522                |  |  |  |  |  |
| USLogic        | 0839                          | Yamaha   | 0490,0539,0545      |  |  |  |  |  |
| Unimax         | 0770                          | Zenith   | 0503,0591,0869,0741 |  |  |  |  |  |
| Universum      | 0591                          | Zeus     | 0784                |  |  |  |  |  |
| Urban Concepts | 0503,0539                     | iLo      | 1348                |  |  |  |  |  |

# TROUBLESHOOTING

### There is no picture or sound.

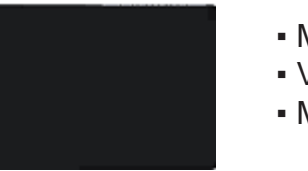

- Make sure the AC cord is connected.
- Verify that there is a valid source signal.
- Make sure the correct input mode is selected.

# There is no picture from AV.

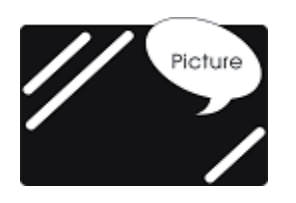

- Make sure the BRIGHTNESS is properly adjusted.
- The florescent lamp may have reached the end of its life. Contact an authorized service center.
- Make sure the video source is plugged into the composite video-in port.

#### There is no sound.

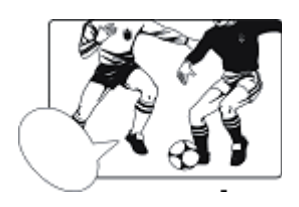

- Make sure the volume is not set to minimum.
- Make sure the sound is not muted
- Make sure that headphones are not connected.

#### There is no picture or sound , just noise.

| ~ | - | - | - | - | - | - | - | - | - | - | - | - | - | - | - | - | - | - | - | - | - | - | - |
|---|---|---|---|---|---|---|---|---|---|---|---|---|---|---|---|---|---|---|---|---|---|---|---|
| - | • | - | - | - | - | - | - | - | - | - | - | - | - | - | - | - | - | - | - | - | - | - | - |
| - |   | - | - | - | - | - | - | - | - | - | - | - | - | - | - | - | - | - | - | - | - | - | - |
| - |   |   | = | - | - | - | - | - | - | - | - | - | - | - | - | - | - | - | - | - | - | - | - |
| - |   | - | - | - | - | - | - | - | - | - | - | - | - | - | - | - | - | - | - | - | - | - | - |
| - |   |   | - | - | - | - | - | - | - | - | - | - | - | - | - | - | - | - | - | - | - | - | - |
| - |   | - | - | - | - | - | - | - | - | - | - | - | - | - | - | - | - | - | - | - | - | - | - |
|   |   |   | - | - | - | - | - |   |   |   | - | - |   | - | - | - | - | - | - |   |   |   | - |
| - |   |   | - | - | - | - | - | - | - | - | - | - | - | - | - | - | - | - | - | - | - | - | - |
|   |   |   | - | - | - | - | - |   |   |   | - | - | - | - | - | - | - | - | - |   |   |   | - |
| - |   | - | = | - | - | - | - | - | - | - | - | - | - | = | = | = | - | - | - | - | - | - | - |
|   |   |   | - | - | - | - | - | - | - | - | - | - | - | - | - | - | - | - | - | - | - | - | - |
|   |   |   | - | - | - | - | - |   |   |   | - | - | - | - | - | - | - | - | - |   |   |   | - |
|   |   |   | - | - | - | - | - |   |   |   | - | - | - | - | - | - | - | - | - |   |   |   | - |
|   |   |   | - | - | - | - | - |   | - |   | - | - | - | - | - | - | - | - | - |   | - |   | - |
|   |   | - | = | - | - | - | - | - | - | - | - | - | - | - | - | - | - | - | - | - | - | - | - |
|   |   |   | - | - | - | - | - |   | - |   | - | - | - | - | - | - | - | - | - | - | - |   | - |
| L |   |   |   |   |   |   |   |   |   |   |   |   |   |   |   |   |   |   |   |   |   |   |   |

- The source signal may be weak.
- Your provider may be experiencing difficulties.
- Check your input connections.

#### Picture is not clear.

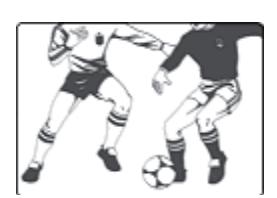

- The source signal may be weak.
- The provider may be experiencing difficulties.
- Check input connections.

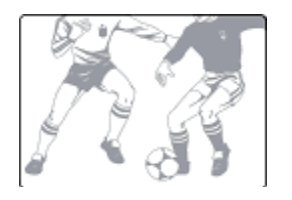

- Check the Hue, Saturation and Color adjustments.
- Reset the TV to the factory default settings.

# The picture is too dark.

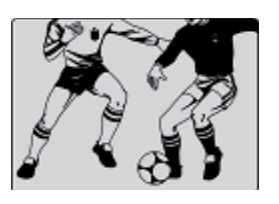

- Select a different APC mode.
- Check the Brightness of Picture Settings.
- The fluorescent lamp may have reached the end of its life. Contact an authorized service center.

#### Remote control does not work.

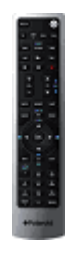

- Install new batteries.
- Make sure the remote sensor window isn't blocked.
- Make sure the system is in the right mode (TV, CAB/SAT, DVD or AUX.)

#### There are stripes on the screen or colors fade.

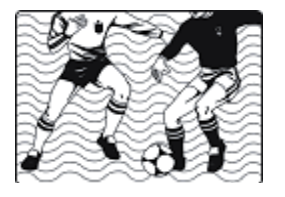

- There may be interference from other appliances.
- There may be interference between the video source cable and the power cable.
- Make sure the power and video cables are not touching.
- Check the Hue, Saturation and Color adjustments

#### The picture is not sharp.

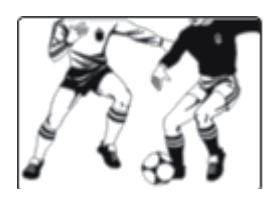

- The signal source may be weak.
- The provider may be experiencing difficulties.
- Check input connections.
- Check the Sharpness of Picture Settings.

#### The picture moves.

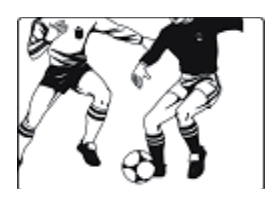

- The source signal may be weak.
- The provider may be experiencing difficulties.
- Check input connections.

#### The picture is doubled or tripled.

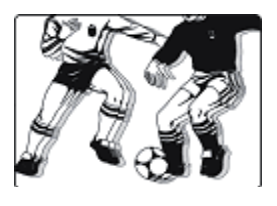

- The source signal may be weak.
- Check input connections.

# The picture is spotted.

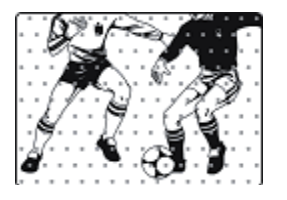

• There may be interference from other appliances nearby or around the LCD TV.

# SPECIFICATIONS

|              | ITEMS                        | 32"                                                                                                    |                                  |  |  |  |
|--------------|------------------------------|----------------------------------------------------------------------------------------------------|----------------------------------|--|--|--|
|              | Screen Size                  | 31.51" TFT-LCD Panel                                                                                                    |                                  |  |  |  |
|              | Aspect Ratio                 | 16:9                                                                                                    |                                  |  |  |  |
|              | Resolution                   | 1366 x 768                                                                                                    |                                  |  |  |  |
|              | Display Area (opening) H x V | 697.68 mm x 392.25 mm                                                                                                   |                                  |  |  |  |
| Panel        | Pixel Pitch                  | 0.51075 mm x 0.51075 mm                                                                                                 |                                  |  |  |  |
|              | Display colors               | 16.7 M                                                                                                    |                                  |  |  |  |
|              | Contrast Ratio               | 1200 : 1 (typ.)                                                                                                    |                                  |  |  |  |
|              | Brightness (center)          | 500 cd / m <sup>2</sup> (typ.)                                                                                          |                                  |  |  |  |
|              | Viewing Angle (CR≥20)        | 176° Hor. / 176° Ver. (typ.)                                                                                            |                                  |  |  |  |
|              | Response Time (GTG)          | 8 ms (typ.)                                                                                                    |                                  |  |  |  |
|              | Broadcasting System          | Analog : NTSC M / N                                                                                                    | Digital : ATSC/Clear QAM         |  |  |  |
|              | Receiving Channel            | Analog : PLL181Ch., CATV 125Ch                                                                                          | Digital : 54M Hz~864M Hz         |  |  |  |
| TV Function  | Sound System                 | Analog : Multi-channel TV Sound                                                                                         | Digital : Multi-Track Sound      |  |  |  |
|              | Resolution                   | Analog : 480i                                                                                                    | Digital : 1080i, 720p,480p, 480i |  |  |  |
|              | Data Broadcasting            | Close Caption , V - Chip                                                                                                |                                  |  |  |  |
|              | Composite Signal             | CVBS                                                                                                    | x 2                              |  |  |  |
| Video Input  | Y, C Signal                  | S-Video                                                                                                    | x 2                              |  |  |  |
|              | Component Signal             | Y Pb Pr                                                                                                    | x 2 (720P / 1080i , HDTV ready ) |  |  |  |
|              | HDMI Connection              | HDMI                                                                                                    | x 2                              |  |  |  |
| PC Input     | VGA Connection               | D-Sub 15 pin                                                                                                    |                                  |  |  |  |
|              | Scanning Frequency           | f <sub>H=</sub> 31.5 ~ 60KHz / f <sub>v</sub> = 56 ~ 75Hz                                                               |                                  |  |  |  |
|              |                              | Composite                                                                                                    |                                  |  |  |  |
|              |                              | S - Video                                                                                                    |                                  |  |  |  |
| Audio input  | Audio 2                      | Component                                                                                                    |                                  |  |  |  |
|              | Audio 3                      | PC                                                                                                    |                                  |  |  |  |
|              | Speaker ( build-in)          | 10W + 10W (rms) @THD < 10%                                                                                              |                                  |  |  |  |
| Audio Output | Line Out                     | Left / Right                                                                                                    |                                  |  |  |  |
|              | Digital Audio Out            | S / PDIF ( for HDMI and DTV) .                                                                                          |                                  |  |  |  |
|              | Function Keys                | Power , Source , Menu , Up/Down(Channel) , +/-(Volume) , ARC/EXIT                                                       |                                  |  |  |  |
| Feature      | Video Performance            | 3D Comb-filter , 3D De-interlace , Aspect Ratio Control (ARC) ,<br>Auto Picture Control, Video Enhance, Noise Reduction |                                  |  |  |  |
|              | Audio Performance            | Subwoofer, Auto Volume Control (AVC                                                                                     | ;)                               |  |  |  |
|              | Other Control                | Sleep Timer, Timer On, Timer Off                                                                                        |                                  |  |  |  |
| _            | Power Supply                 | AC 100V ~ 240V , 50 / 60Hz                                                                                              |                                  |  |  |  |
| Power        | Power Consumption            | < 180 W                                                                                                    |                                  |  |  |  |
| Dimension    | WxHxD                        | 828.0 mm * 651 .3mm * 240.0mm                                                                                           |                                  |  |  |  |
| Weight (net) | Without Accessories          | 22Kg                                                                                                    |                                  |  |  |  |

|              | ITEMS                        | 37"                                                                                                    |                                      |  |  |  |
|--------------|------------------------------|----------------------------------------------------------------------------------------------------|--------------------------------------|--|--|--|
|              | Screen Size                  | 37.02" TFT-LCD Panel                                                                                                    |                                      |  |  |  |
|              | Aspect Ratio                 | 16:9                                                                                                    |                                      |  |  |  |
|              | Resolution                   | 1366 x 768                                                                                                    |                                      |  |  |  |
|              | Display Area (opening) H x V | 819.6 mm x 460.8 mm                                                                                                    |                                      |  |  |  |
| Panel        | Pixel Pitch                  | 0.6 mm x 0.6 mm                                                                                                    |                                      |  |  |  |
|              | Display colors               | 16.7 M                                                                                                    |                                      |  |  |  |
|              | Contrast Ratio               | 1200 : 1 (typ.)                                                                                                    |                                      |  |  |  |
|              | Brightness (center)          | 500 cd / m <sup>2</sup> (typ.)                                                                                            |                                      |  |  |  |
|              | Viewing Angle (CR≥10)        | 170° Hor. / 170° Ver. (typ.)                                                                                              |                                      |  |  |  |
|              | Response Time (GTG)          | 8 ms (typ.)                                                                                                    |                                      |  |  |  |
|              | Broadcasting System          | Analog : NTSC M / N                                                                                                    | Digital : ATSC/Clear QAM             |  |  |  |
|              | Receiving Channel            | Analog : PLL181Ch., CATV 125Ch                                                                                            | Digital : 54M Hz~864M Hz             |  |  |  |
| TV Function  | Sound System                 | Analog : Multi-channel TV Sound                                                                                           | Digital : Multi-Track Sound          |  |  |  |
|              | Resolution                   | Analog : 480i                                                                                                    | Digital : 1080i, 720p,480p, 480i     |  |  |  |
|              | Data Broadcasting            | Close Caption , V - Chip                                                                                                  |                                      |  |  |  |
|              | Composite Signal             | CVBS                                                                                                    | x 2                                  |  |  |  |
| Video Input  | Y, C Signal                  | S-Video                                                                                                    | x 2                                  |  |  |  |
|              | Component Signal             | Y Pb Pr                                                                                                    | x 2 (720P / 1080i , HDTV ready )     |  |  |  |
|              | HDMI Connection              | HDMI                                                                                                    | x 2                                  |  |  |  |
| PC Input     | VGA Connection               | D-Sub 15 pin                                                                                                    | x 1                                  |  |  |  |
|              | Scanning Frequency           | $f_{H_{=}} 31.5 \sim 60 \text{KHz} / f_{V} = 56 \sim 75 \text{Hz}$                                                        |                                      |  |  |  |
|              | Audio 1                      | Composite                                                                                                    |                                      |  |  |  |
| Audio Input  |                              | S - Video                                                                                                    |                                      |  |  |  |
| Audio input  | Audio 2                      | Component                                                                                                    |                                      |  |  |  |
|              | Audio 3                      | PC                                                                                                    |                                      |  |  |  |
|              | Speaker ( build-in)          | 10W + 10W (rms) @THD < 10%                                                                                                |                                      |  |  |  |
| Audio Output | Line Out                     | Left / Right                                                                                                    |                                      |  |  |  |
|              | Digital Audio Out            | S / PDIF ( for HDMI and DTV) .                                                                                            |                                      |  |  |  |
|              | Function Keys                | Power , Source , Menu , Up/Down(Ch                                                                                        | annel) , +/-(Volume) , ARC/EXIT      |  |  |  |
| Feature      | Video Performance            | 3D Comb-filter , 3D De-interlace , Aspect Ratio Control (ARC) ,<br>Auto Picture Control, Video Enhance, Noise Reduction . |                                      |  |  |  |
|              | Audio Performance            | Subwoofer, Auto Volume Control (AVC                                                                                       | Subwoofer, Auto Volume Control (AVC) |  |  |  |
|              | Other Control                | Sleep Timer, Timer On , Timer Off .                                                                                       | Sleep Timer, Timer On , Timer Off .  |  |  |  |
| Bower        | Power Supply                 | AC 100V ~ 240V , 50 / 60Hz                                                                                                |                                      |  |  |  |
| Fower        | Power Consumption            | < 220 W                                                                                                    |                                      |  |  |  |
| Dimension    | WxHxD                        | 947.0 mm * 722.0 mm * 240.0mm                                                                                             |                                      |  |  |  |
| Weight (net) | Without Accessories          | 25Kg                                                                                                    |                                      |  |  |  |

|              | ITEMS                        | 42"                                                                                                    |                                  |  |  |  |
|--------------|------------------------------|----------------------------------------------------------------------------------------------------|----------------------------------|--|--|--|
|              | Screen Size                  | 42.02" TFT-LCD Panel                                                                                                    |                                  |  |  |  |
|              | Aspect Ratio                 | 16:9                                                                                                    |                                  |  |  |  |
|              | Resolution                   | 1366 x 768                                                                                                    |                                  |  |  |  |
|              | Display Area (opening) H x V | 930.25 mm x 523.01 mm                                                                                                   |                                  |  |  |  |
| Banal        | Pixel Pitch                  | 0.68 mm x 0.68 mm                                                                                                    |                                  |  |  |  |
| Fanel        | Display colors               | 16.7 M                                                                                                    |                                  |  |  |  |
|              | Contrast Ratio               | 1500 : 1 (typ.)                                                                                                    |                                  |  |  |  |
|              | Brightness (center)          | 500 cd / m <sup>2</sup> (typ.)                                                                                          |                                  |  |  |  |
|              | Viewing Angle (CR>10)        | 178º Hor. / 178º Ver. (typ.)                                                                                            |                                  |  |  |  |
|              | Response Time (GTG)          | 8 ms (typ.)                                                                                                    |                                  |  |  |  |
|              | Broadcasting System          | Analog : NTSC M / N                                                                                                    | Digital : ATSC/Clear QAM         |  |  |  |
|              | Receiving Channel            | Analog : PLL181Ch., CATV 125Ch                                                                                          | Digital : 54M Hz~864M Hz         |  |  |  |
| TV Function  | Sound System                 | Analog : Multi-channel TV Sound                                                                                         | Digital : Multi-Track Sound      |  |  |  |
|              | Resolution                   | Analog : 480i                                                                                                    | Digital : 1080i, 720p,480p, 480i |  |  |  |
|              | Data Broadcasting            | Close Caption , V - Chip                                                                                                |                                  |  |  |  |
|              | Composite Signal             | CVBS                                                                                                    | x 2                              |  |  |  |
| Video Input  | Y, C Signal                  | S-Video                                                                                                    | x 2                              |  |  |  |
|              | Component Signal             | Y Pb Pr                                                                                                    | x 2 (720P / 1080i , HDTV ready ) |  |  |  |
|              | HDMI Connection              | HDMI                                                                                                    | x 2                              |  |  |  |
| PC Input     | VGA Connection               | D-Sub 15 pin                                                                                                    |                                  |  |  |  |
|              | Scanning Frequency           | $f_{H_{=}} 31.5 \sim 60 \text{KHz} / f_{V} = 56 \sim 75 \text{Hz}$                                                      |                                  |  |  |  |
|              | Audio 1                      | Composite                                                                                                    |                                  |  |  |  |
| Audio Input  |                              | S - Video                                                                                                    |                                  |  |  |  |
| Audio input  | Audio 2                      | Component                                                                                                    |                                  |  |  |  |
|              | Audio 3                      | PC                                                                                                    |                                  |  |  |  |
|              | Speaker ( build-in)          | 15W + 15W (rms) @THD < 10%                                                                                              |                                  |  |  |  |
| Audio Output | Line Out                     | Left / Right                                                                                                    |                                  |  |  |  |
|              | Digital Audio Out            | S / PDIF ( for HDMI and DTV) .                                                                                          |                                  |  |  |  |
|              | Function Keys                | Power , Source , Menu , Up/Down(Channel) , +/-(Volume) , ARC/EXIT                                                       |                                  |  |  |  |
| Feature      | Video Performance            | 3D Comb-filter , 3D De-interlace , Aspect Ratio Control (ARC) ,<br>Auto Picture Control, Video Enhance, Noise Reduction |                                  |  |  |  |
|              | Audio Performance            | Subwoofer, Auto Volume Control (AVC)                                                                                    |                                  |  |  |  |
|              | Other Control                | Sleep Timer, Timer On, Timer Off                                                                                        |                                  |  |  |  |
| Devuer       | Power Supply                 | AC 100V ~ 240V , 50 / 60Hz                                                                                              |                                  |  |  |  |
| Power        | Power Consumption            | < 300 W                                                                                                    |                                  |  |  |  |
| Dimension    | W x H x D                    | 1067.0 mm * 815.0 mm * 270.0mm                                                                                          |                                  |  |  |  |
| Weight (net) | Without Accessories          | 36.1Kg                                                                                                    |                                  |  |  |  |

"Polaroid" and "Polaroid and Pixel" are trademarks of Polaroid Corporation, Waltham, MA, USA. For service, support and warranty information, visit www.polaroid.com.